# Passus Urheberrechte für Präsentationen

Bitte unbedingt beachten: Downloads sowie Kopien der Präsentation sind **nur** für den privaten, nicht kommerziellen Gebrauch gestattet. Dies gilt auch für Ausschnitte, Bilder, Animationen und Videos.

Alle Warenzeichen, Markennamen und Produktbilder sind Eigentum des rechtmässigen Eigentümers bzw. der Mediaschulung sowie NetAgentur. Bildquelle: Adobe Stock.

Verstösse dagegen werden von der Mediaschulung abgemahnt.

Wenn gelesen und einverstanden, dann erst weiter klicken!

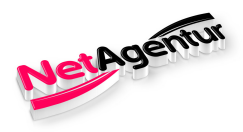

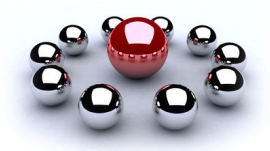

# Herzlich Willkommen!

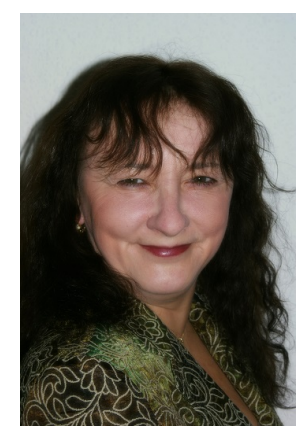

Susan Weirich

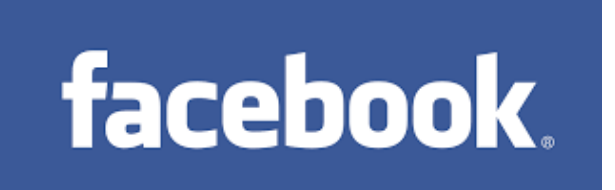

# Wie erstelle ich in Facebook meine eigene Fanpage / Fanseite?

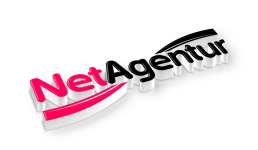

# Vorbereitungen

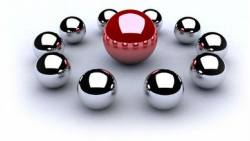

| Namo für die Eanseite auswählen:     | mehrere Namen passend zur                                                     |
|--------------------------------------|-------------------------------------------------------------------------------|
| Name für die Fanseite auswamen.      | Fanseite / Thema auswählen                                                    |
|                                      | AGB's des Partnerunternehmens beachten!                                       |
| Bilder und Videos auswählen:         | leg Dir eine Sammlung in einem<br>entsprechenden Ordner auf dem<br>Desktop an |
|                                      | Bildrechte beachten!                                                          |
| <u>Beiträge / Posts vorbereiten:</u> | Bilder oder Video, Text und weiterführende Links                              |
| Name für Deine IP-Adresse:           | mehrere Namen passend zur<br>Fanseite / Thema auswählen                       |
| Impressum:                           | Datei bereit halten oder bei eRecht24<br>erstellen                            |

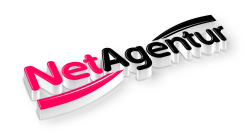

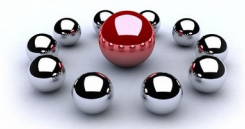

### Login in Deinen Account von Facebook

E-Mail-Adresse oder Handynummer

# facebook

### Letzte Anmeldungen

Klicke auf dein Bild oder füge ein Konto hinzu.

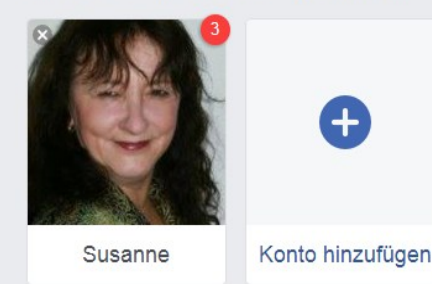

### Erstelle ein neues Konto

Passwort

Anmelden

Facebook ist und bleibt kostenlos.

 
 Vorname
 Nachname

 Handynummer oder E-Mail-Adresse

 Neues Passwort

 Geburtstag

 14 v Nov v 1992 v Warum muss ich meinen Geburtstag angeben?

 Weiblich

 Männlich

Indem du auf "Konto erstellen" klickst, erklärst du dich mit unseren Nutzungsbedingungen einverstanden und bestätigst, dass du unsere Datenrichtlinie einschließlich unserer Cookie-Richtlinie gelesen hast. Eventuell erhältst du SMS-Benachrichtigungen von Facebook, die du jederzeit abbestellen kannst.

#### Konto erstellen

Erstelle eine Seite für einen Star, eine Band oder ein Unternehmen.

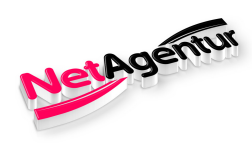

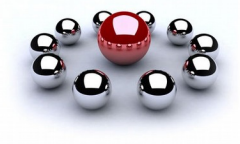

### Seite erstellen – links unten neben den aktuellen Posts

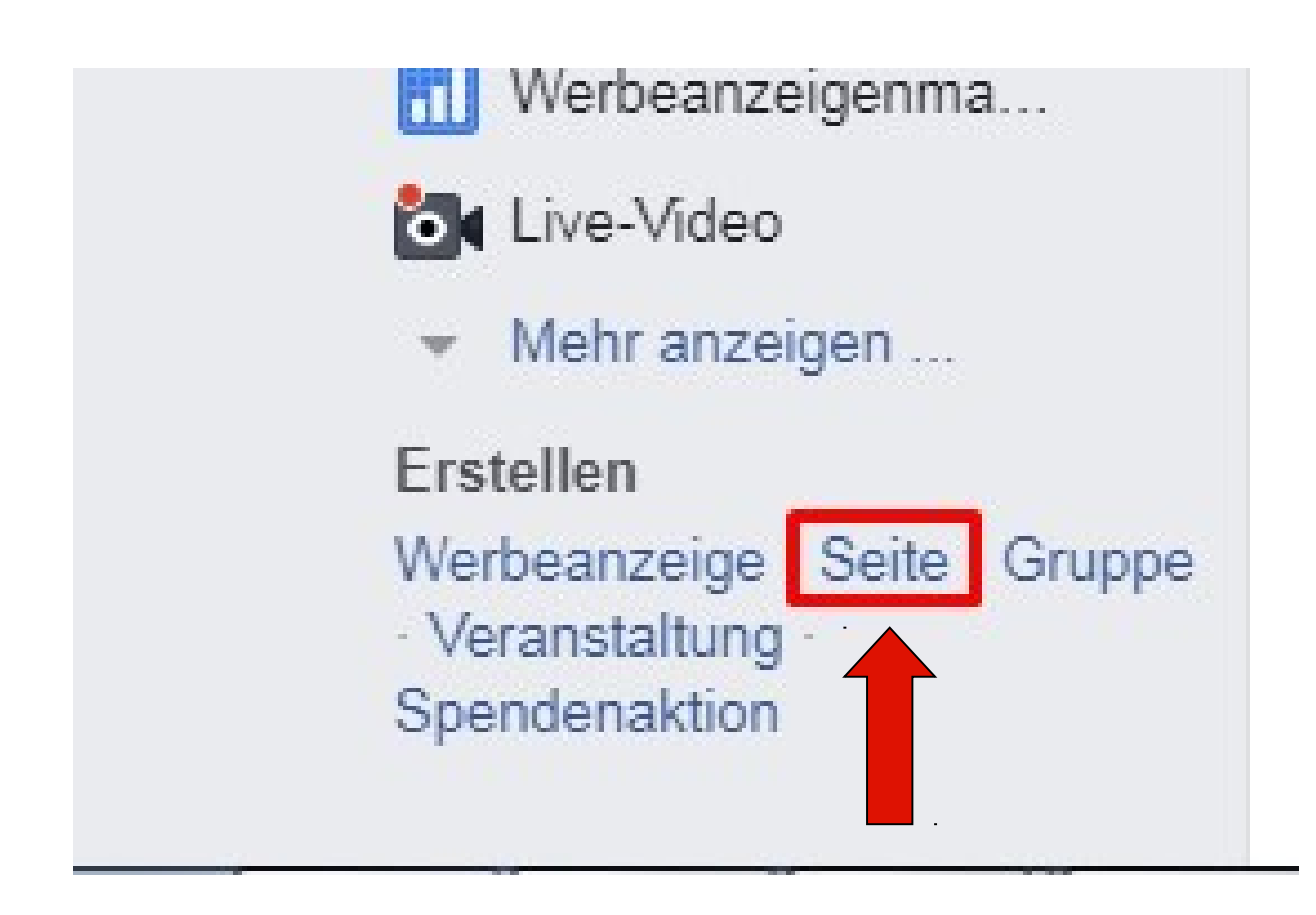

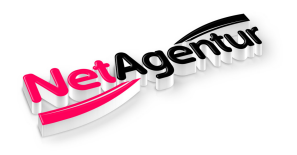

### Auswahl der entsprechenden Seite

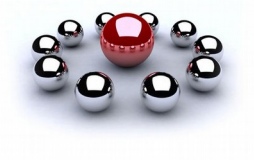

NEU

#### **Eine Seite erstellen**

Verbinde dein Unternehmen, dich selbst oder dein Anliegen mit der internationalen Gemeinschaft auf Facebook. Wähle zuerst eine Seitenkategorie aus.

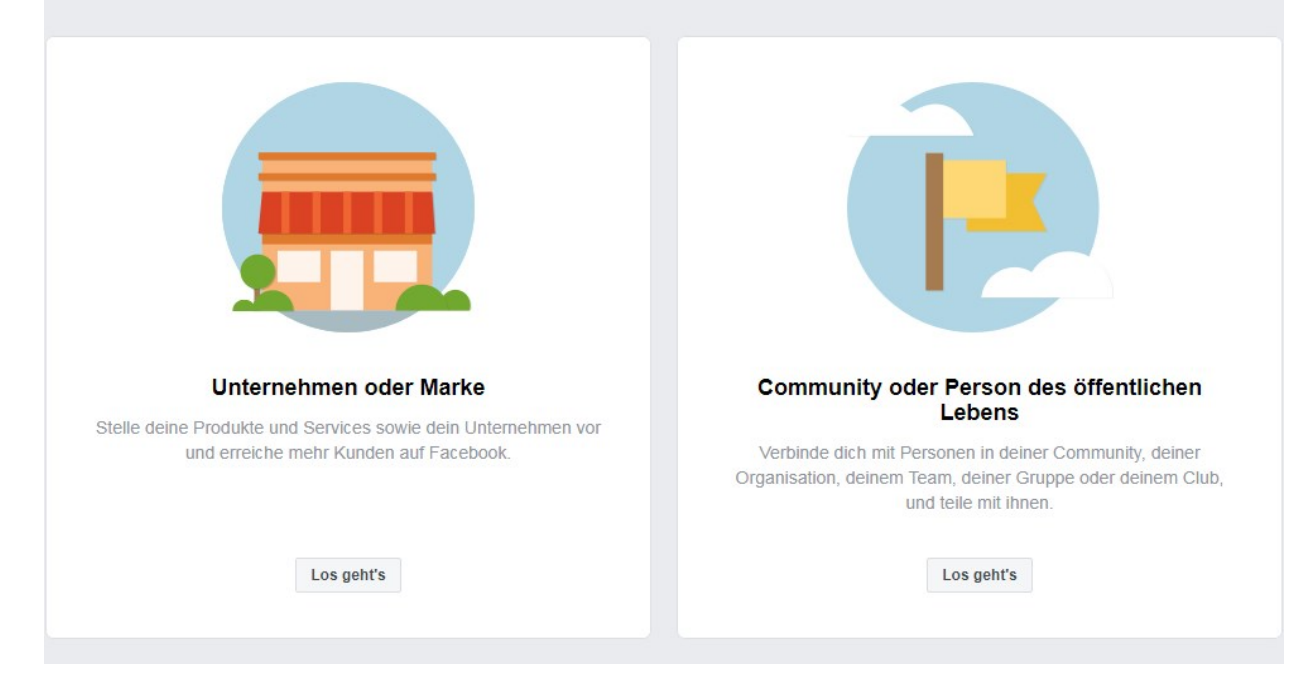

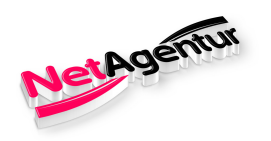

### Kategorie und Namen auswählen

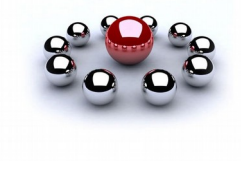

#### Hierbei bitte die AGB's Deiner Partnerfirma beachten!

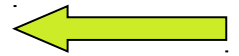

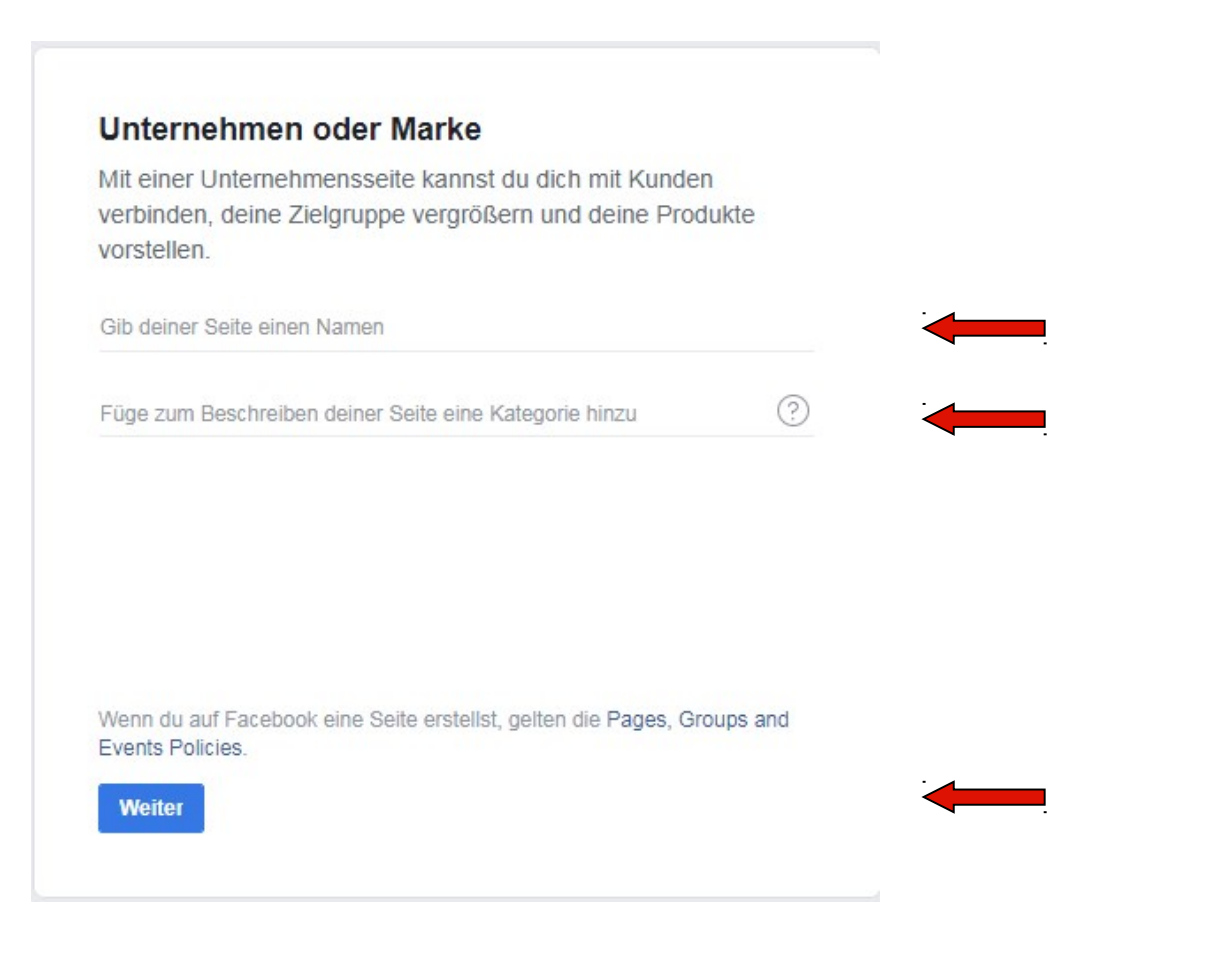

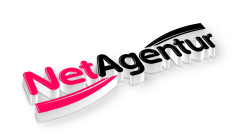

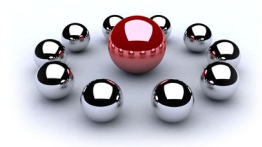

### Beispiel für eine Fanseite zum Thema Reisen

irt auswählen und loslegen.

|                                       | Reiseunternehmen 🔻                                               |   |
|---------------------------------------|------------------------------------------------------------------|---|
| Happy Re                              | isen                                                             |   |
| Durch Klick<br>die Nutzung<br>Seiten. | en auf "Los geht's" akzeptierst du<br>sbedingungen für Facebook- |   |
| Los geht's                            |                                                                  | N |
|                                       |                                                                  |   |

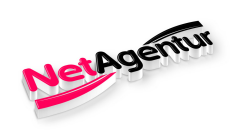

### **Profilbild erstellen**

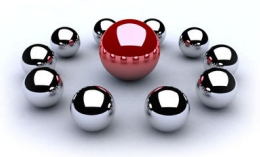

| _    |  |  |  |
|------|--|--|--|
|      |  |  |  |
| 2002 |  |  |  |
|      |  |  |  |
|      |  |  |  |
|      |  |  |  |

Foto oder Bild hochladen

Maße beachten! Upload 320 x 320px , Anzeige 170 x 170px

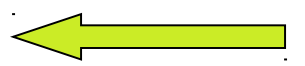

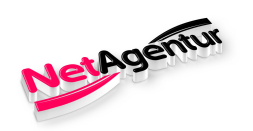

### **Titelbild erstellen**

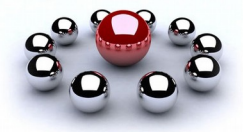

### ein Bild hochladen oder ein Video (max. 90 sec. lang) hochladen

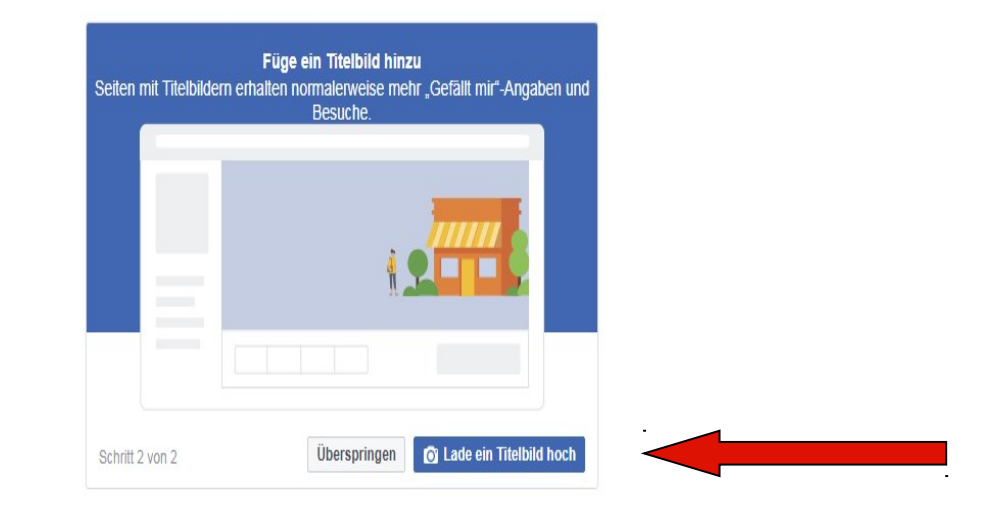

Titelbild hochladen

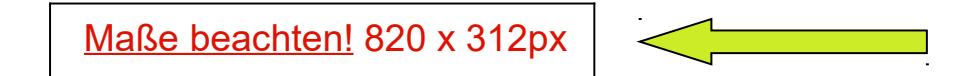

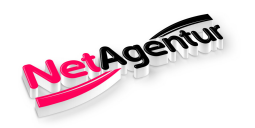

### Seite ist erstellt

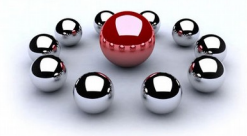

#### Nun noch weitere Einstellungen

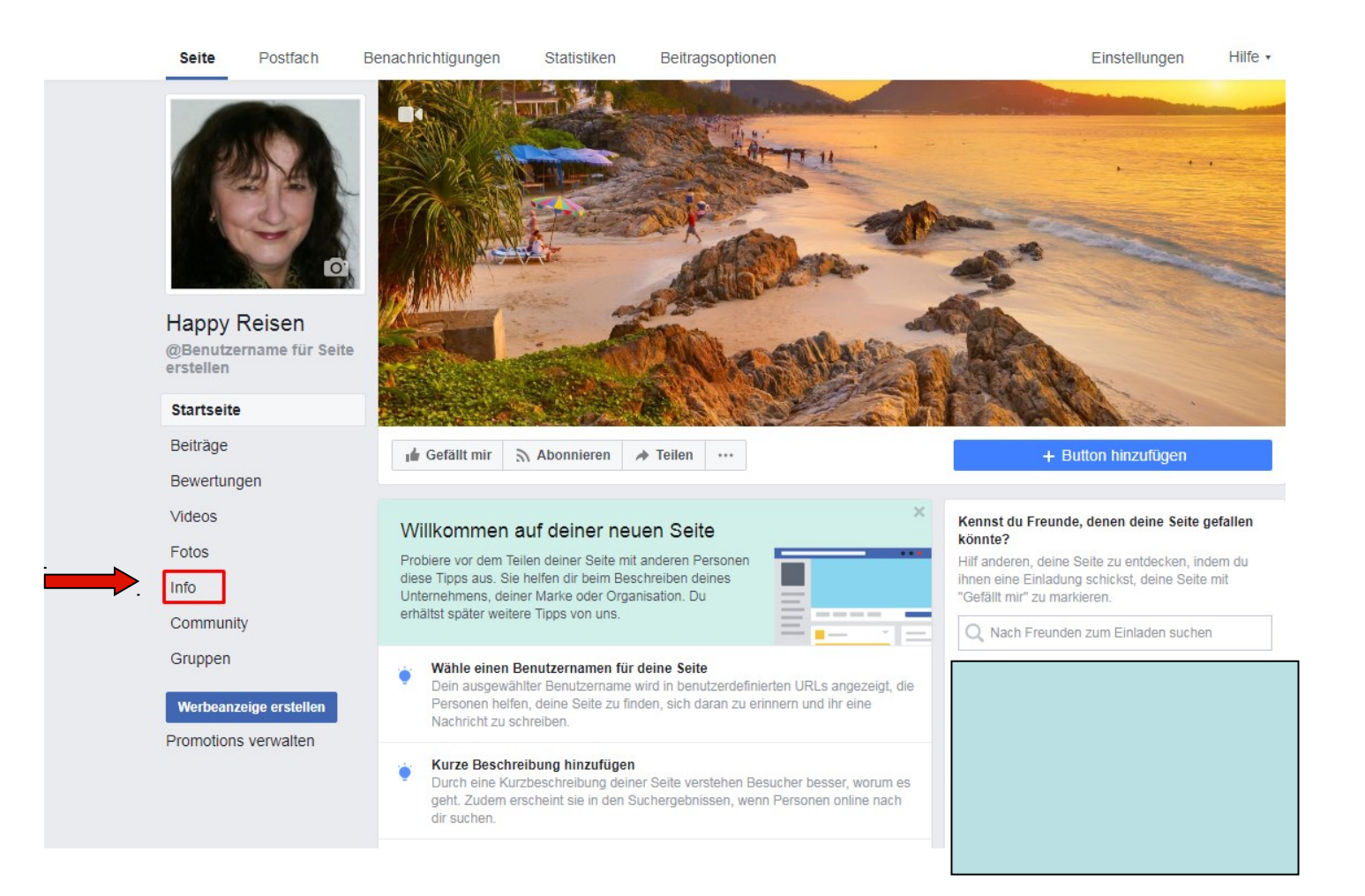

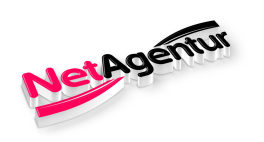

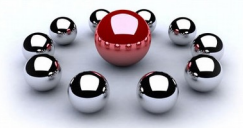

#### Informationen über das Unternehmen

| nfo                              |                        |                    | 🖋 Seiteninfo bear |
|----------------------------------|------------------------|--------------------|-------------------|
| ALLGEMEIN                        |                        | STORY              |                   |
| Kategorie Reiseunternehmen       | Bearbeiten             | + Story bearbeiten |                   |
| Name Happy Reisen                | Bearbeiten             |                    |                   |
| Benutzername Benutzernam         | ne für Seite erstellen |                    |                   |
| Informationen über das Unternehn | ien                    |                    |                   |
| 🕨 Bearbeiten Anfangsdatum        |                        |                    |                   |
| Outernehmensart bearbeiten       | · ·                    |                    |                   |
| Bearbeiten Aufgabe               |                        |                    |                   |
| KONTAKTINFO                      |                        |                    |                   |
| 📞 + Telefonnummer eingeben       |                        |                    |                   |
| Happy Reisen                     | Nachricht senden       |                    |                   |
| + E-Mail-Adresse eingeben        |                        |                    |                   |
| + Webseite eingeben              |                        |                    |                   |
| D I Webselle elligebell          |                        |                    |                   |

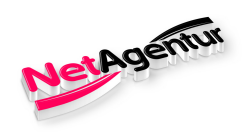

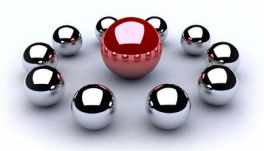

#### Informationen über das Unternehmen

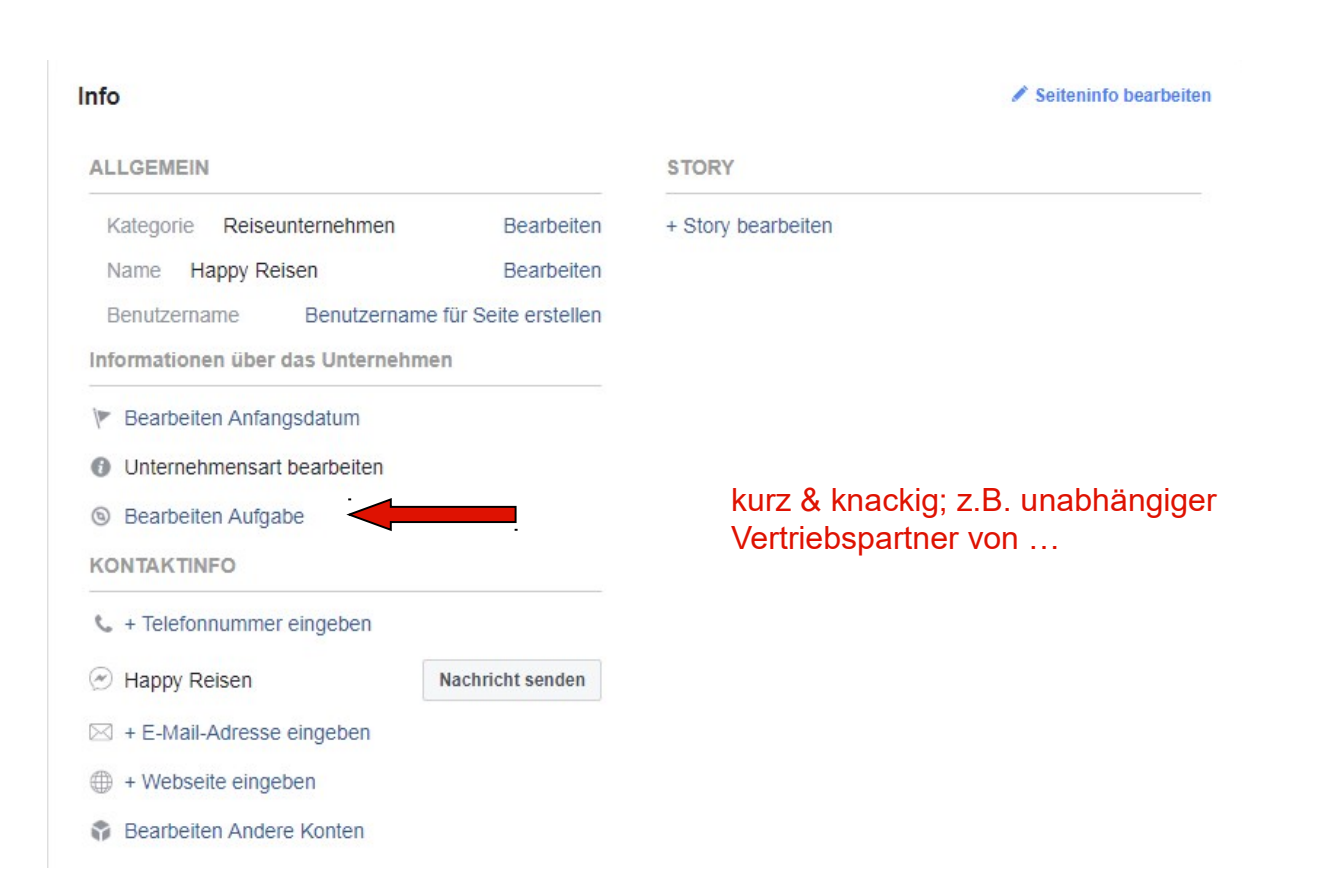

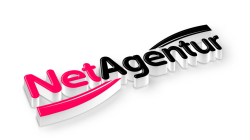

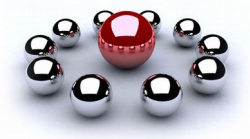

#### Kontaktinfo

| nfo                             |                        |                    | 🖋 Seiteninfo bearbeit |
|---------------------------------|------------------------|--------------------|-----------------------|
| ALLGEMEIN                       |                        | STORY              |                       |
| Kategorie Reiseunternehmen      | Bearbeiten             | + Story bearbeiten |                       |
| Name Happy Reisen               | Bearbeiten             |                    |                       |
| Benutzername Benutzerna         | me für Seite erstellen |                    |                       |
| Informationen über das Unterneh | men                    |                    |                       |
| Bearbeiten Anfangsdatum         |                        |                    |                       |
| O Unternehmensart bearbeiten    |                        |                    |                       |
| Bearbeiten Aufgabe              |                        |                    |                       |
| KONTAKTINFO                     |                        |                    |                       |
| 📞 + Telefonnummer eingeben      |                        |                    |                       |
| 🕗 Happy Reisen                  | Nachricht senden       |                    |                       |
| ⊠ + E-Mail-Adresse eingeben     |                        |                    |                       |
| + Webseite eingeben             |                        |                    |                       |
| Rearboiten Andere Kenten        |                        |                    |                       |

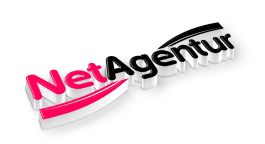

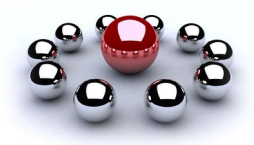

#### Kontaktinfo

| ifo                             |                        |                    | Seiteninfo bearbeiter |
|---------------------------------|------------------------|--------------------|-----------------------|
| ALLGEMEIN                       |                        | STORY              |                       |
| Kategorie Reiseunternehmen      | Bearbeiten             | + Story bearbeiten |                       |
| Name Happy Reisen               | Bearbeiten             |                    |                       |
| Benutzername Benutzernar        | me für Seite erstellen |                    |                       |
| Informationen über das Unterneh | men                    |                    |                       |
| Bearbeiten Anfangsdatum         |                        |                    |                       |
| Onternehmensart bearbeiten      |                        |                    |                       |
| Bearbeiten Aufgabe              |                        |                    |                       |
| KONTAKTINFO                     |                        |                    |                       |
| 📞 + Telefonnummer eingeben      |                        |                    |                       |
| 🕙 Happy Reisen                  | Nachricht senden       |                    |                       |
| ➢ + E-Mail-Adresse eingeben     |                        |                    |                       |
| + Webseite eingeben             | ۹.                     |                    |                       |
| Bearbeiten Andere Konten        |                        |                    |                       |

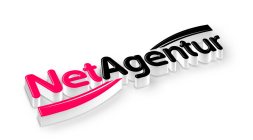

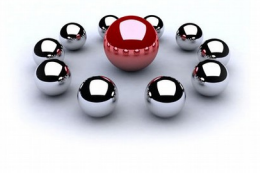

### Kontaktinfo

| Info                                                       | ✓ Seiteninfo bearbeiten           |
|------------------------------------------------------------|-----------------------------------|
| ALLGEMEIN                                                  | STORY                             |
| Kategorie Reiseunternehmen Bearbeiten                      | + Story bearbeiten                |
| Name Happy Reisen Bearbeiten                               |                                   |
| Benutzername Benutzername für Seite erstellen              |                                   |
| Informationen über das Unternehmen                         |                                   |
| Bearbeiten Anfangsdatum                                    |                                   |
| O Unternehmensart bearbeiten                               |                                   |
| S Bearbeiten Aufgabe                                       |                                   |
| KONTAKTINFO                                                |                                   |
| 📞 + Telefonnummer eingeben                                 |                                   |
| <ul> <li>Happy Reisen</li> <li>Nachricht senden</li> </ul> |                                   |
| ➢ + E-Mail-Adresse eingeben                                |                                   |
| + Webseite eingeben                                        | eigene Webseite, Landingpage oder |
| Bearbeiten Andere Konten                                   | Partner-Seite                     |

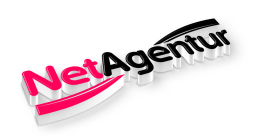

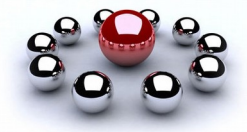

#### weitere Infos

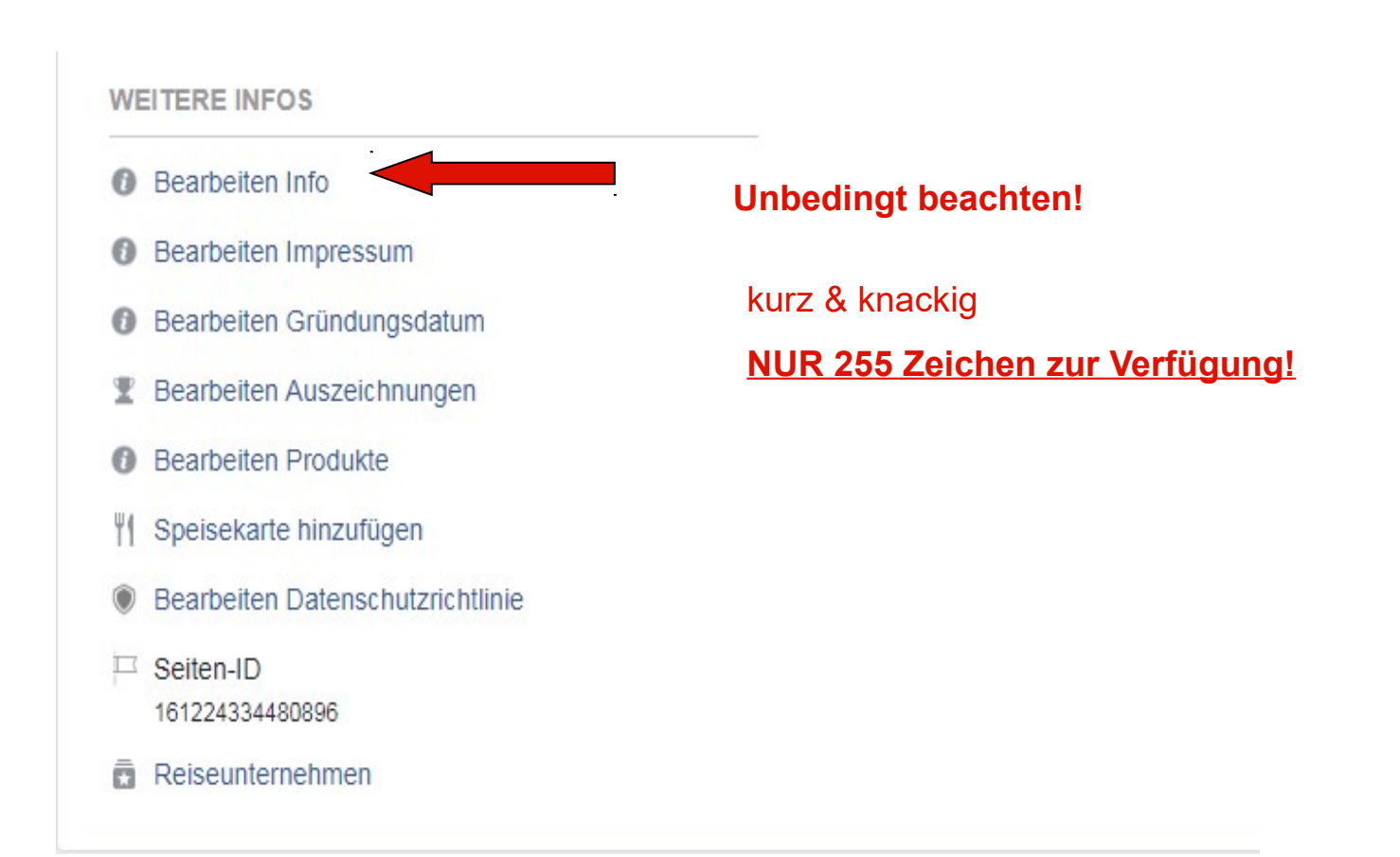

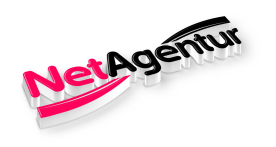

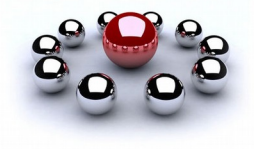

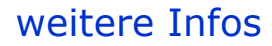

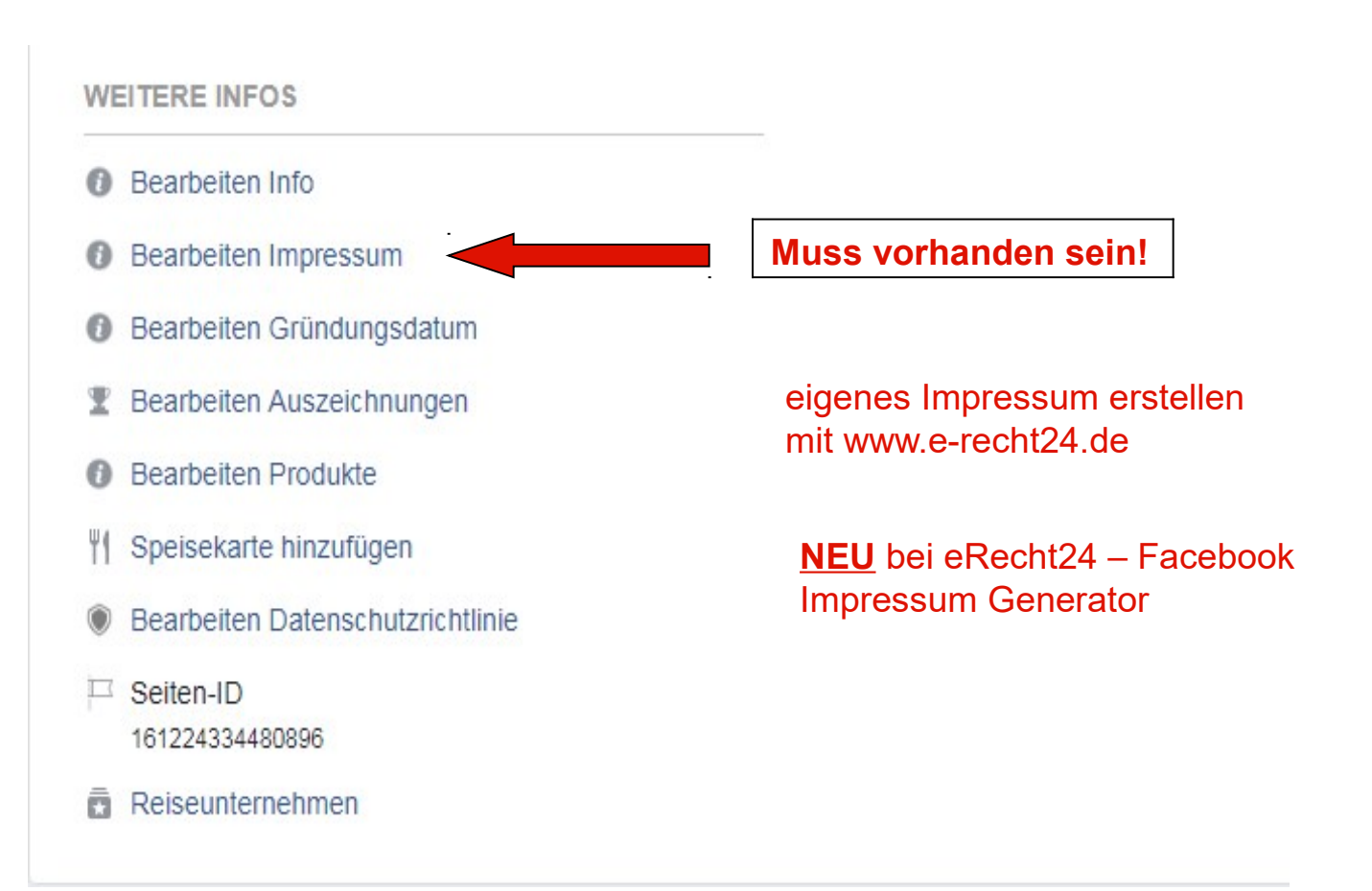

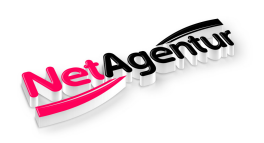

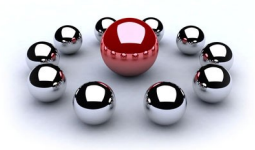

#### weitere Infos

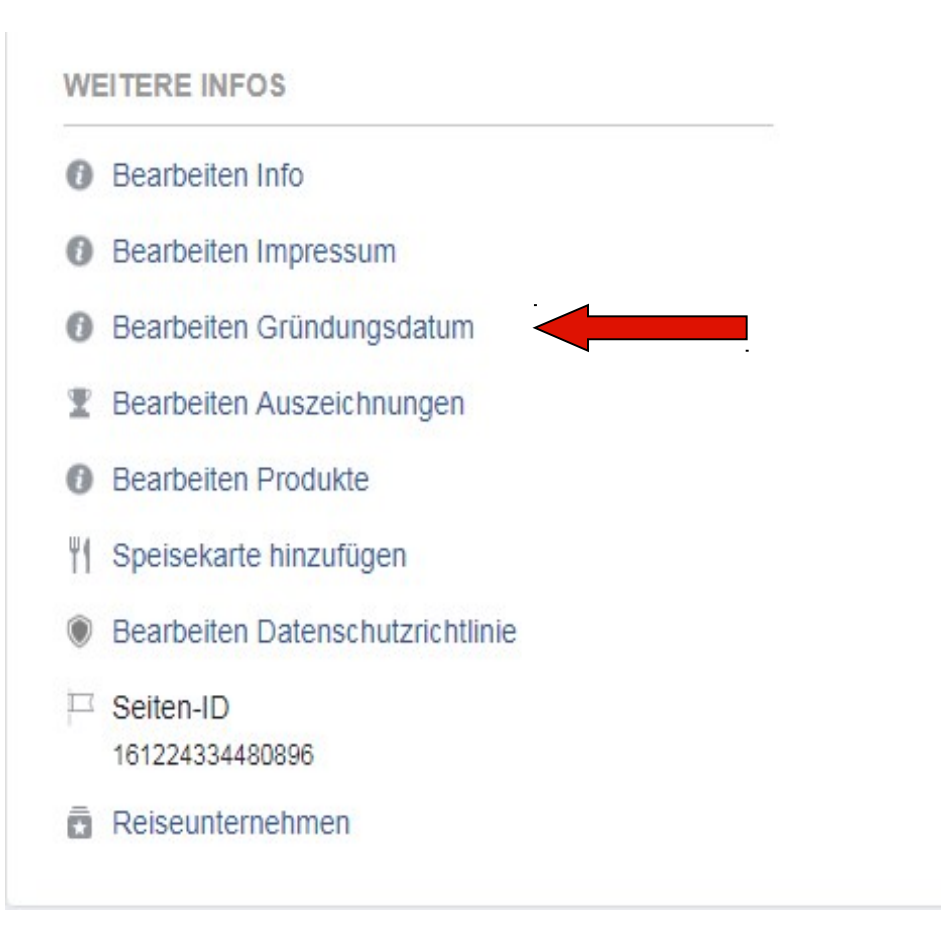

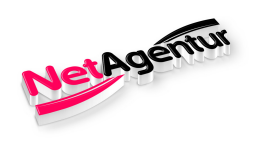

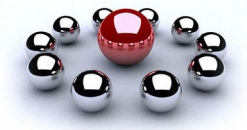

#### weitere Infos

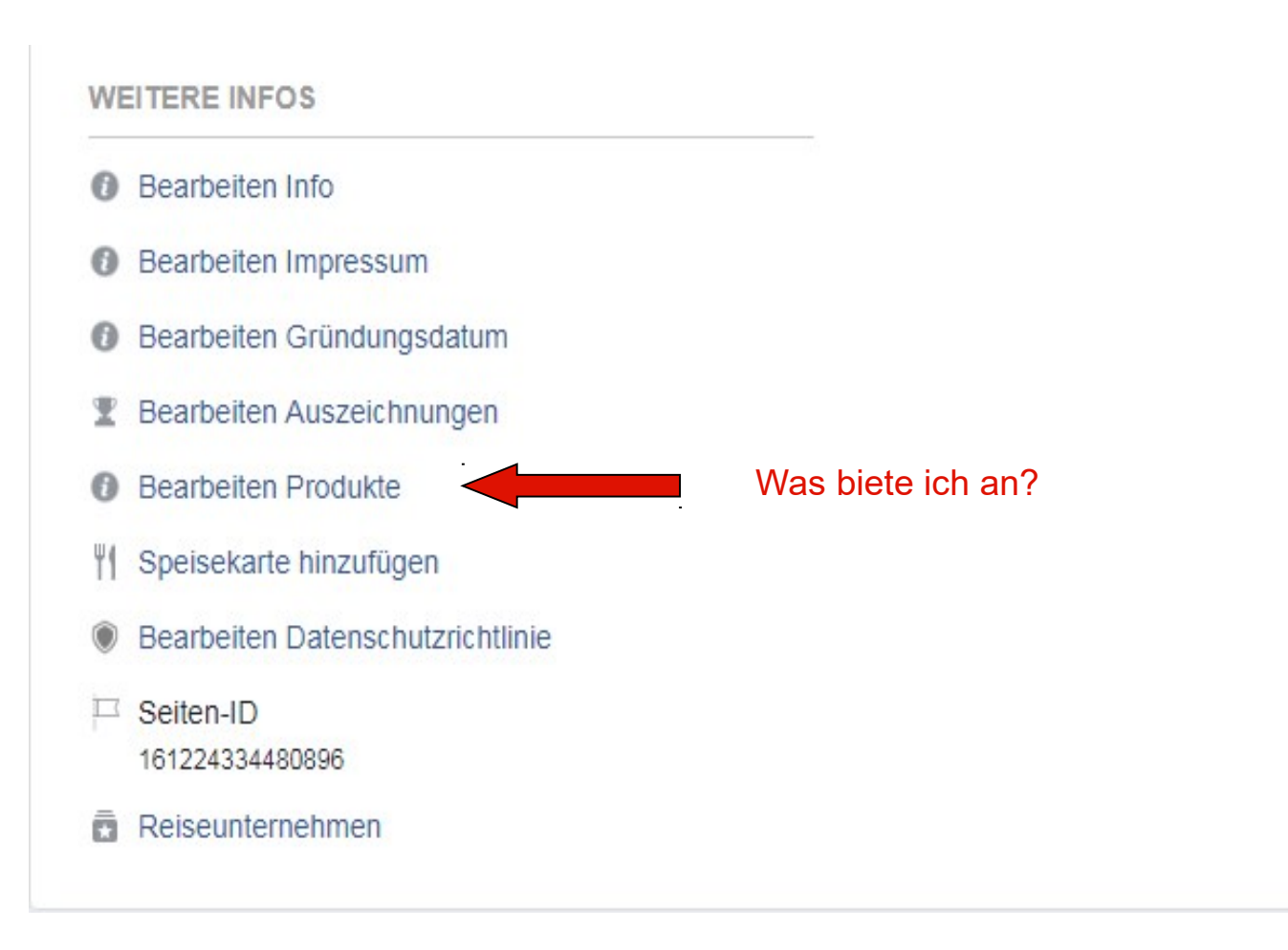

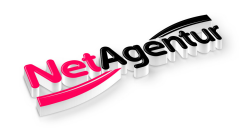

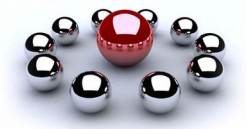

#### weitere Infos

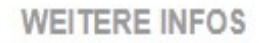

- Bearbeiten Info
- Bearbeiten Impressum
- Bearbeiten Gründungsdatum
- T Bearbeiten Auszeichnungen
- Bearbeiten Produkte
- || Speisekarte hinzufügen
- Bearbeiten Datenschutzrichtlinie
- Seiten-ID
   161224334480896
- Reiseunternehmen

Nur wichtig bei eigener Firma!

Ansonsten gilt die Datenschutzrichtlinie des Partner-Unternehmens

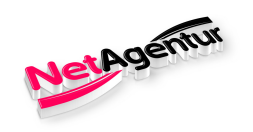

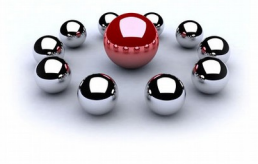

Story bearbeiten

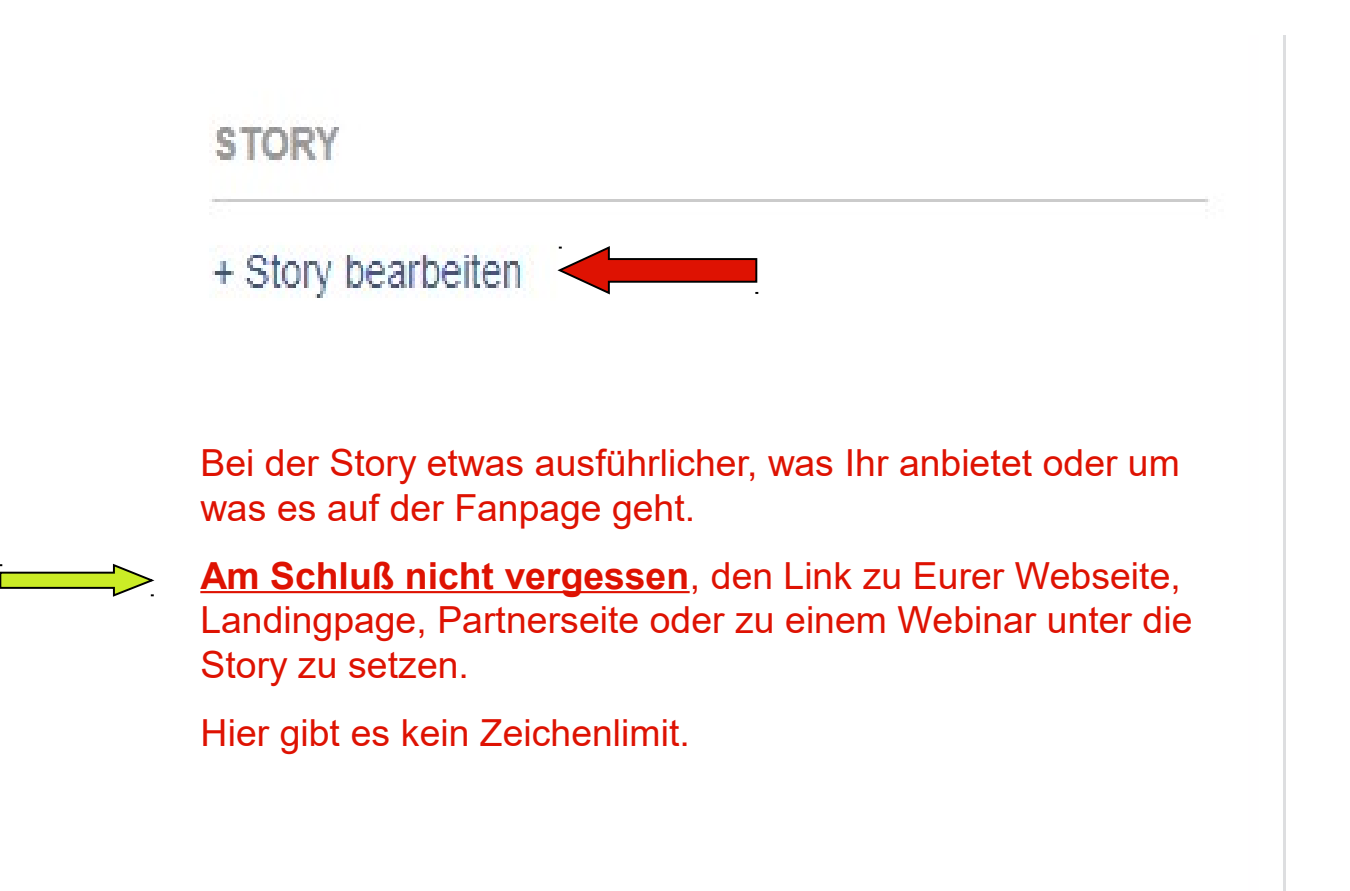

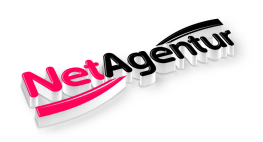

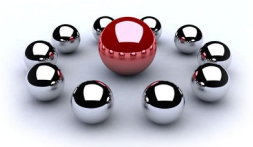

### Allgemein – Sichtbarkeit der Seite

| Allgemein                     | Sichtbarkeit der Seite                         | Seite veröffentlicht                                                                                                    | Bearbeiten |
|-------------------------------|------------------------------------------------|----------------------------------------------------------------------------------------------------|------------|
| Nachrichten                   | Seitenbestätigung                              | Seite wurde nicht bestätigt                                                                                                    | Bearbeiten |
| Seite bearbeiten              | Besucherbeiträge                               | Jeder kann etwas auf der Seite veröffentlichen<br>Jeder kann Fotos und Videos zu deiner Seite hinzufügen                         | Bearbeiten |
| Beitragsattribution           | Zielgruppenoptimierung für<br>Beiträge         | Die Möglichkeit, eine bevorzugte Zielgruppe auszuwählen und<br>die Zielgruppe für deine Beiträge zu beschränken, ist deaktiviert | Bearbeiten |
| Benachrichtigungen            | Nachrichten                                    | Personen können meine Seite privat kontaktieren.                                                                                 | Bearbeiten |
| Messenger-Plattform           | Markierrechte                                  | Nur Personen, die mir bei der Verwaltung meiner Seite helfen, 🖋                                                                  | Bearbeiten |
| Rollen für die Seite          |                                                | können Fotos auf der Seite markieren.                                                                                            |            |
| * Personen und andere Seiten  | Weitere Personen, die diese<br>Seite markieren | Personen und andere Seiten können meine Seite markieren.                                                                         | Bearbeiten |
| * Bevorzugte Seitenzielgruppe | Seitenstandort für Rahmen                      | Andere Personen können deinen Seitenstandort für Foto-<br>oder Videorahmen verwenden                                             | Bearbeiten |

#### Seitenbestätigung gibt es nicht mehr bei neu erstellten Fanseiten!

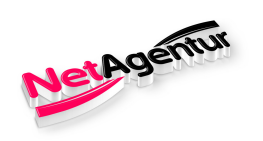

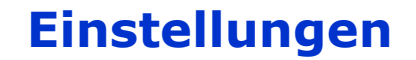

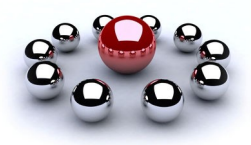

### Allgemein - Besucherbeiträge

| Postfach Benachrichtigungen            | Statistiken Beitragsoptic                             | nen Einstellung                                                                                                    | en Hi                  |
|----------------------------------------|-------------------------------------------------------|----------------------------------------------------------------------------------------------------|------------------------|
| 🌣 Allgemein                            | Sichtbarkeit der Seite                                | Seite veröffentlicht                                                                                                    | Bearbeiten             |
| JR Nachrichten                         | Besucherbeiträge                                      | Jeder kann etwas auf der Seite veröffentlichen<br>Jeder kann Fotos und Videos zu deiner Seite hinzufügen                       | Bearbeiten             |
| Seite bearbeiten                       | News Feed-Zielgruppe und<br>Sichtbarkeit der Beiträge | Die Möglichkeit, das potenzielle Publikum im News Feed                                                                         | Bearbeiten             |
| Beitragsattribution                    |                                                       | deaktiviert                                                                                                    |                        |
| Benachrichtigungen                     | Nachrichten                                           | Personen können meine Seite privat kontaktieren.                                                                               | Bearbeiten             |
| Messenger-Plattform                    | Markierrechte                                         | Nur Personen, die mir bei der Verwaltung meiner Seite helfen,<br>können Fotos auf der Selte markieren.                         | Bearbeiten             |
| L Rollen für die Seite                 | Weitere Personen, die diese<br>Seite markieren        | Personen und andere Seiten können meine Seite markieren.                                                                       | Bearbeiten             |
| * Personen und andere Seiten           | Seitenstandort für Rahmen                             | Andere Personen können deinen Seitenstandort für Foto- oder<br>Videorahmen verwenden.                                          | Bearbeiten             |
| Bevorzugte Seitenzielgruppe            | Ländereinschränkungen                                 | Seite ist für alle sichtbar.                                                                                                   | Bearbeiten             |
| Apps und Dienstleistungen von Partnern | Altersbeschränkungen                                  | Seite wird allen angezeigt.                                                                                                    | Bearbeiten             |
| "⊲* Branded Content                    | Seitenmoderation                                      | Es werden keine Beariffe auf der Seite blockiert.                                                                              | Bearbeiten             |
| Instagram                              | Filter für vulgäre Ausdrücke                          | Deaktiviert                                                                                                    | Bearbeiten             |
| Empfohlen                              | Vorschläge für verwandte                              | Lege fest, ob deine Seite anderen Personen empfohlen werden                                                                    | Bearbeiten             |
| Crossposting                           | Seiten                                                | SOIL                                                                                                    |                        |
| Support-Postfach                       | Seiten-Updates                                        | Page posts are automatically published when you update Page<br>info, reach milestones, receive reviews and more.               | Bearbeiten             |
| Aktivitätenprotokoll                   | Mehrsprachige Beiträge                                | Die Option zum Verfassen von Beiträgen in mehreren Sprachen<br>ist deaktiviert                                                 | Bearbeiten             |
|                                        | Automatische Übersetzungen                            | Deine Beiträge werden möglicherweise automatisch übersetzt,<br>wenn diese von Menschen mit einer anderen Muttersprache geleser | Bearbeiten<br>n werden |
|                                        | Rangfolge für Kommentare                              | Die aktuelisten Kommentare werden standardmäßig für meine<br>Seite angezeigt.                                                  | Bearbeiten             |
|                                        | Content-Distribution                                  | Das Herunterladen auf Facebook ist erlaubt.                                                                                    | Bearbeiten             |
|                                        | Seite herunterladen                                   | Seite herunterladen                                                                                                    | Bearbeiten             |
|                                        | Seiten zusammenführen                                 | Duplikate von Seiten zusammenführen                                                                                            | Bearbeiten             |

#### Besucherbeiträge

O Ermögliche Besuchern der Seite, Beiträge zu veröffentlichen

Beiträge von anderen Personen auf der Seite deaktivieren

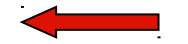

Änderungen speichern Abbrechen

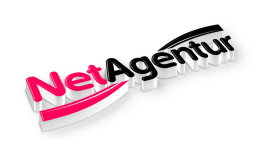

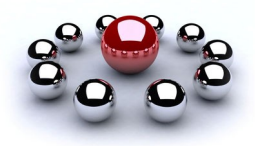

### Allgemein - Ländereinschränkungen

| Postfach Benachrichtigungen            | Statistiken Beitragsopti                       | onen Einstellun                                                                                                    | igen Hi    |
|----------------------------------------|------------------------------------------------|----------------------------------------------------------------------------------------------------|------------|
| Allgemein                              | Sichtbarkeit der Seite                         | Seite veröffentlicht                                                                                                    | Bearbeiten |
| Rachrichten                            | Seitenbestätigung                              | Seite wurde nicht bestätigt                                                                                                    | Bearbeiten |
| Seite bearbeiten                       | Besucherbeiträge                               | Jeder kann etwas auf der Seite veröffentlichen<br>Jeder kann Fotos und Videos zu deiner Seite hinzufügen                         | Bearbeiten |
| Beitragsattribution                    | Zielgruppenoptimierung für<br>Beiträge         | Die Möglichkeit, eine bevorzugte Zielgruppe auszuwählen und<br>die Zielgruppe für deine Beiträge zu beschränken, ist deaktiviert | Bearbeiten |
| Benachrichtigungen                     | Nachrichten                                    | Personen können meine Seite privat kontaktieren.                                                                                 | Bearbeiten |
| Messenger-Plattform                    | Markierrechte                                  | Nur Personen, die mir bei der Verwaltung meiner Seite helfen,                                                                    | Bearbeiten |
| L Rollen für die Seite                 |                                                | können Fotos auf der Seite markieren.                                                                                            |            |
| * Personen und andere Seiten           | Weitere Personen, die diese<br>Seite markieren | Personen und andere Seiten können meine Seite markieren.                                                                         | Bearbeiten |
| ▲ Bevorzugte Seitenzielgruppe          | Seitenstandort für Rahmen                      | Andere Personen können deinen Seitenstandort für Foto- oder<br>Videorahmen verwenden.                                            | Bearbeiten |
| Apps und Dienstleistungen von Partnern | Ländereinschränkungen                          | Land oder Länder eingeben [?]                                                                                                    |            |
| *& Branded Content                     |                                                | Diese Seite ausschließlich Personen in diesen Ländern zeigen                                                                     |            |
| Instagram                              |                                                | Diese Seite vor Personen in diesen Landern verbergen                                                                             |            |
| ★ Empfohlen                            |                                                | Änderungen speichern Abbrechen                                                                                                   |            |
| A Employing                            | A 14                                           | 0-14-111-1-1-1-1-1-1-1-1-1-1-1-1-1-1-1-1                                                                                         | D          |

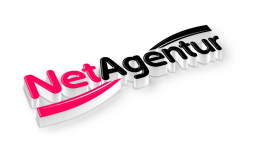

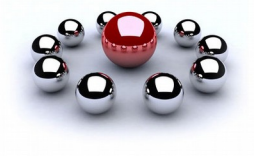

### Allgemein - Altersbeschränkungen

| Postfach Benachrichtigungen S          | Statistiken Beitragsopti                       | onen Einstellun                                                                                                    | igen Hi    |
|----------------------------------------|------------------------------------------------|----------------------------------------------------------------------------------------------------|------------|
| Allgemein                              | Sichtbarkeit der Seite                         | Seite veröffentlicht                                                                                                    | Bearbeiten |
| Machrichten                            | Seitenbestätigung                              | Seite wurde nicht bestätigt                                                                                                    | Bearbeiten |
| Seite bearbeiten                       | Besucherbeiträge                               | Jeder kann etwas auf der Seite veröffentlichen<br>Jeder kann Fotos und Videos zu deiner Seite hinzufügen                         | Bearbeiten |
| Beitragsattribution                    | Zielgruppenoptimierung für<br>Beiträge         | Die Möglichkeit, eine bevorzugte Zielgruppe auszuwählen und<br>die Zielgruppe für deine Beiträge zu beschränken, ist deaktiviert | Bearbeiten |
| Benachrichtigungen                     | Nachrichten                                    | Personen können meine Seite privat kontaktieren.                                                                                 | Bearbeiten |
| Messenger-Plattform                    | Markierrechte                                  | Nur Personen, die mir bei der Verwaltung meiner Seite helfen,                                                                    | Bearbeiten |
| L Rollen für die Seite                 |                                                | können Fotos auf der Seite markieren.                                                                                            |            |
| ▲ Personen und andere Seiten           | Weitere Personen, die diese<br>Seite markieren | Personen und andere Seiten können meine Seite markieren.                                                                         | Bearbeiten |
|                                        | Seitenstandort für Rahmen                      | Andere Personen können deinen Seitenstandort für Foto- oder<br>Videorahmen verwenden.                                            | Bearbeiten |
| Apps und Dienstleistungen von Partnern | Ländereinschränkungen                          | Seite ist für alle sichtbar.                                                                                                    | Bearbeiten |
| *&* Branded Content                    | Altersbeschränkungen                           | Alle (13+)                                                                                                    |            |
| <ul> <li>Instagram</li> </ul>          |                                                | Änderungen speichern Abbrechen                                                                                                   |            |
| ★ Empfohlen                            | Seitenmoderation                               | Es werden keine Begriffe auf der Seite blockiert.                                                                                | Bearbeiten |

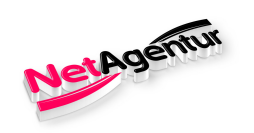

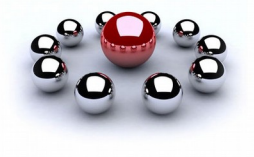

### Allgemein - Seitenmoderation

| e   | Postfach                         | Benachrichtigungen         | Statistiken Beitragsoptio                             | nen Einstellung                                                                                                    | en H                   |
|-----|----------------------------------|----------------------------|-------------------------------------------------------|----------------------------------------------------------------------------------------------------|------------------------|
| \$  | Allgemein                        | 1                          | Sichtbarkeit der Seite                                | Seite veröffentlicht                                                                                                    | Bearbeiten             |
| di. | Nachrichten                      | -                          | Besucherbeiträge                                      | Jeder kann etwas auf der Seite veröffentlichen<br>Jeder kann Fotos und Videos zu deiner Seite hinzufügen                      | Bearbeiten             |
| ¢   | Seite bearbeit                   | en                         | News Feed-Zielgruppe und<br>Sichtbarkeit der Beiträge | Die Möglichkeit, das potenzielle Publikum im News Feed<br>einzuschränken und die Sichtbarkeit deiner Beiträge zu begrenzen,   | Bearbeiten<br>ist      |
| 1   | Beitragsattribu                  | Ition                      | Nachrichten                                           | eeskuven                                                                                                    | Bearbeiten             |
| Ø   | Benachrichtig                    | ungen                      | Machierrechte                                         | Nur Dersenen, die mit hei der / ferunthung meiner Solte helfen                                                                | Dearbeiten             |
| 0   | Messenger-P                      | lattform                   | Warkienechte                                          | können Fotos auf der Seite markieren.                                                                                         | Dearbeiten             |
| *   | Rollen für die                   | Seite                      | Weitere Personen, die diese<br>Seite markieren        | Personen und andere Seiten können meine Seite markieren.                                                                      | Bearbeiten             |
| 1   | Personen und                     | andere Seiten              | Seitenstandort für Rahmen                             | Andere Personen können deinen Seitenstandort für Foto- oder<br>Videorahmen verwenden.                                         | Bearbeiten             |
| 10  | Devoizugie Se                    | siterizielgi uppe          | Ländereinschränkungen                                 | Seite ist für alle sichtbar.                                                                                                  | Bearbeiten             |
|     | Apps und Dier                    | nstleistungen von Partnern | Altersbeschränkungen                                  | Seite wird allen angezeigt.                                                                                                   | Bearbeiten             |
| 15  | Branded Cont                     | ent                        | Seitenmoderation                                      | Es werden keine Begriffe auf der Seite blockiert.                                                                             | Bearbeiten             |
| Ó   | Instagram                        |                            | Filter für vulgäre Ausdrücke                          | Deaktiviert                                                                                                    | Bearbeiten             |
| *   | Empfohlen                        |                            | Vorschläge für verwandte<br>Seiten                    | Lege fest, ob deine Seite anderen Personen empfohlen werden soll                                                              | Bearbeiten             |
| -   | <ul> <li>Crossposting</li> </ul> |                            | Seiten-Undates                                        | Page nosts are automatically published when you update Page                                                                   | Bearbeiten             |
| F   | Support-Postf                    | ach                        |                                                       | info, reach milestones, receive reviews and more.                                                                             | Dearbeiten             |
| :=  | Aktivitätenprot                  | tokoll                     | Mehrsprachige Beiträge                                | Die Option zum Verfassen von Beiträgen in mehreren Sprachen<br>ist deaktiviert                                                | Bearbeiten             |
|     |                                  |                            | Automatische Übersetzungen                            | Deine Beiträge werden möglicherweise automatisch übersetzt,<br>wenn diese von Menschen mit einer anderen Muttersprache gelese | Bearbeiten<br>n werden |
|     |                                  |                            | Rangfolge für Kommentare                              | Die aktuelisten Kommentare werden standardmäßig für meine<br>Seite angezeigt.                                                 | Bearbeiten             |
|     |                                  |                            | Content-Distribution                                  | Das Herunterladen auf Facebook ist erlaubt.                                                                                   | Bearbeiten             |
|     |                                  |                            | Seite herunterladen                                   | Seite herunterladen                                                                                                    | Bearbeiten             |
|     |                                  |                            | Seiten zusammenführen                                 | Duplikate von Seiten zusammenführen                                                                                           | Bearbeiten             |

#### Seitenmoderation

Beiträge oder Kommentare blockieren, die folgende Begriffe enthalten [?]

Wörter zum Blockieren hinzufügen, durch Kommas getrennt

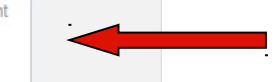

Änderungen speichern Abbrechen

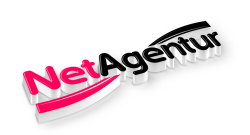

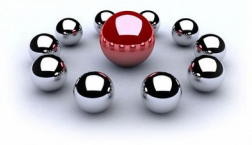

### Allgemein – Filter für vulgäre Ausdrücke

|              | Postfach            | Benachrichtigungen        | Statistiken Beitragsopti                                                                                                    | onen Einstellung                                                                                                    | jen Hill                |
|--------------|---------------------|---------------------------|----------------------------------------------------------------------------------------------------|----------------------------------------------------------------------------------------------------|-------------------------|
| ₽            | Allgemein           | 1                         | Sichtbarkeit der Seite                                                                                                    | Seite veröffentlicht                                                                                                    | Bearbeiten              |
|              | Nachrichten         |                           | Besucherbeiträge                                                                                                    | Jeder kann etwas auf der Seite veröffentlichen<br>Jeder kann Fotos und Videos zu deiner Seite hinzufügen                      | Bearbeiten              |
| ¢            | Seite bearbeit      | en                        | News Feed-Zielgruppe und<br>Sichtbarkeit der Beiträge                                                                                                    | Die Möglichkeit, das potenzielle Publikum im News Feed<br>einzuschränken und die Sichtharkeit deiner Reiträge zu begrenzen    | Bearbeiten              |
| -            | Beitragsattribution |                           | And a second second se<br>second second second second second second second second second second second second second second second second second second second second second second second second second second second second second second second second second sec | deaktiviert                                                                                                    | 101                     |
| 3            | Benachrichtig       | ungen                     | Nachrichten                                                                                                    | Personen können meine Seite privat kontaktieren.                                                                              | Bearbeiten              |
| 3            | Messenger-P         | lattform                  | Markierrechte                                                                                                    | Nur Personen, die mir bei der Verwaltung meiner Seite helfen, können Fotos auf der Seite markieren.                           | Bearbeiten              |
|              | Rollen für die      | Seite                     | Weitere Personen, die diese<br>Seite markieren                                                                                                    | Personen und andere Seiten können meine Seite markieren.                                                                      | Bearbeiten              |
| 5            | Personen und        | I andere Seiten           | Seitenstandort für Rahmen                                                                                                    | Andere Personen können deinen Seitenstandort für Foto- oder<br>Videorahmen verwenden.                                         | Bearbeiten              |
| Ľ            | Bevorzugte S        | eitenzielgruppe           | Ländereinschränkungen                                                                                                    | Seite ist für alle sichtbar.                                                                                                  | Bearbeiten              |
| Î            | Apps und Die        | nstleistungen von Partner | Altersbeschränkungen                                                                                                    | Seite wird allen angezeigt.                                                                                                   | Bearbeiten              |
| 6)           | Branded Con         | tent                      | Seitenmoderation                                                                                                    | Es werden keine Begriffe auf der Seite blockiert.                                                                             | Bearbeiten              |
|              | Instagram           |                           | Filter für vulgäre Ausdrücke                                                                                                    | Deaktiviert                                                                                                    | Bearbeiten              |
| (            | Empfohlen           |                           | Vorschläge für verwandte                                                                                                    | Lege fest, ob deine Seite anderen Personen empfohlen werden                                                                   | Bearbeiten              |
| Crossposting | Seiten              | SOIL                      |                                                                                                    |                                                                                                    |                         |
|              | Support-Postf       | ach                       | Seiten-Updates                                                                                                    | Page posts are automatically published when you update Page<br>info, reach milestones, receive reviews and more.              | Bearbeiten              |
|              | Aktivitätenpro      | tokoll                    | Mehrsprachige Beiträge                                                                                                    | Die Option zum Verfassen von Beiträgen in mehreren Sprachen<br>ist deaktiviert                                                | Bearbeiten              |
|              |                     |                           | Automatische Übersetzungen                                                                                                    | Deine Beiträge werden möglicherweise automatisch übersetzt,<br>wenn diese von Menschen mit einer anderen Muttersprache gelese | Bearbeiten<br>en werden |
|              |                     |                           | Rangfolge für Kommentare                                                                                                    | Die aktuellsten Kommentare werden standardmäßig für meine<br>Seite angezeigt.                                                 | Bearbeiten              |
|              |                     |                           | Content-Distribution                                                                                                    | Das Herunterladen auf Facebook ist erlaubt.                                                                                   | Bearbeiten              |
|              |                     |                           | Seite herunterladen                                                                                                    | Seite herunterladen                                                                                                    | Bearbeiten              |
|              |                     |                           | Seiten zusammenführen                                                                                                    | Duplikate von Seiten zusammenführen                                                                                           | Bearbeiten              |

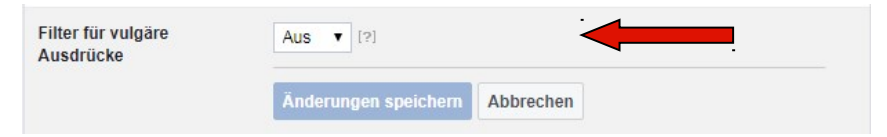

#### auf stark ändern!

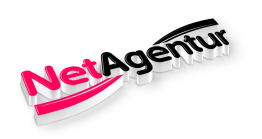

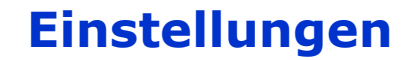

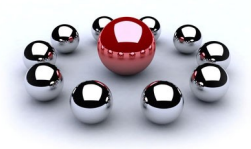

### Allgemein – Content-Distribution

| ¢   | Allgemein                              | Sichtbarkeit der Seite                                | Seite veröffentlicht                                                                                                    | Bearbeiten             |
|-----|----------------------------------------|-------------------------------------------------------|----------------------------------------------------------------------------------------------------|------------------------|
|     | Nachrichten                            | Besucherbeiträge                                      | Jeder kann etwas auf der Seite veröffentlichen<br>Jeder kann Fotos und Videos zu deiner Seite hinzufügen                      | Bearbeiten             |
| \$  | Seite bearbeiten                       | News Feed-Zielgruppe und<br>Sichtbarkeit der Beiträge | Die Möglichkeit, das potenzielle Publikum im News Feed<br>einzuschränken und die Sichtbarkeit deiner Beiträge zu begrenzen.   | Bearbeiten             |
| HK  | Beitragsattribution                    |                                                       | deaktiviert                                                                                                    |                        |
| 0   | Benachrichtigungen                     | Nachrichten                                           | Personen können meine Seite privat kontaktieren.                                                                              | Bearbeiten             |
| 0   | Messenger-Plattform                    | Markierrechte                                         | Nur Personen, die mir bei der Verwaltung meiner Seite helfen,<br>können Fotos auf der Seite markieren.                        | Bearbeiten             |
| 1   | Rollen für die Seite                   | Weitere Personen, die diese<br>Seite markieren        | Personen und andere Seiten können meine Seite markieren.                                                                      | Bearbeiten             |
| 1*  | Personen und andere Seiten             | Seitenstandort für Rahmen                             | Andere Personen können deinen Seitenstandort für Foto- oder<br>Videorahmen verwenden                                          | Bearbeiten             |
| 1*  | Bevorzugte Seitenzielgruppe            | Ländereinschränkungen                                 | Seite ist für alle sichthar                                                                                                   | Bearbeiten             |
| Ŵ   | Apps und Dienstleistungen von Partnern | Alteraheschränkungen                                  | Seite wird allen annazeigt                                                                                                    | Rearbeiten             |
| 6   | Branded Content                        | Coltenzedenting                                       | Seite wird allen angezeigt.                                                                                                   | Dearbeiten             |
|     | Instagram                              | Filter für vulgäre Ausdrücke                          | Es werden keine begrine auf der Seite blockiert.                                                                              | Bearbeiten             |
| *   | Empfohlen                              | Vorschläge für verwandte                              | Lege fest, ob deine Seite anderen Personen empfohlen werden                                                                   | Bearbeiten             |
| -   | Crossposting                           | Seiten                                                | soll                                                                                                    |                        |
| =   | Support-Postfach                       | Seiten-Updates                                        | Page posts are automatically published when you update Page<br>info, reach milestones, receive reviews and more.              | Bearbeiten             |
|     | Aktivitätenprotokoll                   | Mehrsprachige Beiträge                                | Die Option zum Verfassen von Beiträgen in mehreren Sprachen<br>ist deaktiviert                                                | Bearbeiten             |
|     |                                        | Automatische Übersetzungen                            | Deine Beiträge werden möglicherweise automatisch übersetzt,<br>wenn diese von Menschen mit einer anderen Muttersprache gelese | Bearbeiten<br>n werden |
|     |                                        | Rangfolge für Kommentare                              | Die aktuellsten Kommentare werden standardmäßig für meine<br>Seite angezeigt.                                                 | Bearbeiten             |
|     |                                        | Content-Distribution                                  | Das Herunterladen auf Facebook ist erlaubt.                                                                                   | Bearbeiten             |
|     |                                        | Seite herunterladen                                   | Seite herunterladen                                                                                                    | Bearbeiten             |
|     |                                        | Seiten zusammenführen                                 | Duplikate von Seiten zusammenführen                                                                                           | Bearbeiten             |
|     |                                        |                                                       |                                                                                                    |                        |
| ten | nt-Distribution 📃 Herur                | terladen zu Facebook ver                              | bieten [?]                                                                                                    |                        |

Nur dann ein Haken setzen, wenn der Inhalt Deiner Beiträge nicht kopiert werden soll.

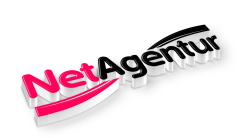

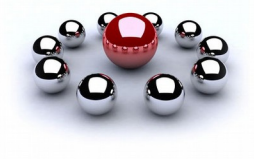

### Nachrichten – Nachrichteneinstellungen

| Allgemein                     |                                                                                                    |                  |  |
|-------------------------------|----------------------------------------------------------------------------------------------------|------------------|--|
| Nachrichten                   | Nachrichteneinstellungen                                                                                                    |                  |  |
| Seite bearbeiten              | deine Seite fest                                                                                                    |                  |  |
| Beitragsattribution           | Baraicha                                                                                                    |                  |  |
| Benachrichtigungen            |                                                                                                    |                  |  |
| Messenger-Plattform           |                                                                                                    | Bereich wechsein |  |
| Videos                        | Antwortassistent                                                                                                    | Bereich wechsein |  |
| Rollen für die Seite          |                                                                                                    |                  |  |
| * Personen und andere Seiten  | Allgemeine Einstellungen                                                                                                    |                  |  |
| * Bevorzugte Seitenzielgruppe | Eingabetaste zum Senden von Nachrichten verwenden                                                                                       | Off              |  |
| Autorisierungen               | Eingabetaste senden.                                                                                                    |                  |  |
| & Branded Content             |                                                                                                    |                  |  |
| D Instagram                   | Prompt people to send messages<br>People visiting your Page may see more ways to send you a message.                                    | On               |  |
| Empfohlen                     | such as an open chat window. These will appear if you're online or if your Page is very responsive to messages.                         |                  |  |
| Crossposting                  |                                                                                                    |                  |  |
| Support-Postfach              | Hilf deinen Seitenbesuchern dabei, eine Unterhaltung mit<br>deiner Seite zu beginnen                                                    | On               |  |
| E Aktivitätenprotokoll        | Zeige häufig gestellte Fragen an und erleichtere es deinen<br>Seitenbesuchern, eine Unterhaltung mit deinem Unternehmen zu<br>beginnen. | Ändern           |  |

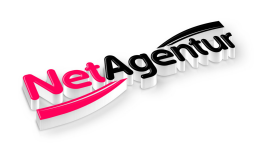

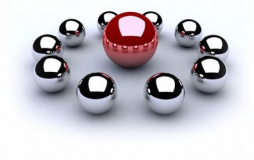

### Nachrichten – Nachrichteneinstellungen

#### Antwortassistent

| Sofortantworten an alle Personen senden, die deiner<br>Seite eine Nachricht senden                                              | Nein |  |
|----------------------------------------------------------------------------------------------------|------|--|
| Sofortnachrichten sind eine gute Möglichkeit, um mitzuteilen, dass du in<br>Kürze antworten wirst.                              |      |  |
| Bleibe reaktionsfreudig, selbst wenn du keinen Zugriff auf<br>deinen Computer oder dein Telefon hast                            | Nein |  |
| nformiere Kunden, dass du bald antworten wirst, und bleibe selbst<br>unterwegs reaktionsfreudig.                                |      |  |
| Eine Messenger-Begrüßung anzeigen                                                                                               | Nein |  |
| Richte eine Begrüßung ein, die angezeigt wird, wenn Personen zum<br>ersten Mal eine Unterhaltung mit dir im Messenger beginnen. |      |  |

Kein Muss!

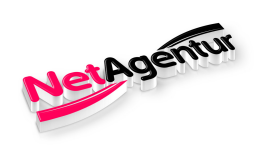

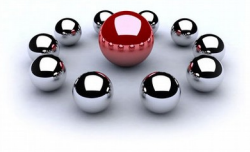

### Nachrichten – Beispiel für Nachrichteneinstellungen

| Sofortantworten an alle Personen senden, die deiner<br>Seite eine Nachricht senden                                                                                                    | On                     |
|----------------------------------------------------------------------------------------------------|------------------------|
| nstant replies are a good way to let people know that you'll respond oon.                                                                                                    | Ändern                 |
| "Vielen Dank für deine Nachricht. Wir versuchen so gut und so schnell<br>wie möglich zu antworten."                                                                                                    |                        |
| Show response time                                                                                                    | Ändern                 |
| Damit die Antwortzeit auf deiner Seite angezeigt wird, musst du mindeste<br>Nachrichten innerhalb eines Tages oder schneller beantworten.                                                                                                    | ens 75% der            |
| Aktuelle Einstellung: "Antwortet i.d.R. innerhalb eines Tages". bei einer R<br>28 %.                                                                                                    | eaktionsquote von      |
| Aktuelle Einstellung: "Antwortet i.d.R. innerhalb eines Tages". bei einer R<br>28 %.<br>Bleibe reaktionsfreudig, selbst wenn du keinen Zugriff auf<br>leinen Computer oder dein Telefon hast                                                                                                    | eaktionsquote von      |
| Aktuelle Einstellung: "Antwortet i.d.R. innerhalb eines Tages". bei einer R<br>28 %.<br>Bleibe reaktionsfreudig, selbst wenn du keinen Zugriff auf<br>leinen Computer oder dein Telefon hast<br>untworte bei Abwesenheit automatisch auf Nachrichten und informiere<br>len Absender darüber, dass du in Kürze antwortest.                                                                                                    | On<br>Ändern           |
| Aktuelle Einstellung: "Antwortet i.d.R. innerhalb eines Tages". bei einer R<br>28 %.<br>Bleibe reaktionsfreudig, selbst wenn du keinen Zugriff auf<br>leinen Computer oder dein Telefon hast<br>Intworte bei Abwesenheit automatisch auf Nachrichten und informiere<br>len Absender darüber, dass du in Kürze antwortest.<br>"Hi Susanne Weirich, danke für deine Nachricht. Wir sind gerade nicht<br>erreichbar, antworten aber so schnell wie möglich!" | On<br>Ändern           |
| Aktuelle Einstellung: "Antwortet i.d.R. innerhalb eines Tages". bei einer R<br>28 %.<br>Bleibe reaktionsfreudig, selbst wenn du keinen Zugriff auf<br>leinen Computer oder dein Telefon hast<br>witworte bei Abwesenheit automatisch auf Nachrichten und informiere<br>len Absender darüber, dass du in Kürze antwortest.<br>"Hi Susanne Weirich, danke für deine Nachricht. Wir sind gerade nicht<br>erreichbar, antworten aber so schnell wie möglich!" | On<br>Ön               |
| Aktuelle Einstellung: "Antwortet i.d.R. innerhalb eines Tages". bei einer R<br>28 %.<br>Bleibe reaktionsfreudig, selbst wenn du keinen Zugriff auf<br>leinen Computer oder dein Telefon hast<br>intworte bei Abwesenheit automatisch auf Nachrichten und informiere<br>len Absender darüber, dass du in Kürze antwortest.<br>"Hi Susanne Weirich, danke für deine Nachricht. Wir sind gerade nicht<br>erreichbar, antworten aber so schnell wie möglich!" | On<br>Ändern<br>Ändern |

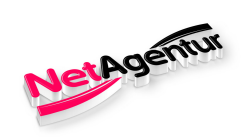

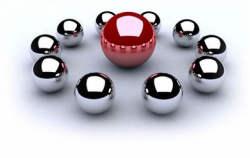

### Seite bearbeiten – Vorlagen

| Allgemein     Nachrichten     Seite bearbeiten                         | Seite bearbeiten<br>Richte Call to Actions und Tabs für deine Seite ein                                                                                                    | •                                                       |
|------------------------------------------------------------------------|----------------------------------------------------------------------------------------------------|---------------------------------------------------------|
| Beitragsattribution Benachrichtigungen                                 | Vorlagen                                                                                                    |                                                         |
| Messenger-Plattform                                                    | Wähle eine Vorlage mit Standard-Buttons und -Tabs aus                                                                                                    |                                                         |
| Rollen für die Seite                                                   | Aktuelle Vorlage:                                                                                                    | Bearbeiten                                              |
| Personen und andere Seiten                                             | Unternehmen                                                                                                    | Darboiton                                               |
| Bevorzugte Seitenzielgruppe                                            |                                                                                                    |                                                         |
| Apps und Dienstleistungen von Partnern                                 | Tabs<br>Kicke auf einen Tab-Namen und ziehe, um die Reihenfolge                                                                                                    | neu anzuordnen. Die Tab-Anordnung                       |
| * Branded Content                                                      | bestimmt zudem die Reihenfolge, in der die Bereiche oben a                                                                                                    | auf deiner Seite angezeigt werden.                      |
|                                                                        | Standard-Tabs verwenden                                                                                                    |                                                         |
| ) Instagram                                                            |                                                                                                    | AN                                                      |
| Empfohlen                                                              | Aktiviere die Standards-Tabs, um die Tabs zu verwenden, di<br>Meinung nach für deine Seitenart die beste Leistung erziele                                                                                         | ie unserer<br>m.                                        |
| Crossposting                                                           | Addiviere die Standards-Tabs, um die Tabs zu verwenden, di<br>Meinung nach für deine Seitenart die beste Leistung erziele                                                                                         | AN AN                                                   |
| Crossposting Support-Postfach                                          | Additivere die Standards-Tabe, um die Tabs zu verwenden, di<br>Meinung nach für deine Seitenart die beste Leistung erzieler<br>Startseite                                                                         | Ie unserer<br>in.<br>Einstellungen                      |
| Instagram Empfohlen Crossposting Support-Postfach Aktivitätenprotokoll | Additiviere die Standards-Tabe, um die Tabs zu verwenden, di<br>Meinung nach für deine Seitenart die beste Leistung erzieler<br>Startseite                                                                        | E unserer<br>in.<br>Einstellungen<br>Einstellungen      |
| Instagram Empfohlen Crossposting Support-Postfach Aktivitätenprotokoll | Aktiviere die Standards-Tabs, um die Tabs zu verwenden, di<br>Meinung nach für deine Seitenart die beste Leistung erzieler<br>Startseite<br>Beiträge<br>Bewertungen                                               | Einstellungen Einstellungen Einstellungen               |
| Instagram Empfohlen Crossposting Support-Postfach Aktivitätenprotokoll | Aktiviere die Stardards-Tabs, um die Tabs zu verwenden, di         Meinung nach für deine Seitenart die beste Leistung erzieler         Startseite            Beiträge             Bewertungen             Videos | Einstellungen Einstellungen Einstellungen Einstellungen |

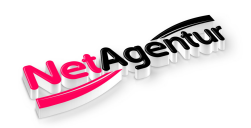

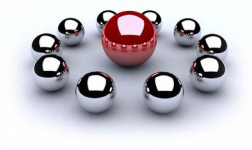

#### Seite bearbeiten – Tabs

#### Tabs

Kicke auf einen Tab-Namen und ziehe, um die Reihenfolge neu anzuordnen. Die Tab-Anordnung bestimmt zudem die Reihenfolge, in der die Bereiche oben auf deiner Seite angezeigt werden.

#### Standard-Tabs verwenden

AN

#### Aktiviere die Standards-Tabs, um die Tabs zu verwenden, die unserer Meinung nach für deine Seitenart die beste Leistung erzielen.

| Sta | rtseite     | Einstellungen |
|-----|-------------|---------------|
| _   | Beiträge    | Einstellungen |
|     | Bewertungen | Einstellungen |
|     | Videos      | Einstellungen |
| =   | Fotos       | Einstellungen |
| =   | Info        | Einstellungen |
|     | Community   | Einstellungen |
| _   | Angebote    | Einstellungen |
| =   | Gruppen     | Einstellungen |

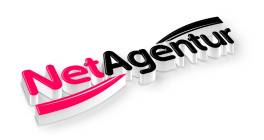

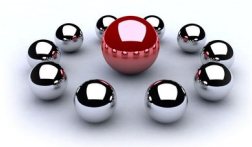

#### Beitragsattribution

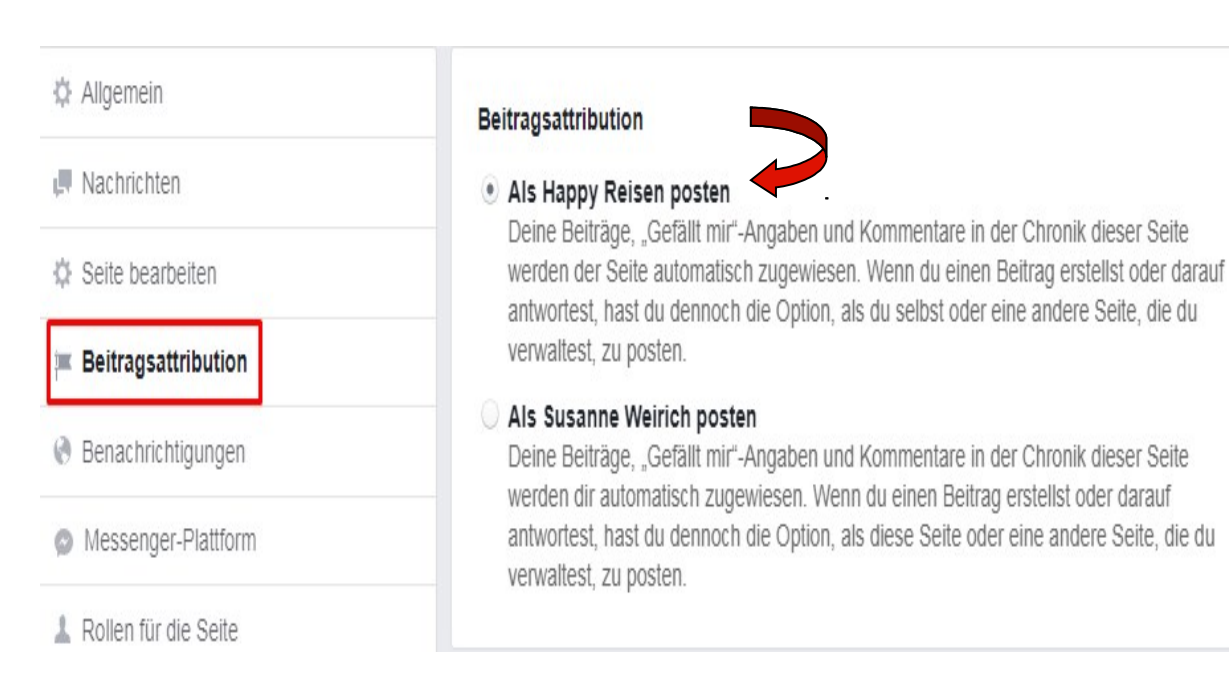

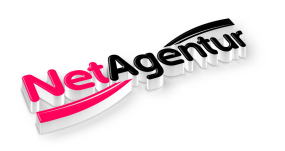

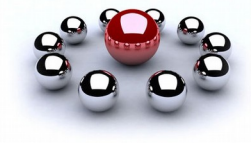

#### Benachrichtigungen

- Allgemein
- Nachrichten
- Seite bearbeiten
- Beitragsattribution

#### Benachrichtigungen

- Messenger-Plattform
- 👗 Rollen für die Seite
- 1\* Personen und andere Seiten
- It Bevorzugte Seitenzielgruppe
- Apps und Dienstleistungen von Partnern
- \* Branded Content
- Instagram
- \* Empfohlen
- Crossposting
- Support-Postfach

#### Auf Facebook

Erhalte für jede Aktivität oder jedes wichtige Update auf deiner Seite eine Benachrichtigung.
 Erhalte alle 12-24 Stunden für alle Aktivitäten und Updates auf deiner Seite während dieses Zeitraums eine Benachrichtigung.

Aus

#### Bearbeite die Einstellungen deiner Benachrichtigungen für:

| Neue Erwähnung der Seite                         | Deaktivieren |
|--------------------------------------------------|--------------|
| Neue Bewertungen                                 | Deaktivieren |
| Neue Kommentare zum Seitenbeitrag                | Deaktivieren |
| Änderungen von Kommentaren, die du verfasst hast | Deaktivieren |
| Neue Abonnenten von Veranstaltungen              | Deaktivieren |
| Neue Abonnenten der Seite                        | Deaktivieren |
| Neue "Gefällt mir"-Angaben zu Seitenbeiträgen    | Deaktivieren |
| Neue "Gefällt mir"-Angaben                       | Deaktivieren |
| Änderungen von Beiträgen, die du verfasst hast   | Deaktivieren |
| Neu geteilte Seitenbeiträge                      | Deaktivieren |

#### Rachrichten

Erhalte bei jeder Nachricht auf deiner Seite eine Benachrichtigung.
 Aus

#### E-Mail

SMS An

Ð

Erhalte f
ür jede Aktivit
ät oder jedes wichtige Update auf deiner Seite eine E-Mail.
 Aus
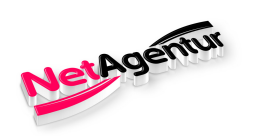

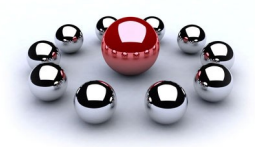

#### Messenger-Plattform / Teil 1

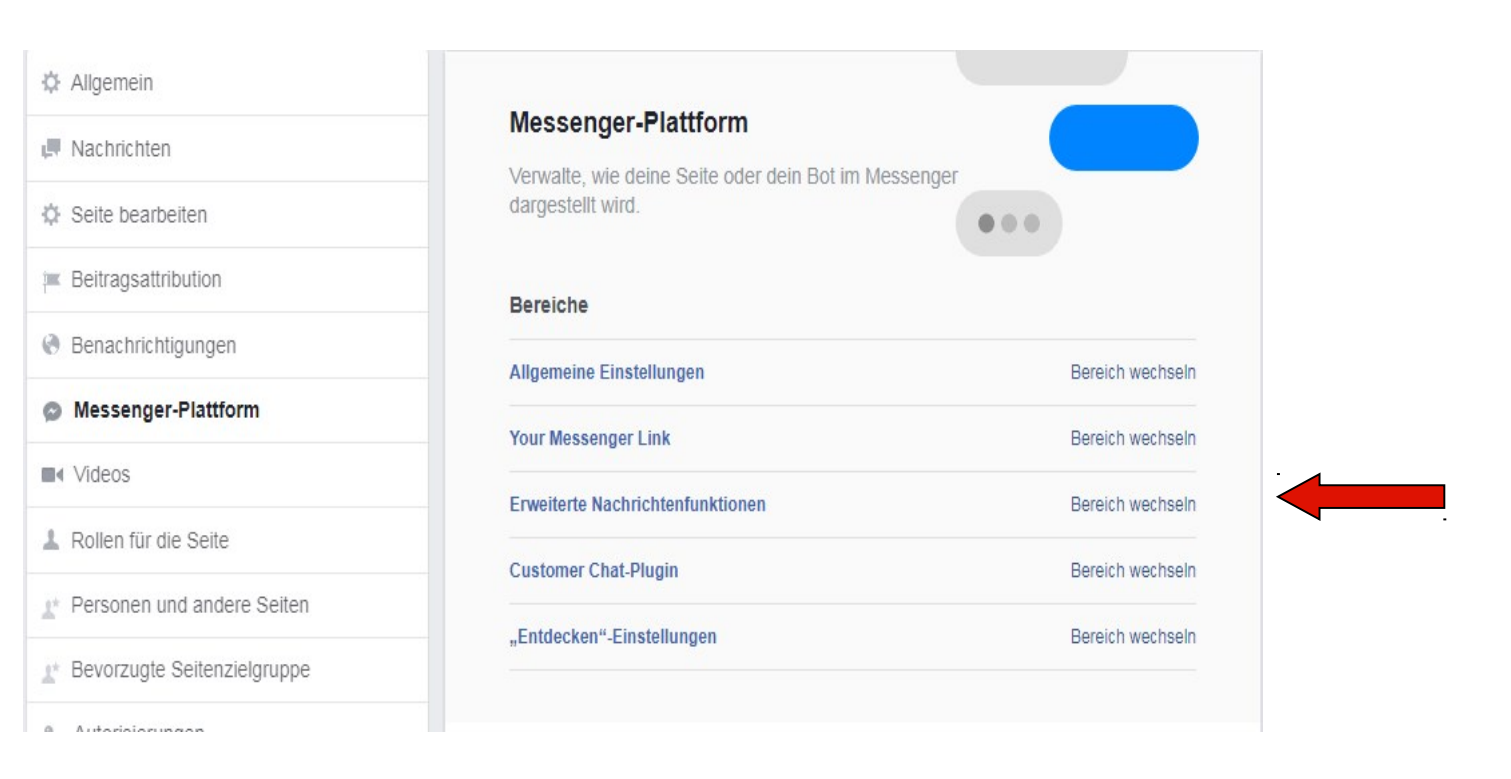

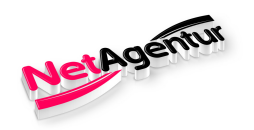

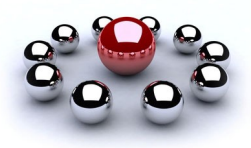

#### Messenger-Plattform / Teil 2

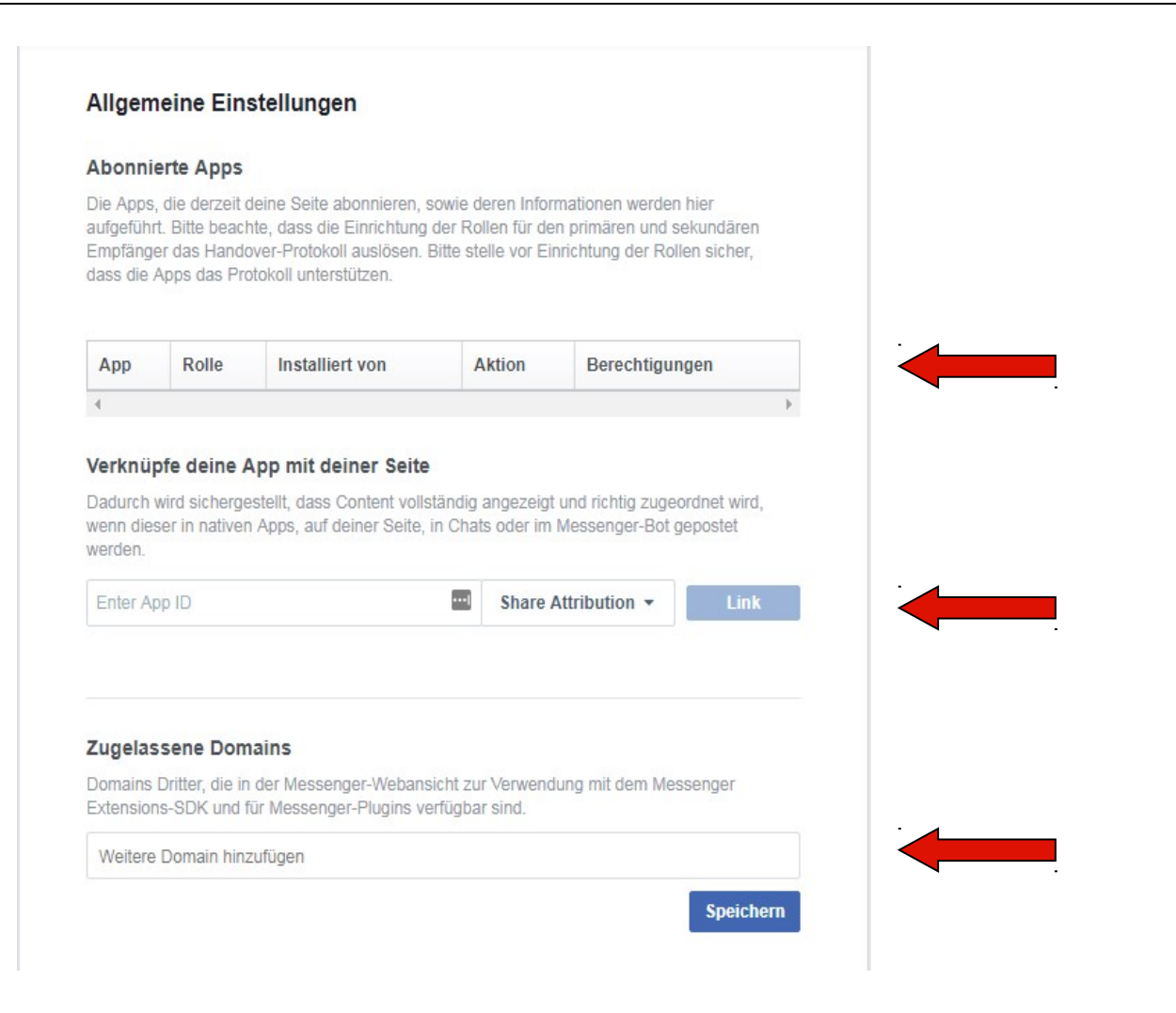

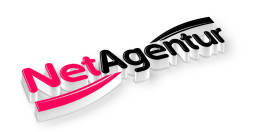

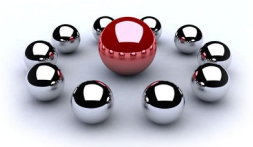

#### Messenger-Plattform / Teil 3

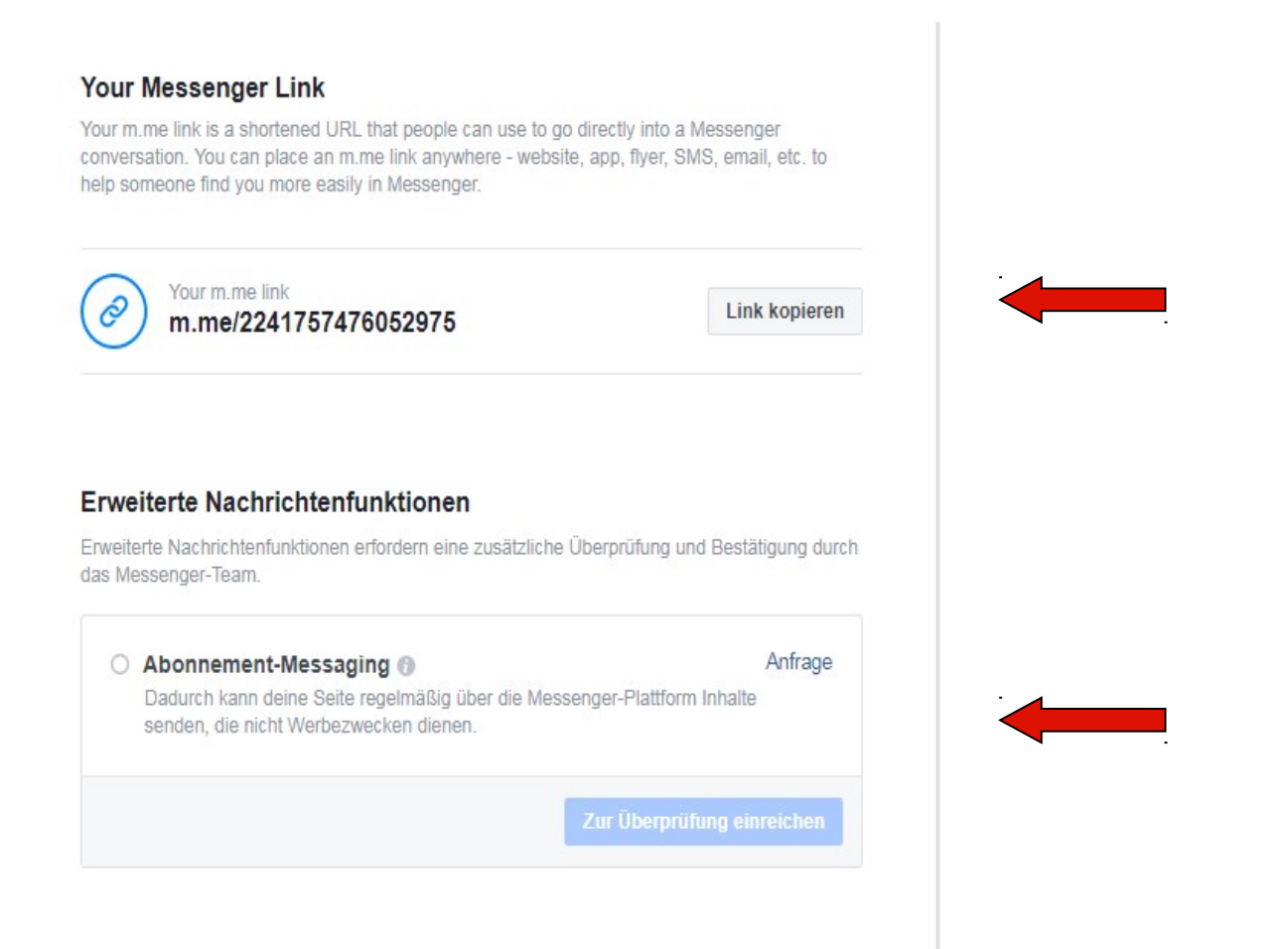

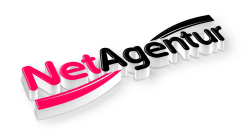

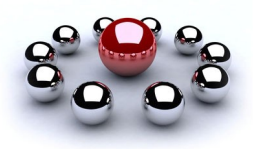

#### Messenger-Plattform / Teil 4

#### **Customer Chat-Plugin**

Ermögliche es anderen, eine Unterhaltung auf deiner Webseite zu starten und im Messenger fortzusetzen. Es ist ganz einfach, das einzurichten. Wir geben dir den Code, den du zu deiner Webseite hinzufügen kannst.

#### "Entdecken"-Einstellungen

#### Sichtbarkeit in Entdecken

Entdecken ist ein neuer Bereich des Messengers für die Suche nach Bots, Orten in der Nähe und Unternehmen zum Senden von Nachrichten. Wenn deine Seiten oder Bots sichtbar sind, können sie unter "Entdecken" gefunden werden (Ein). Solltest du deine Seite oder deinen Bot verbergen, wird sie bzw. er nicht unter "Entdecken" angezeigt (Aus). Es ist aber möglich im Messenger danach zu suchen.

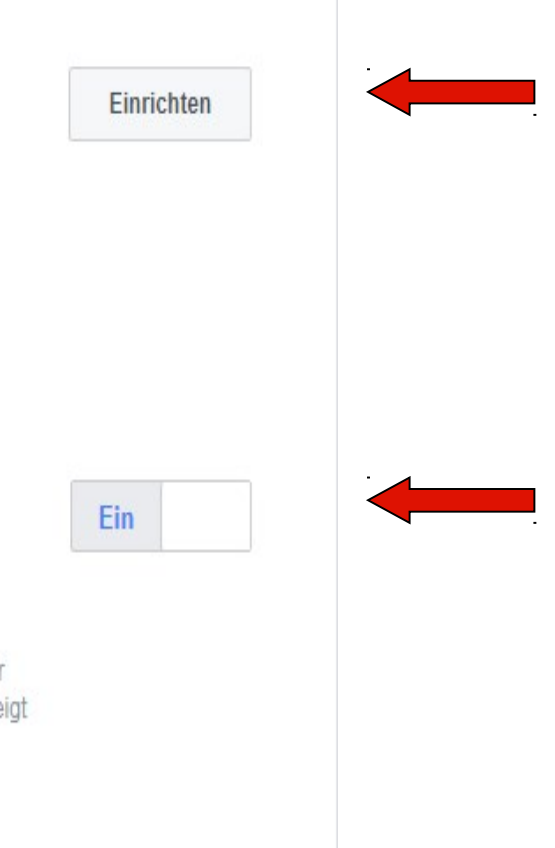

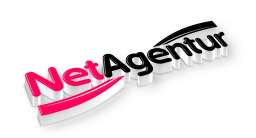

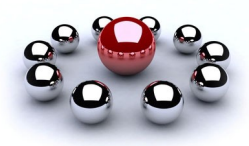

#### Videos

| 🌣 Allgemein                   |                                                                                                    |                                       |
|-------------------------------|----------------------------------------------------------------------------------------------------|---------------------------------------|
| 💻 Nachrichten                 | Videos                                                                                                    |                                       |
| Seite bearbeiten              | manage are settings for your videos nere.                                                                                 | ORC                                   |
| Beitragsattribution           | Bereiche                                                                                                    | 0                                     |
| Benachrichtigungen            | Live Creative Kit                                                                                                    | Bereich wechseln                      |
| Messenger-Plattform           |                                                                                                    |                                       |
| Videos                        | Live Creative Kit                                                                                                    |                                       |
| L Rollen für die Seite        | Erstelle ein Live Creative Kit für deine Seite                                                                            |                                       |
| Personen und andere Seiten    | Wenn du ein Live Creative Kit einrichtest, kannst du einzell<br>Videos wie z. B. das Intro. und Outro-Video sowie Effekte | Ine Elemente deines Live-<br>annassen |
| ▲ Bevorzugte Seitenzielgruppe | Freedo Wie 2. D. das inter- und outre Frideo sowie Ellente (                                                              |                                       |
| Autorisierungen               |                                                                                                    |                                       |

#### Rollen für die Seite

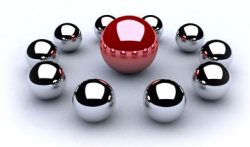

#### Allgemein

NetAgentur

I Nachrichten

Seite bearbeiten

Beitragsattribution

Benachrichtigungen

Messenger-Plattform

#### 1 Rollen für die Seite

1\* Personen und andere Seiten

Apps und Dienstleistungen von Partnern

\* Branded Content

Instagram

★ Empfohlen

Crossposting

Support-Postfach

i Aktivitätenprotokoll

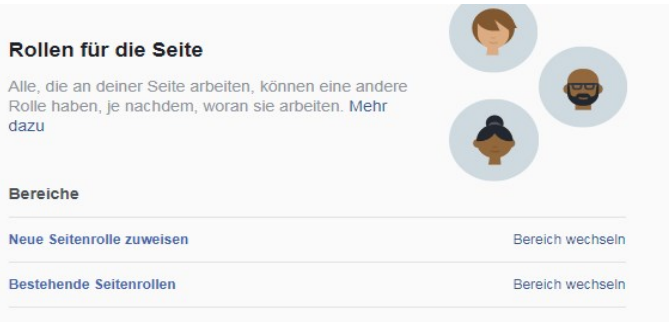

#### Neue Seitenrolle zuweisen

| Name oder E-Mail eingeben | Redakteur + | Hinzufügen |
|---------------------------|-------------|------------|
|---------------------------|-------------|------------|

Kann Nachrichten als Seite senden, Beiträge als Seite veröffentlichen, Kommentare auf der Seite beantworten und löschen, Werbeanzeigen erstellen, sehen, welcher Administrator einen Beitrag oder Kommentar erstellt hat, Statistiken anzeigen, Instagram-Kommentare auf der Seite beantworten und löschen und Instagram-Kontodetails der Seite bearbeiten.

#### Bestehende Seitenrollen

#### Administrator

Ð

Kann alle Aspekte der Seite verwalten. Er/Sie kann Nachrichten als Seite senden, Beiträge als Seite veröffentlichen, Kommentare auf der Seite beantworten und löschen, Werbeanzeigen erstellen, sehen, welcher Administrator einen Beitrag oder Kommentar erstellt hat, Statistiken anzeigen, Instagram-Kommentare auf der Seite beantworten und löschen, Instagram-Kontodetails der Seite bearbeiten und Seitenrollen zuweisen.

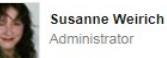

Bearbeiten

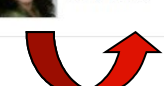

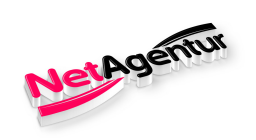

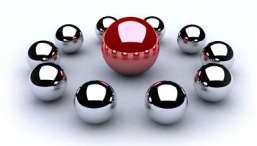

#### Personen und andere Seiten

| 🗘 Allgemein                   | Personen und andere Seiten                                                                                                    |                                            |  |  |  |  |  |  |
|-------------------------------|----------------------------------------------------------------------------------------------------|--------------------------------------------|--|--|--|--|--|--|
| 💻 Nachrichten                 |                                                                                                    |                                            |  |  |  |  |  |  |
| Seite bearbeiten              | Hier siehst du Personen und andere Seiten, denen Happy Reisen gefällt. Klicke in der Liste<br>der Personen, denen deine Seite gefällt, auf das Symbol 🔅, um jemanden aus der Liste de<br>Personen, denen die Seite gefällt, zu entfernen oder zu sperren. Eine gesperrte Person |                                            |  |  |  |  |  |  |
| Beitragsattribution           | kann auf der Seite nichts mehr posten, komm                                                                                                    | entieren oder andere Handlungen vornehmen. |  |  |  |  |  |  |
| Benachrichtigungen            | Personen, denen diese Seite gefällt                                                                                                    | Suchen                                     |  |  |  |  |  |  |
| Messenger-Plattform           | Personen, die diese Seite abonniert haben                                                                                                    | Gefällt dir                                |  |  |  |  |  |  |
| Rollen für die Seite          | Seiten, denen diese Seite gefallt<br>Gesperrte Personen und Seiten                                                                                                    |                                            |  |  |  |  |  |  |
| 🕐 Personen und andere Seiten  |                                                                                                    |                                            |  |  |  |  |  |  |
| * Bevorzugte Seitenzielgruppe |                                                                                                    |                                            |  |  |  |  |  |  |

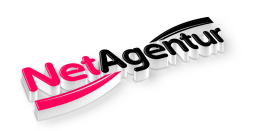

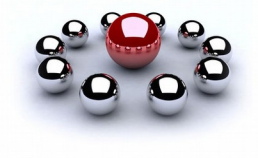

#### Bevorzugte Seitenzielgruppe

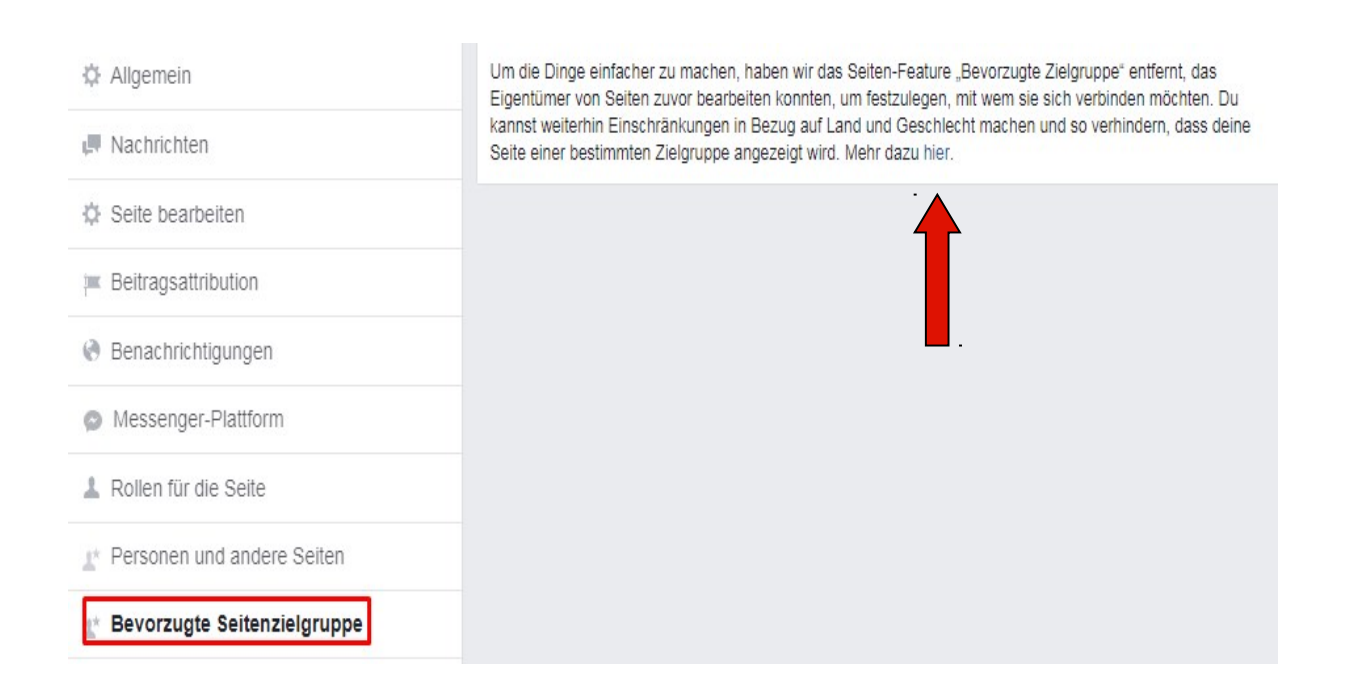

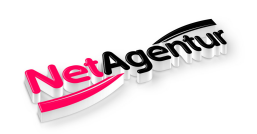

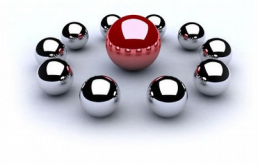

### Autorisierung / allgemein

| Ne    | tAgentur          |                 |            | Q                                                                                                    |                                     | 🔮 Sus                                                     | anne Startsei                           | te 2 🚰 🐴                                | 0.      |
|-------|-------------------|-----------------|------------|----------------------------------------------------------------------------------------------------|-------------------------------------|-----------------------------------------------------------|-----------------------------------------|-----------------------------------------|---------|
| Seite | Postfach          | Jobs verwalten  | Benachrich | itigungen <mark>3</mark>                                                                                                    | Insights                            | Beitragsoptionen                                          | Mehr 🔹                                  | Einstellungen                           | Hilfe • |
|       | 🌣 Allgemein       |                 |            |                                                                                                    |                                     |                                                           |                                         |                                         |         |
|       | Nachrichten       |                 |            | Autorisie<br>Thema v                                                                                                    | rung für An<br>on nationale         | izeigen, die sich au<br>er Bedeutung bezie                | f politisches<br>hen                    | Thema oder ein                          |         |
|       | Seite bearbeit    | ten             |            | Zu erfahren<br>ist, die sich                                                                                                    | , wer verantwor<br>auf einen Kand   | tlich für den Inhalt und d<br>lidaten für ein politisches | ie Finanzierung v<br>Amt, einen politis | on Werbeanzeigen<br>schen Vertreter und |         |
|       | 🔲 Beitragsattribi | ution           |            | Themen vor<br>existentielle                                                                                                    | n nationaler Be<br>r Bestandteil de | deutung wie Bildung und<br>er Bestrebungen von Fac        | Immigration bezi<br>ebook für Wahlin    | ehen, ist ein<br>tegrität.              |         |
|       | 🚷 Benachrichtig   | ungen           |            |                                                                                                    |                                     |                                                           |                                         |                                         |         |
|       | Messenger-P       | Plattform       |            | Wo wohr                                                                                                    | ist du?                             |                                                           |                                         |                                         |         |
|       | Videos            |                 |            | Zum Schalt                                                                                                    | en von Anzeige<br>Iedeutung bezig   | n, die sich auf ein politise                              | ches Thema oder                         | ein Thema von                           |         |
|       | 🛓 Rollen für die  | Seite           |            | lebst. Sollte diese Seite Admins haben, die in anderen Ländern leben, so<br>Admin an seinem eigenen Standort für das Schalten politischer Werbeanz |                                     |                                                           |                                         | n, so kann jeder<br>beanzeigen          |         |
|       | 🖈 Personen und    | andere Seiten   |            | autorisiert w                                                                                                    | verden.                             |                                                           |                                         |                                         |         |
|       | 🖈 Bevorzugte S    | eitenzielgruppe |            | Land 💌                                                                                                    |                                     |                                                           |                                         |                                         |         |
| [     | 🔨 Autorisierun    | igen            |            |                                                                                                    |                                     |                                                           |                                         |                                         |         |

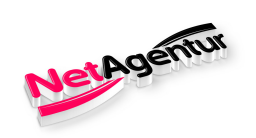

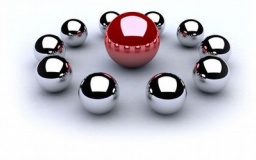

### Autorisierung / Länderauswahl

| Allgemein                           |                                                                                                    |
|-------------------------------------|----------------------------------------------------------------------------------------------------|
| R Nachrichten                       | Autorisierung für Anzeigen, die sich auf politisches Thema öder ein<br>Thema von nationaler Bedeutung beziehen                                                                                                    |
| Seite bearbeiten                    | Zu erfahren, wer verantwortlich für den Inhalt und die Finanzierung von Werbeanzeigen<br>ist, die sich auf einen Kandidaten für ein politisches Amt, einen politischen Vertreter und                                                                                               |
| Beitragsattribution                 | Themen von nationaler Bedeutung wie Bildung und Immigration beziehen, ist ein<br>existentieller Bestandteil der Bestrebungen von Facebook für Wahlintegrität.                                                                                                    |
| Benachrichtigungen                  |                                                                                                    |
| Messenger-Plattform                 | Wo wohnst du?                                                                                                    |
| Videos                              | Zum Schalten von Anzeigen, die sich auf ein politisches Thema oder ein Thema von                                                                                                    |
| L Rollen für die Seite              | <ul> <li>nationaler bedeutung beziehen, wirst du nur in dem Land autorisiert, in dem du derzeit<br/>lebst. Sollte diese Seite Admins haben, die in anderen Ländern leben, so kann jeder<br/>Admin an seinem eigenen Standort für das Schalten politischer Werbeanzeigen</li> </ul> |
| r Personen und andere Seiten        | autorisiert werden.                                                                                                    |
| * Bevorzugte Seitenzielgruppe       | Land 💌                                                                                                    |
| <ul> <li>Autorisierungen</li> </ul> | Vereinigte Staaten von<br>Amerika                                                                                                    |
| Sranded Content                     | Brasilien                                                                                                    |
| Instagram                           | Kanada                                                                                                    |
| ★ Empfohlen                         | Vereinigtes Königreich                                                                                                    |
| Crossposting                        | Argentinien<br>Australien                                                                                                    |
| Support Doctfach                    | Österreich                                                                                                    |

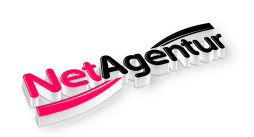

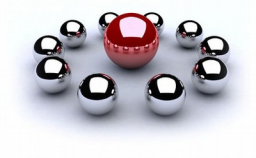

### Autorisierung / Beispiel Länderauswahl

| Allgemein                        |                                                                                                    |
|----------------------------------|----------------------------------------------------------------------------------------------------|
| 💻 Nachrichten                    | Autorisierung für Anzeigen, die sich auf politisches Thema oder ein<br>Thema von nationaler Bedeutung beziehen                                                                       |
| Seite bearbeiten                 | Zu erfahren, wer verantwortlich für den Inhalt und die Finanzierung von Werbeanzeigen<br>ist, die sich auf einen Kandidaten für ein politisches Amt, einen politischen Vertreter und |
| Beitragsattribution              | Themen von nationaler Bedeutung wie Bildung und Immigration beziehen, ist ein<br>existentieller Bestandteil der Bestrebungen von Facebook für Wahlintegrität.                        |
| Benachrichtigungen               |                                                                                                    |
| Messenger-Plattform              | Wo wohnst du?                                                                                                    |
| Videos                           | Zum Schalten von Anzeigen, die sich auf ein politisches Thema oder ein Thema von                                                                                                    |
| Rollen für die Seite             | lebst. Sollte diese Seite Admins haben, die in anderen Länd autonsiert, in dem du derzeit<br>Admin an seinem eigenen Standort für das Schalten politischer Werbeanzeigen             |
| * Personen und andere Seiten     | autorisiert werden.                                                                                                    |
| * Bevorzugte Seitenzielgruppe    | Deutschland 💌                                                                                                    |
| 🔪 Autorisierungen                |                                                                                                    |
| & Branded Content                | Für dieses Land ist die Autorisierung nicht verfügbar                                                                                                    |
| ) Instagram                      | Du musst zum Schalten von Anzeigen, die sich auf ein politisches Thema oder ein<br>Thema von nationaler Bedetutung beziehen in diesem Land keine Autorisierung                       |
| ( Empfohlen                      | durchführen.                                                                                                    |
| <ul> <li>Crossposting</li> </ul> |                                                                                                    |

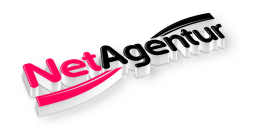

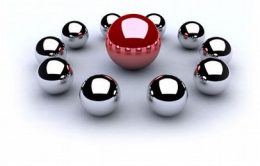

### Autorisierung / Übersetzung

Neu: Autorisierung für Anzeigen mit politischem Inhalt in den USA Die Autorisierung ist nur für Seiten erforderlich, auf denen Anzeigen mit politischen Inhalten geschaltet werden, die auf die USA ausgerichtet sind. Sie müssen über eine Adresse in den USA verfügen, um fortzufahren. Autorisierung für Anzeigen mit politischen Inhalten Zu wissen, wer für die Finanzierung von Anzeigen mit politischen Inhalten verantwortlich ist, ist Teil der Bemühungen von Facebook zur Wahlfreiheit.

Listen Sie die Anzeigenkonten auf, die für die Schaltung der Anzeigen dieser Seite mit politischen Inhalten verwendet werden, und geben Sie jeweils einen Haftungsausschluss ein. Anzeigen mit politischen Inhalten Nicht gestartet

Wir ergreifen Maßnahmen, um die Transparenz und Authentizität von Anzeigen mit politischen Inhalten zu erhöhen, einschließlich der Bestätigung der Identität der Personen, die diese Anzeigen schalten möchten, und von Werbetreibenden, dass sie Haftungsausschlüsse einreichen.

Anzeigen mit politischen Inhalten werden mit dem Label "Bezahlt für" gekennzeichnet, um sie von anderen Facebook-Anzeigen zu unterscheiden.

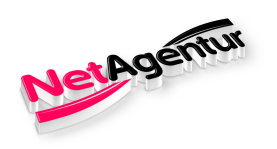

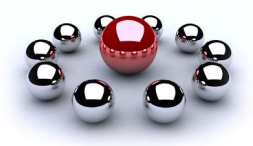

#### Apps und Dienstleistungen von Partnern

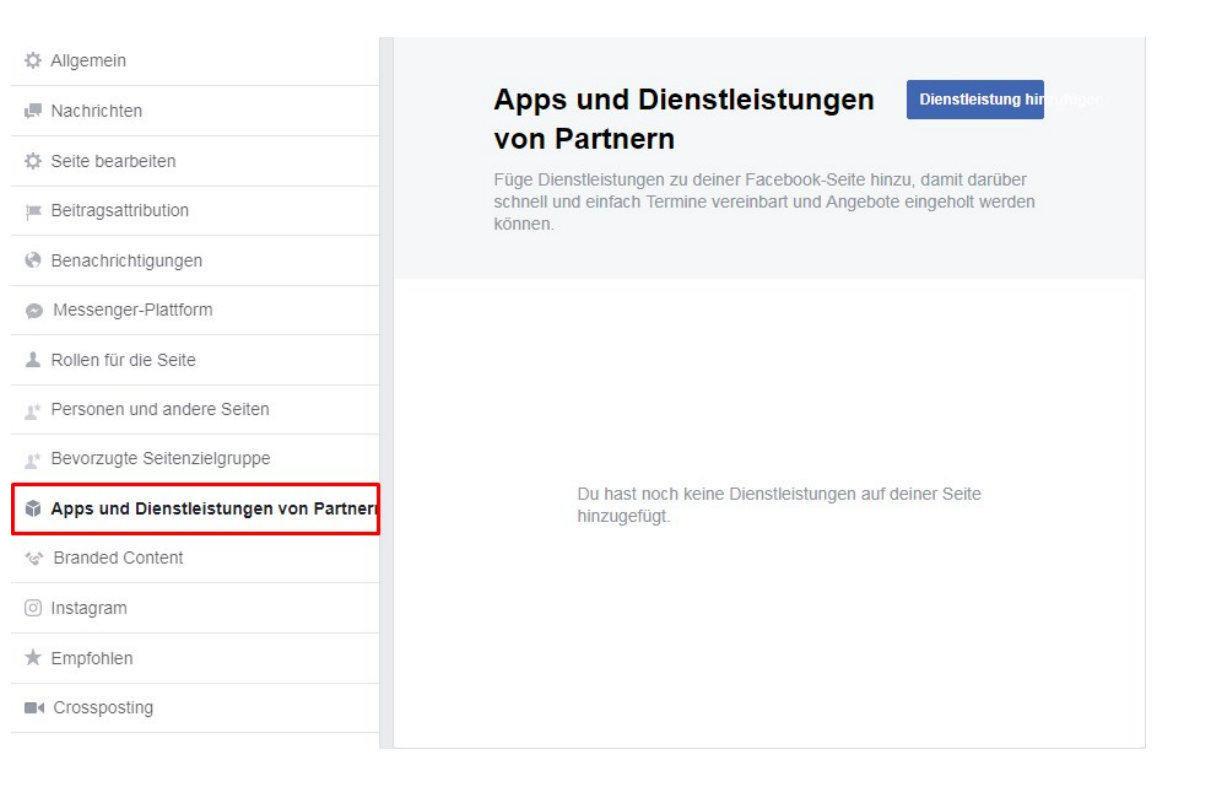

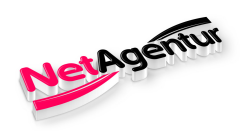

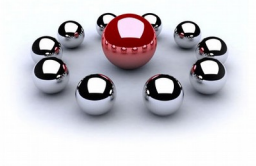

#### **Branded Content**

Allgemein

R Nachrichten

🔅 Seite bearbeiten

J Beitragsattribution

- enachrichtigungen
- Messenger-Plattform
- 💄 Rollen für die Seite
- Personen und andere Seiten
- It Bevorzugte Seitenzielgruppe

Apps und Dienstleistungen von Partnern

#### Sranded Content

Instagram

\* Empfohlen

■ Crossposting

Support-Postfach

-----

#### Branded Content-Einstellungen

Branded content is a post that features or is influenced by a business partner for an exchange of value. Business partners and creators can control which Page can tag their Page on branded content posts. Mehr dazu

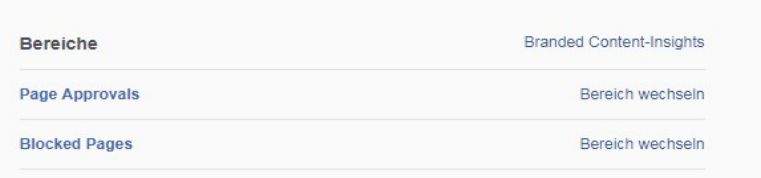

#### Seitenbestätigungen

Aktiviere diese Option, damit dich nur bestätigte Seiten in Branded Content-Beiträgen markieren können. AUS

#### **Blockierte Seiten**

Diese Seiten können deine Seite nicht in Branded Content-Beiträgen markieren. Mehr dazu

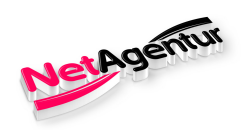

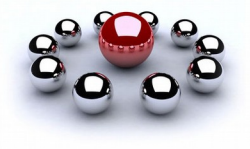

#### Instagram

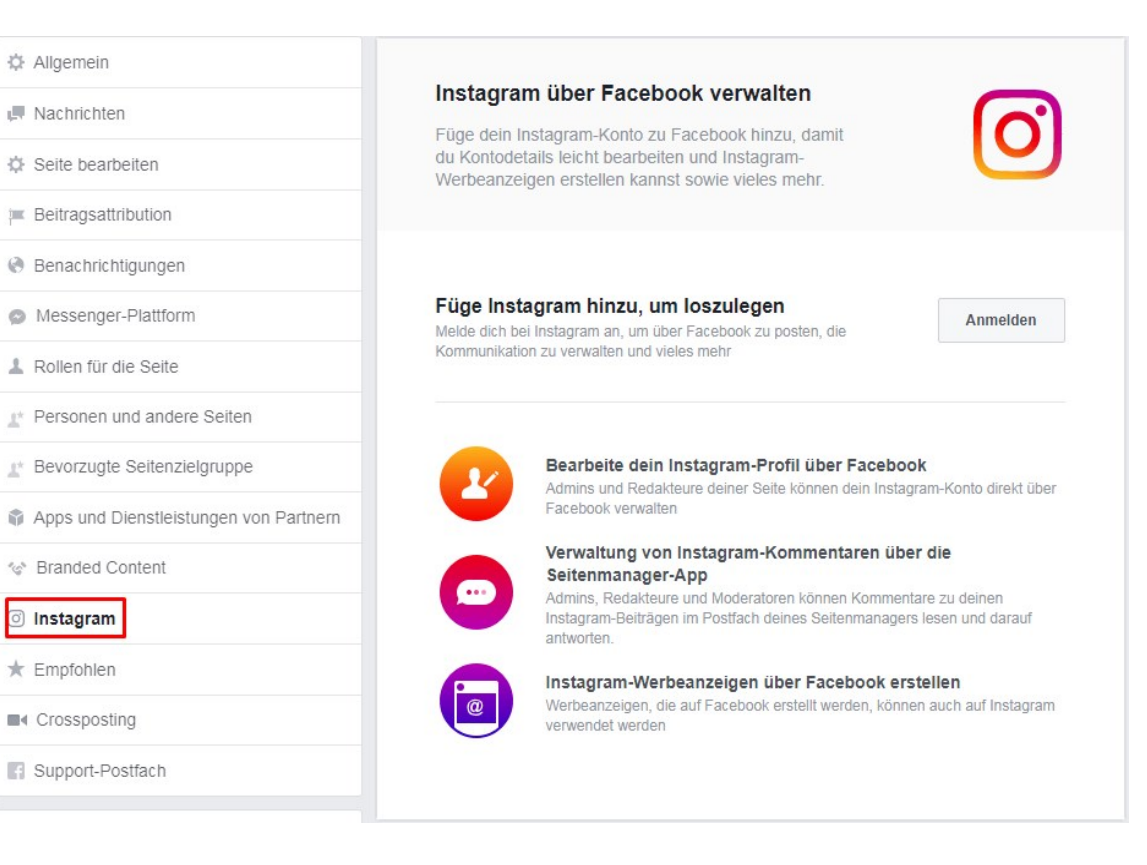

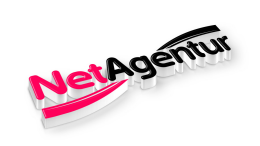

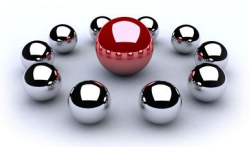

### Instagram

| 🌣 Allgemein                            | Gefällt mir                                                                                                    |
|----------------------------------------|----------------------------------------------------------------------------------------------------|
| Nachrichten                            | Dir gefallen keine anderen Seiten außer Happy Reisen. Erfahre mehr über "Gefällt mir"-Angaben für andere<br>Seiten und dessen Kennzeichnung. |
| ☆ Seite bearbeiten                     | "Gefällt mir"-Angaben sichtbar präsentieren                                                                                                  |
| Beitragsattribution                    |                                                                                                    |
| Benachrichtigungen                     |                                                                                                    |
| Messenger-Plattform                    |                                                                                                    |
| L Rollen für die Seite                 |                                                                                                    |
| ▲ Personen und andere Seiten           |                                                                                                    |
| ▲ Bevorzugte Seitenzielgruppe          |                                                                                                    |
| Apps und Dienstleistungen von Partnern |                                                                                                    |
| * Branded Content                      |                                                                                                    |
| Instagram                              |                                                                                                    |
| ★ Empfohlen                            |                                                                                                    |
| Crossposting                           |                                                                                                    |

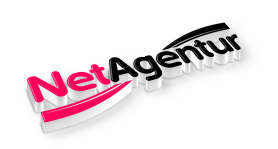

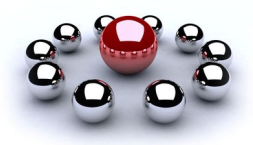

### Crossposting

| 🌣 Allgemein                            | Füge Seiten zum mehrfachen Posten hinzu                                                                                                    |
|----------------------------------------|----------------------------------------------------------------------------------------------------|
| I Nachrichten                          | Mehrfaches Posten ermöglicht das Teilen von Videos über mehrere Seiten hinweg. Mehrfaches Posten ist                                          |
| Seite bearbeiten                       | mehrfach gepostet werden dürfen. Wenn eine Seite deine Videos mehrfach postet, können auch<br>Videostatistiken zu Beiträgen angesehen werden. |
| Eeitragsattribution                    | Du kannst hier Seiten hinzufügen oder entfernen, um deine Crossposting-Einstellungen zu verwalten.<br>Mehr dazu                               |
| enachrichtigungen                      | Seite hinzufügen                                                                                                    |
| Messenger-Plattform                    | Name oder Facebook-URL eingeben                                                                                                    |
| L Rollen für die Seite                 |                                                                                                    |
| ▲ Personen und andere Seiten           | <b>■</b> ·                                                                                                    |
| * Bevorzugte Seitenzielgruppe          |                                                                                                    |
| Apps und Dienstleistungen von Partnern |                                                                                                    |
| '@ Branded Content                     |                                                                                                    |
| Instagram                              |                                                                                                    |
| ★ Empfohlen                            |                                                                                                    |
| Crossposting                           |                                                                                                    |
| f Support-Postfach                     |                                                                                                    |

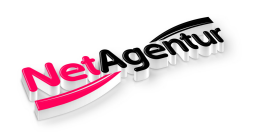

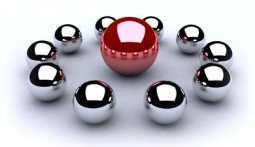

#### Support-Postfach

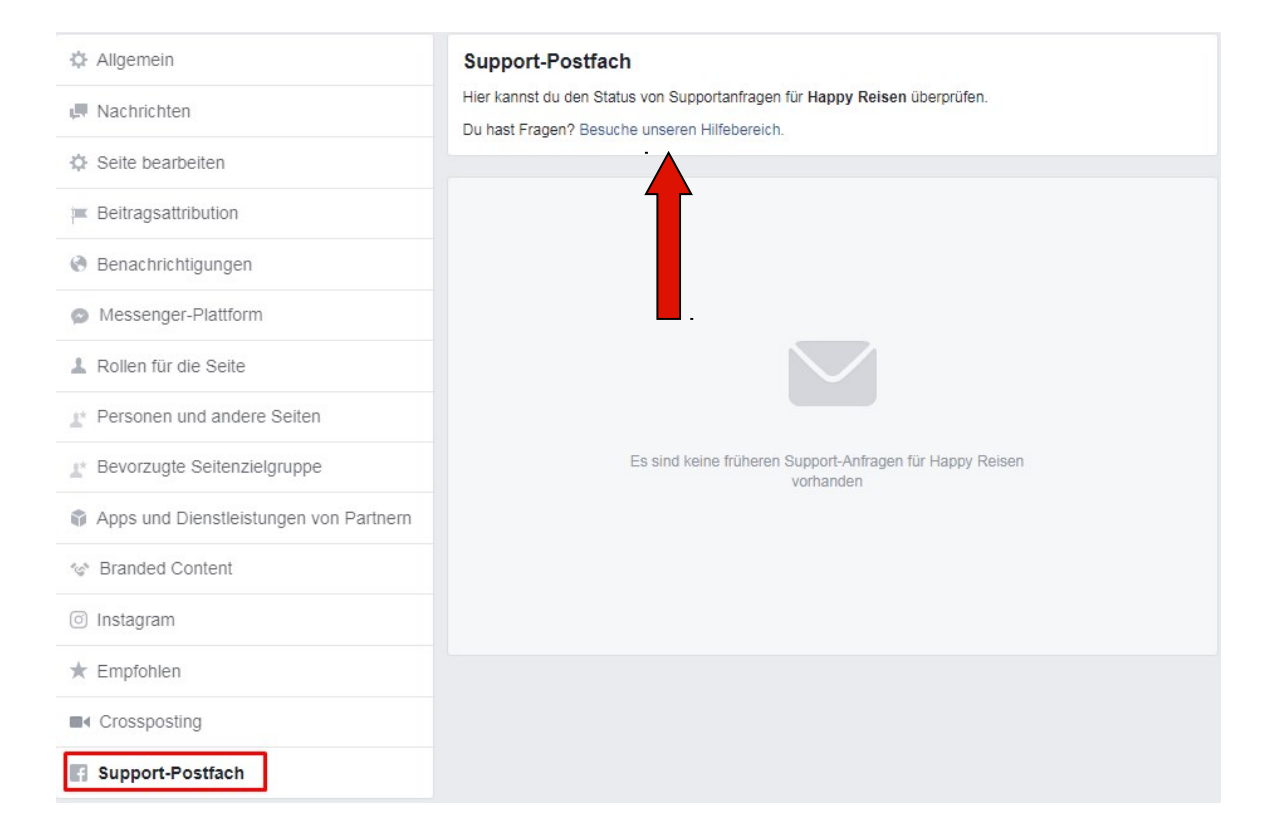

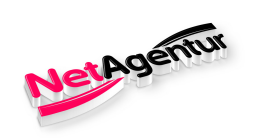

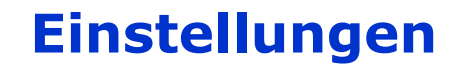

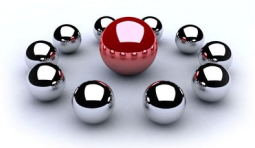

### Kalendereinstellungen / NEU!

| Allgemein                              | Les anno 1                                    |  |
|----------------------------------------|-----------------------------------------------|--|
| Nachrichten                            | Kalendereinstellungen                         |  |
| Seite bearbeiten                       | Speichere Termine im ausgewählten Kalender ab |  |
| Beitragsattribution                    |                                               |  |
| Benachrichtigungen                     | Googie-Kalender                               |  |
| Messenger-Plattform                    | - Keiner                                      |  |
| Rollen für die Seite                   | -                                             |  |
| Personen und andere Seiten             |                                               |  |
| Bevorzugte Seitenzielgruppe            |                                               |  |
| Apps und Dienstleistungen von Partnern |                                               |  |
| Branded Content                        |                                               |  |
| Instagram                              |                                               |  |
| Empfohlen                              |                                               |  |
| <ul> <li>Crossposting</li> </ul>       |                                               |  |
|                                        |                                               |  |

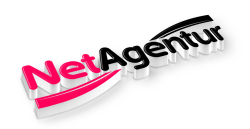

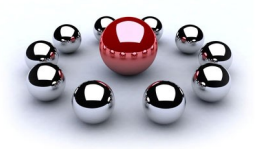

### Kalendereinstellungen / Termin hinzufügen

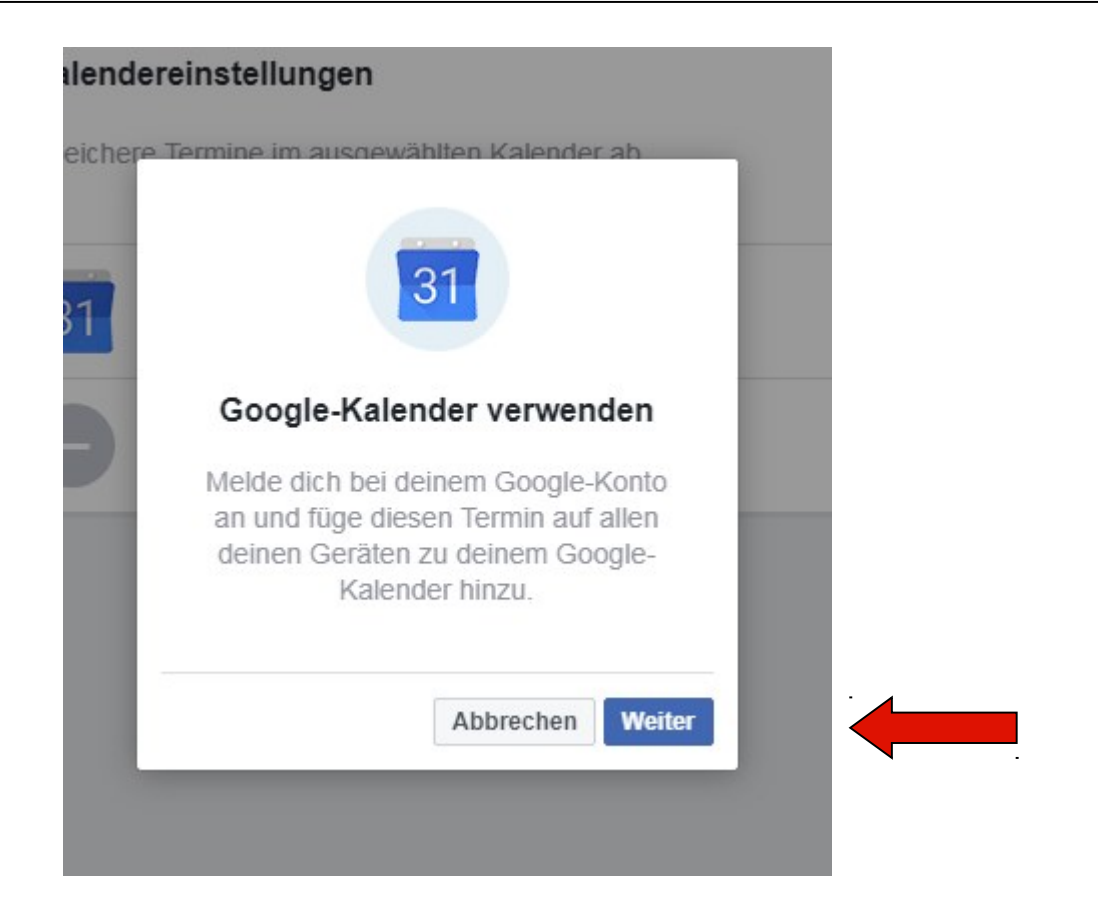

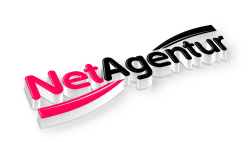

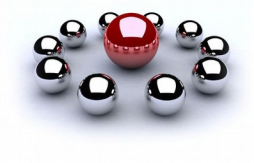

### Aktivitätenprotokoll

| Allgemein                                              |
|--------------------------------------------------------|
| R Nachrichten                                          |
| Seite bearbeiten                                       |
| Beitragsattribution                                    |
| Benachrichtigungen                                     |
| Messenger-Plattform                                    |
| L Rollen für die Seite                                 |
| $\underline{\star}^{\star}$ Personen und andere Seiten |
| * Bevorzugte Seitenzielgruppe                          |
| Apps und Dienstleistungen von Partnern                 |
| 🍲 Branded Content                                      |
| Instagram                                              |
| ★ Empfohlen                                            |
| Crossposting                                           |
| Support-Postfach                                       |
|                                                        |

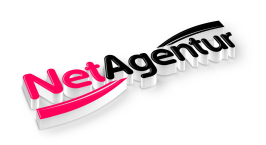

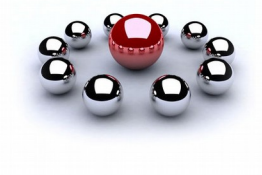

#### Aktivitätenprotokoll

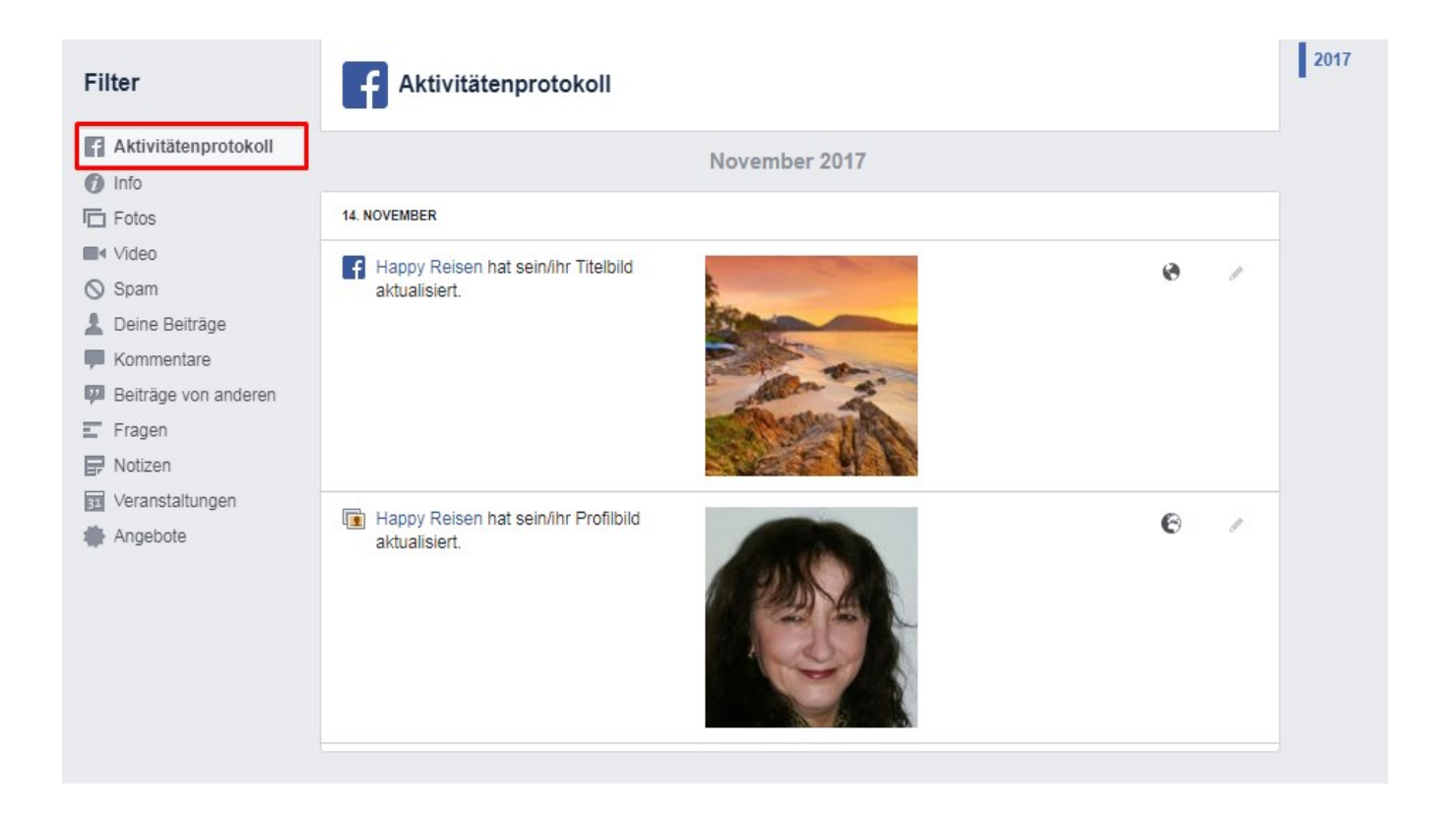

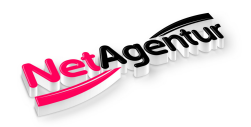

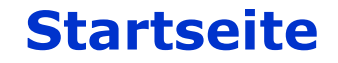

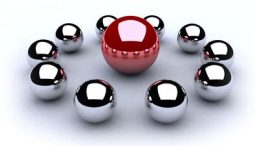

#### Tipps von Facebook & Freunde einladen

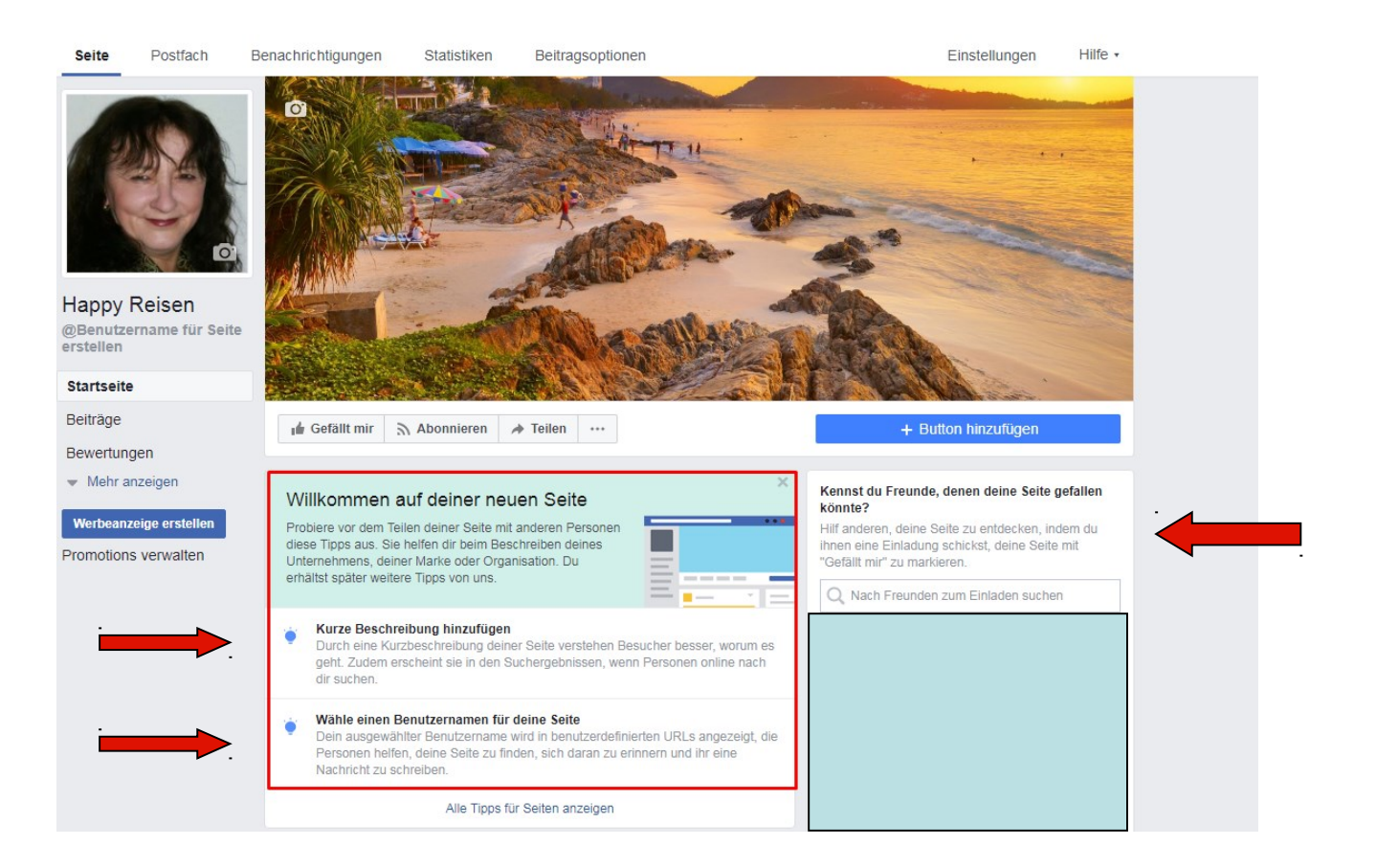

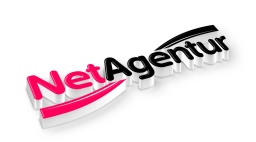

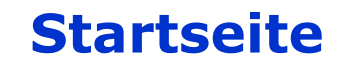

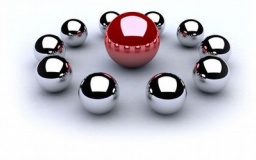

| Happy Reisen<br>@Benutzername für Seite<br>erstellen            |                                                                                                    |                                                                                                    |
|-----------------------------------------------------------------|----------------------------------------------------------------------------------------------------|----------------------------------------------------------------------------------------------------|
| Startseite                                                      |                                                                                                    | CONVENDE:                                                                                                    |
| Beiträge<br>Bewertungen                                         | u Gefällt mir À Abonnieren ≯ Teilen ····                                                                                                    | + Button hinzufügen                                                                                                    |
| Mehr anzeigen      Werbeanzeige erstellen  Promotions verwalten | Willkommen auf deiner neuen Seite<br>Probiere vor dem Teilen deiner Seite mit anderen Personen<br>diese Tipps aus. Sie helfen dir beim Beschreiben deines<br>Unternehmens, deiner Marke oder Organisation. Du<br>erhältst später weitere Tipps von uns. | Kennst du Freunde, denen deine Seite gefallen<br>Könnte?<br>Hilf anderen, deine Seite zu entdecken, indem du<br>ihnen eine Einladung schickst, deine Seite mit<br>"Gefällt mir" zu markieren. |

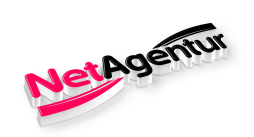

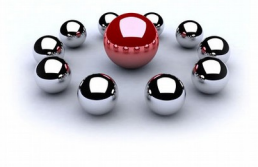

#### Button – Auswahl **NEU!**

| Über den Button<br>deiner Seite und | oben auf deiner<br>in Suchergebnis | Seite wird zu<br>sen beim Aufr | einer bestimmte<br>rufen deiner Se | en Handlung a<br>ite angezeigt. | ufgerufen. Der E<br>Er kann jederzeit | utton wird auf<br>bearbeitet wer | den.   |
|-------------------------------------|------------------------------------|--------------------------------|------------------------------------|---------------------------------|---------------------------------------|----------------------------------|--------|
| 🛱 Termin ver                        | einbaren                           |                                |                                    |                                 |                                       |                                  | $\sim$ |
| 💻 Kontakt                           |                                    |                                |                                    |                                 |                                       |                                  | ~      |
| 🚯 Infos zu de                       | einem Unternehm                    | en                             |                                    |                                 |                                       |                                  | $\sim$ |
| Einkaufen                           | oder spenden                       |                                |                                    |                                 |                                       |                                  | ~      |
| 🔄 Deine App                         | herunterladen og                   | der dein Spiel                 | spielen                            |                                 |                                       |                                  | $\sim$ |
| Ja Tritt deiner                     | Community bei                      |                                |                                    |                                 |                                       |                                  | ~      |

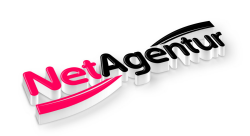

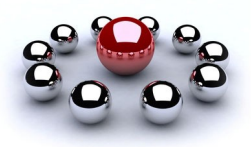

#### Termin vereinbaren

 deiner Seite und in Suchergebnissen beim Aufrufen deiner Seite angezeigt. Er kann jederzeit bearbeitet werden.

 Image: Termin vereinbaren

 Image: Jetzt buchen

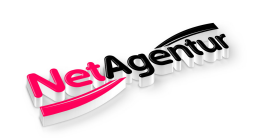

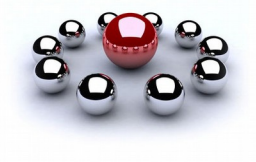

#### Kontakt

| 📕 Kontakt        |                   | / |
|------------------|-------------------|---|
| Jetzt anrufen    | O Kontaktiere uns |   |
| Nachricht senden | O Registrieren    |   |
| Angebot einholen | C E-Mail senden   |   |

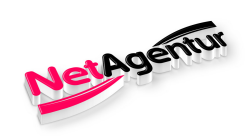

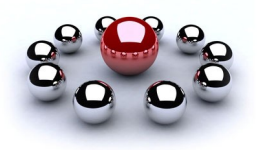

Infos zu deinem Unternehmen

| Infos zu deinem Unternehme | n           |  |
|----------------------------|-------------|--|
| Video abspielen            | 🔿 Mehr dazu |  |
|                            |             |  |

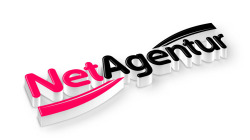

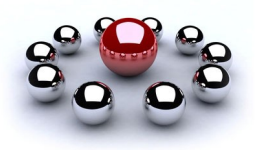

### Einkaufen und spenden

| Einkaufen oder spenden |                   | ^ |
|------------------------|-------------------|---|
| ) Jetzt einkaufen      | Angebote anzeigen |   |

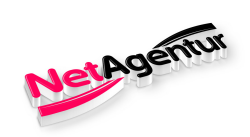

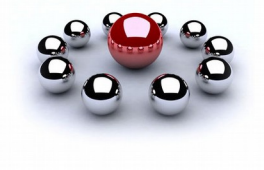

Deine App herunterladen oder ...

| Deine App herunterladen of | ider dein Spiel spielen |  |
|----------------------------|-------------------------|--|
| App nutzen                 | O Spielen               |  |

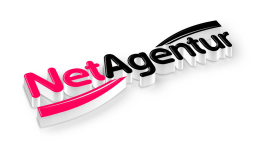

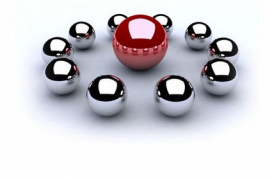

Tritt deiner Community bei

| 44 Tritt deiner Community bei | ^                |  |
|-------------------------------|------------------|--|
| O Zur Gruppe                  |                  |  |
|                               |                  |  |
| hritt 1 von 2                 | Abbrechen Weiter |  |

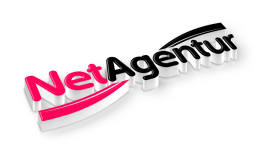

# Benachrichtigungen

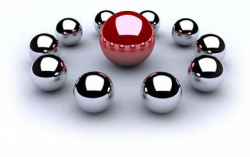

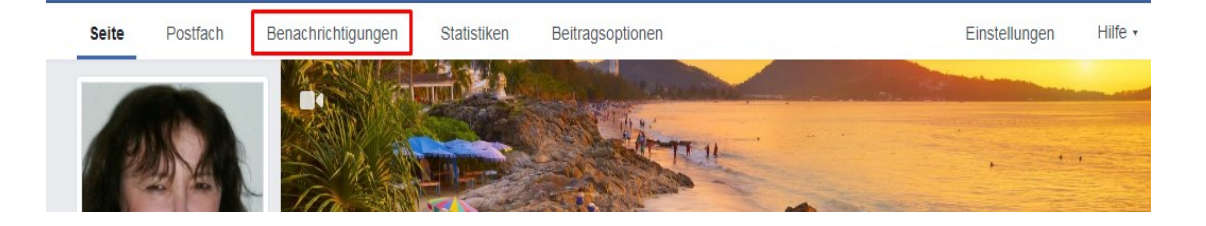

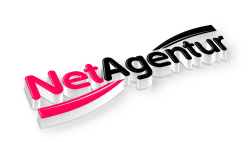

•

# Benachrichtigungen

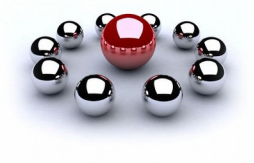

Alle

| 😵 Benachrichtigungen                               | Alle Benachrichtigungen                           |
|----------------------------------------------------|---------------------------------------------------|
| Alle                                               |                                                   |
| "Gefällt mir"-Angaben                              | Alle auswanien Auswani loschen                    |
| Kommentare                                         |                                                   |
| Geteilte Inhalte                                   |                                                   |
| Sonstige                                           |                                                   |
| ≁ Aktivität                                        | Du hast keine Benachrichtigungen zu überprüfen.   |
| Anfragen                                           | Seite hervorheben, um mehr Personen zu erreichen. |
|                                                    |                                                   |
| Lade Freunde ein, diese Seite mit "Gefällt mir" zu |                                                   |
| Lade deine Freunde ein Hanny Reisen mit            |                                                   |
| Lade deme Freunde ein, Happy Reisen mit            |                                                   |
| Finladen                                           |                                                   |
| Lindon                                             |                                                   |
| Finladon                                           |                                                   |
| Linden                                             |                                                   |
| Finladon                                           |                                                   |
| Lindden                                            |                                                   |
| Finladan                                           |                                                   |
| Emauen                                             |                                                   |
| Alle Freunde anzeigen                              |                                                   |
| Seite hervorheben                                  |                                                   |
| Seite teilen                                       |                                                   |
|                                                    |                                                   |
|                                                    |                                                   |
| Erhalte Klicks für deine Webseite                  |                                                   |
| Bringe Menschen, die dir                           |                                                   |
| wichtig sind, auf deine<br>Webseite                |                                                   |
| 110000100                                          |                                                   |

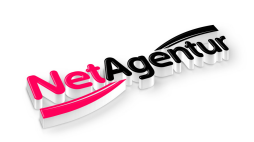

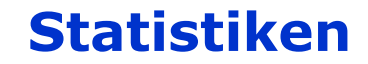

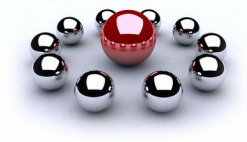

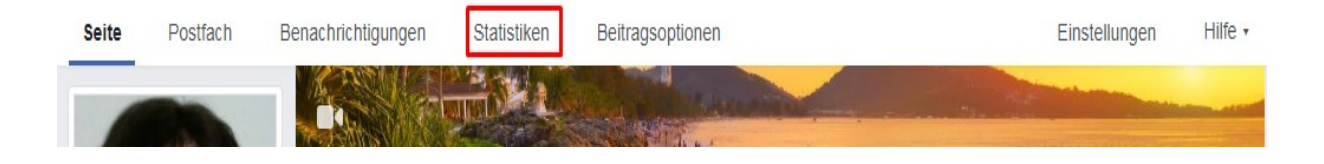

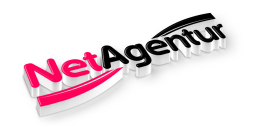

### Statistiken

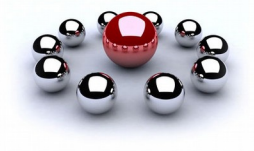

### Übersicht

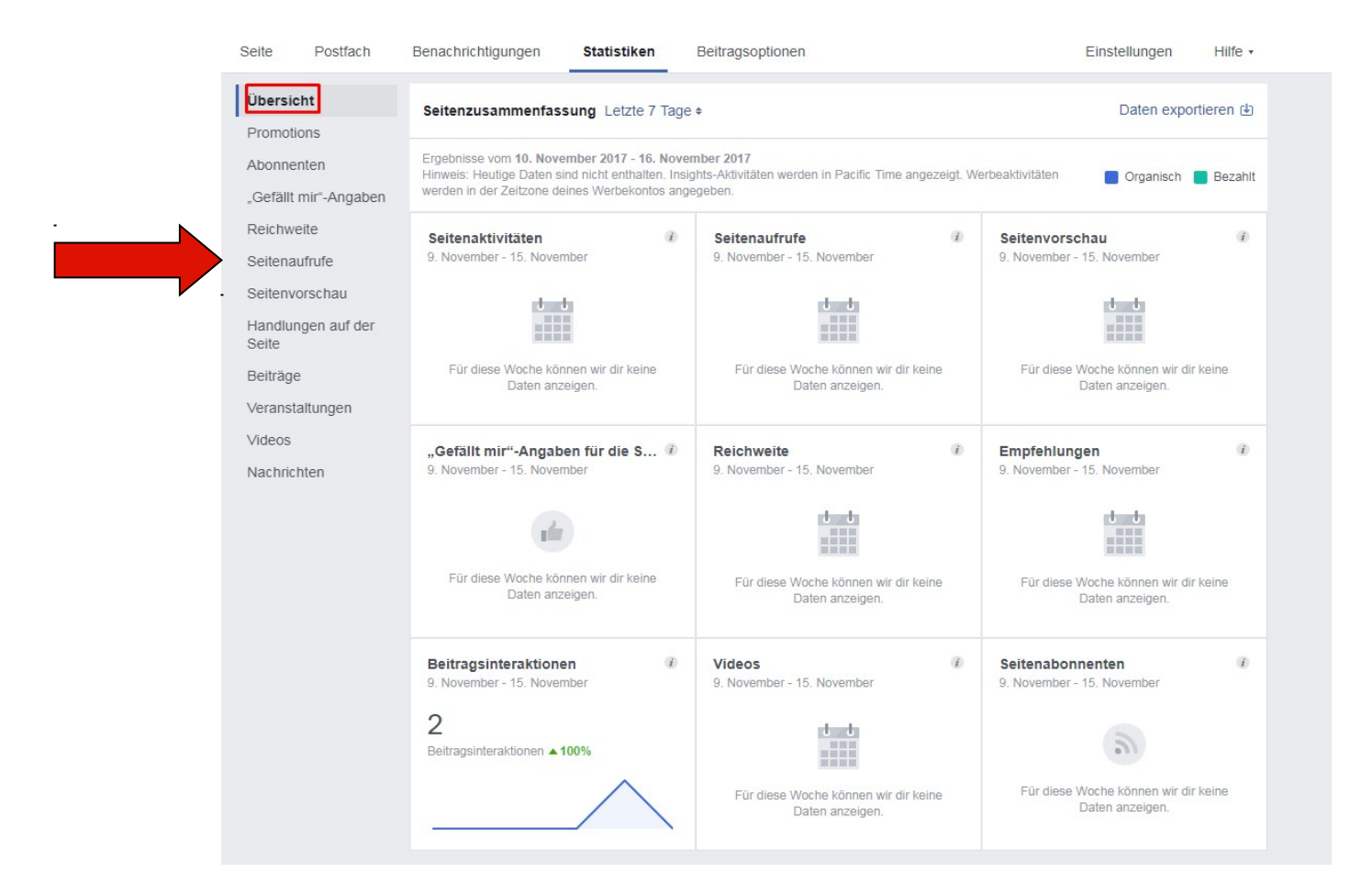

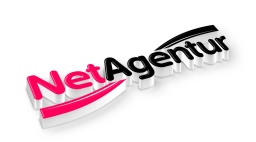

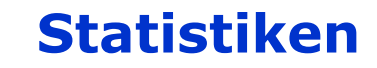

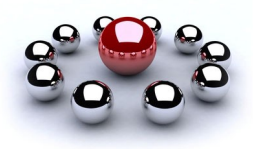

### Beitragsstatistiken

| 📒 Reichweite: Organisch / Bezahlt 📲 Beitragsklicks 📕 Reaktionen, Kommentare und geteilte Inhalte |                            |     |            |            |               |                  |
|--------------------------------------------------------------------------------------------------|----------------------------|-----|------------|------------|---------------|------------------|
| Veröffentlicht                                                                                   | Beitrag                    | Тур | Zielgruppe | Reichweite | Interaktionen | Hervorheben      |
| 14.11.2017<br><sup>16:14</sup>                                                                   | Happy Reisens<br>Titelbild | 6   | 0          | 0          | 0  <br>0      | Beitrag bewerben |
| 14.11.2017                                                                                       | Happy Reisen               | 6   | 0          | 0          | 1             | Beitrag bewerben |
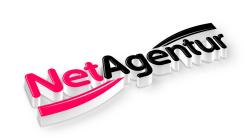

### Beitragsoptionen

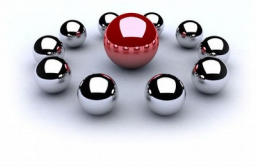

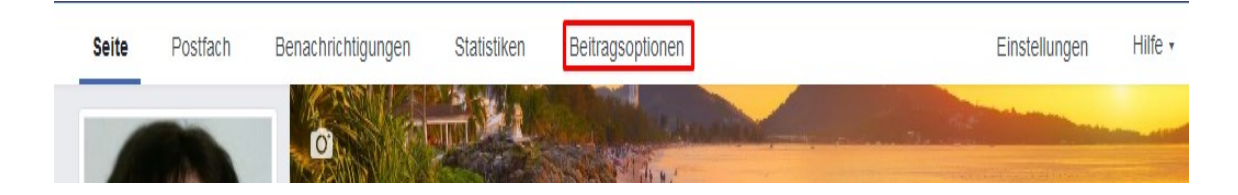

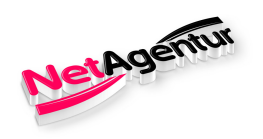

**Beitragsoptionen** 

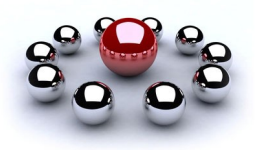

### Übersicht Beitragsoptionen

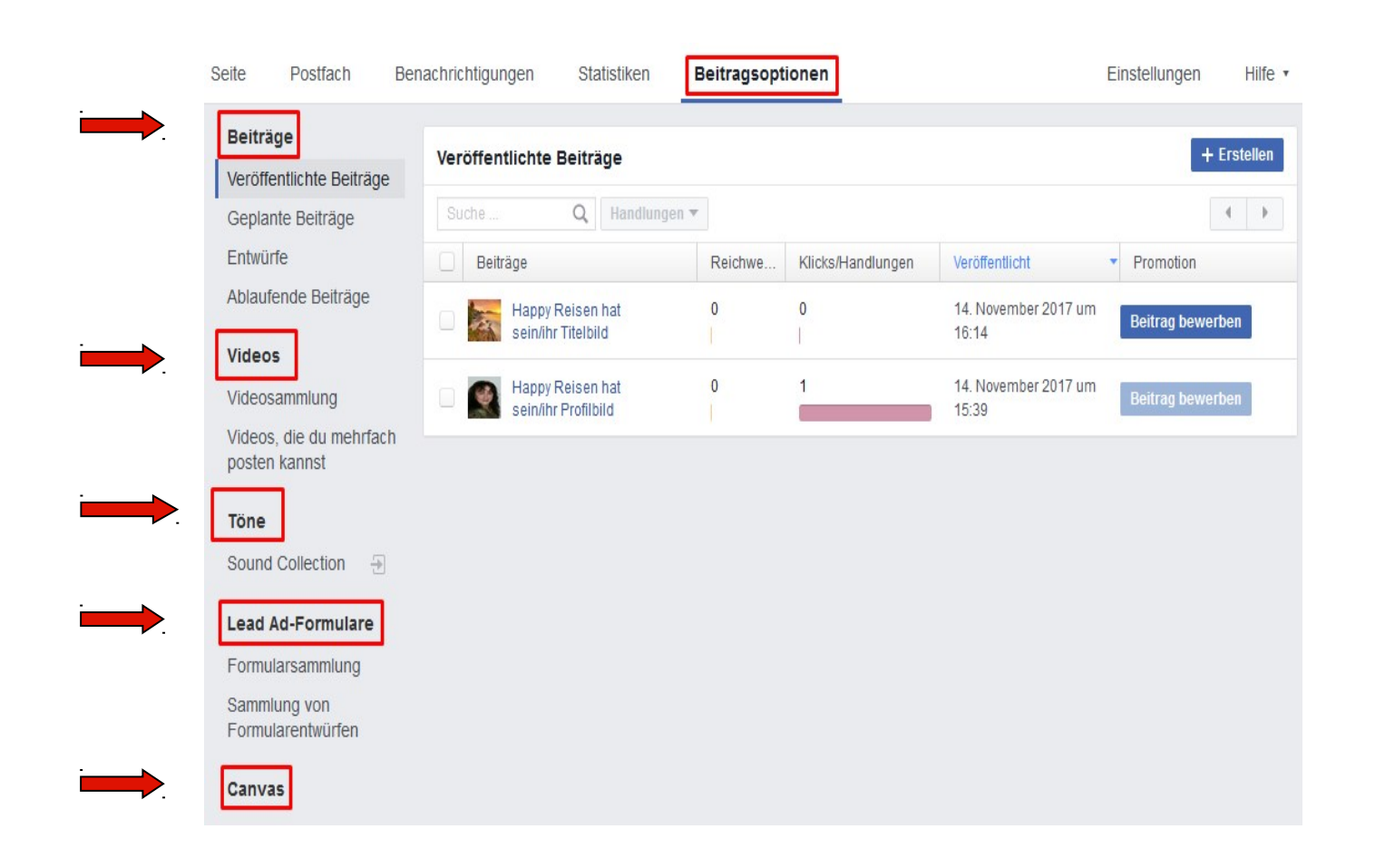

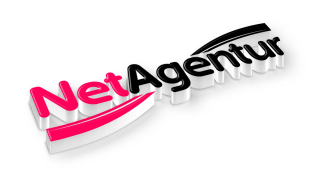

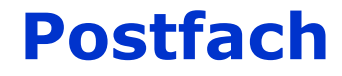

Übersicht

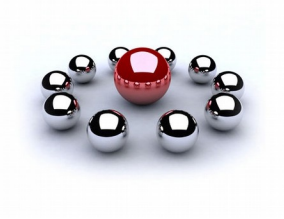

| ·           | Postfach |                  | 8 | ÇO Q | - |
|-------------|----------|------------------|---|------|---|
| i <b></b> . | ~        | Ø                |   | O)   |   |
|             | ×        | Zurück           | ו |      |   |
|             |          | Postfach         |   |      |   |
|             | $\sim$   | Ungelesen        |   |      |   |
|             | *        | Später erledigen |   |      |   |
|             | ~        | Erledigt         |   |      |   |
|             | 0        | Spam             |   |      |   |

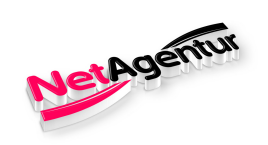

**Postfach** 

### Messenger / Anzeige links

|                                                                                                    | Postfach   |   | 0 🧐 Q   |                    |  |
|----------------------------------------------------------------------------------------------------|------------|---|---------|--------------------|--|
| · <b></b>                                                                                                    | $\bigcirc$ | Ø | Õ       |                    |  |
|                                                                                                    | Du: Danke! |   | 4. März | immer hoch aktuell |  |
|                                                                                                    |            |   |         |                    |  |
| i entre internet internet inte |            |   |         |                    |  |
|                                                                                                    |            |   |         |                    |  |
|                                                                                                    |            |   |         |                    |  |

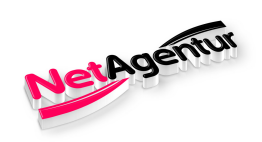

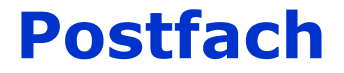

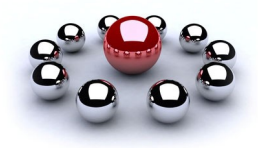

### Messenger / Anzeige rechts

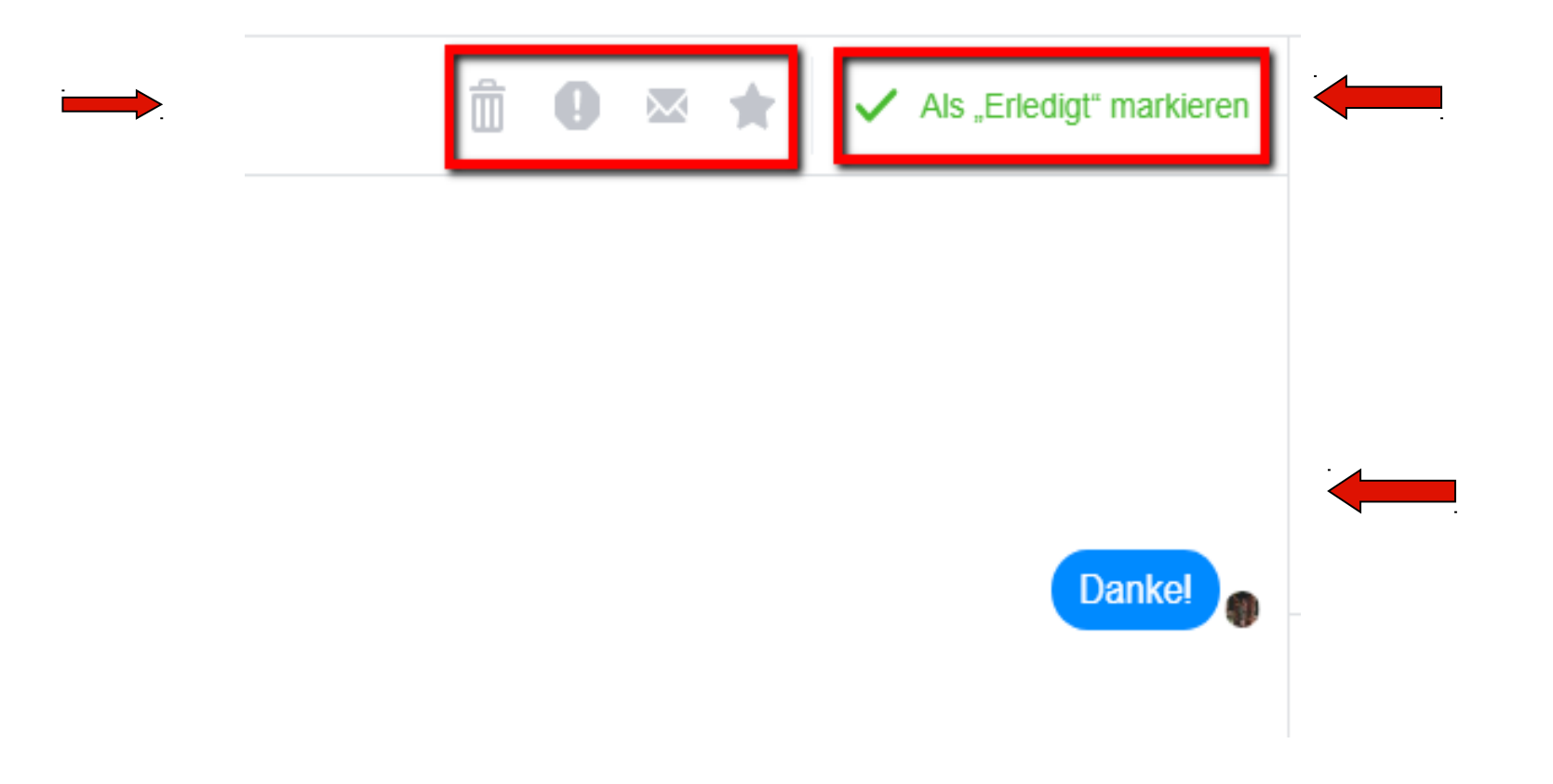

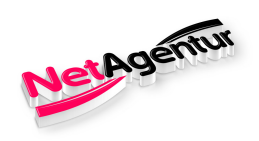

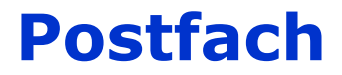

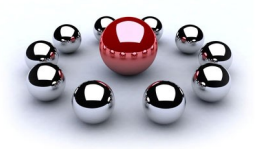

### Messenger / Info zum Absender

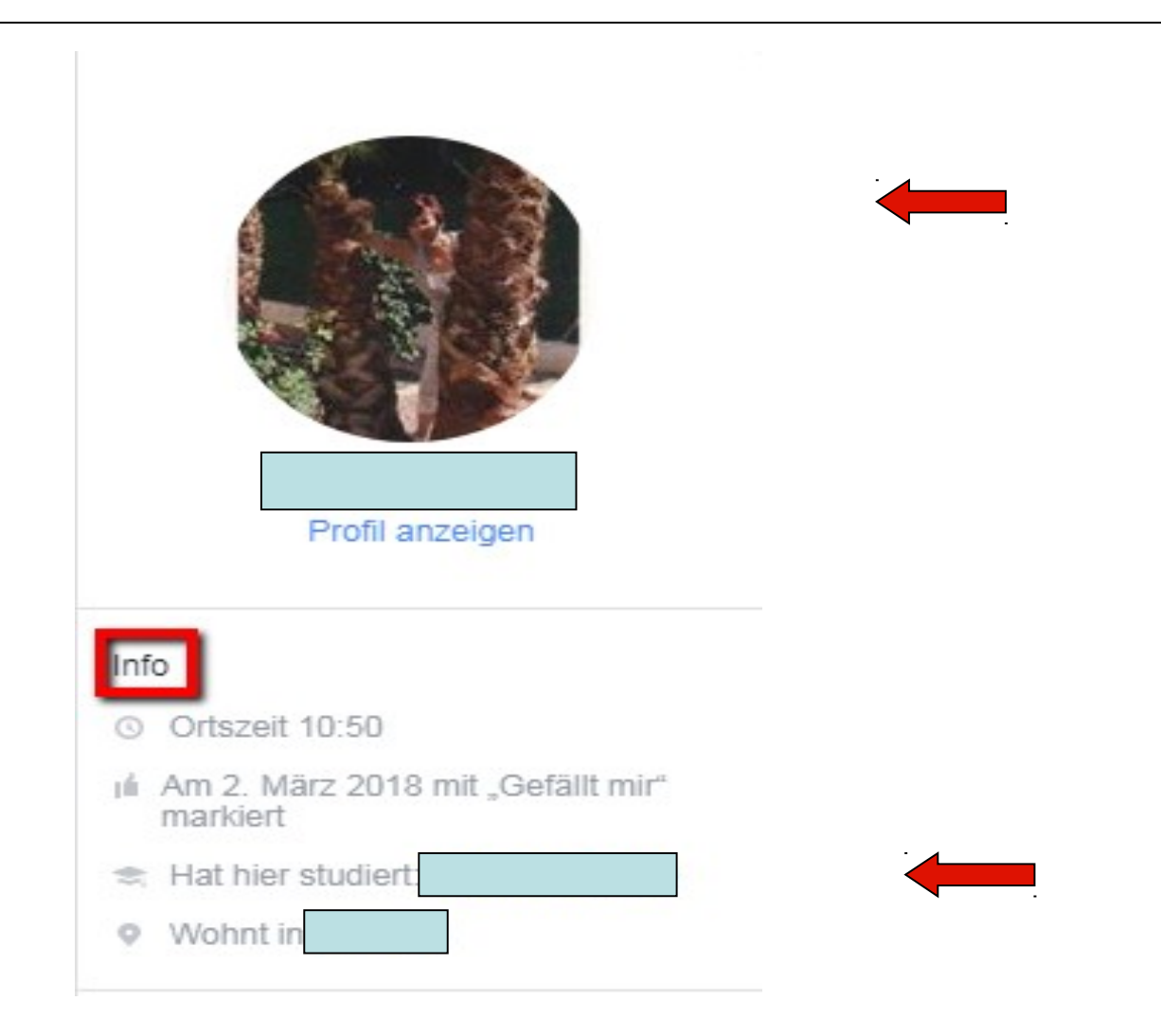

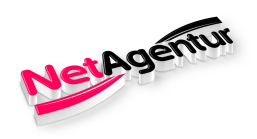

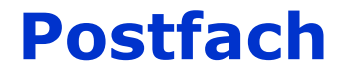

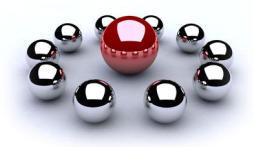

### Messenger / Info zum Absender

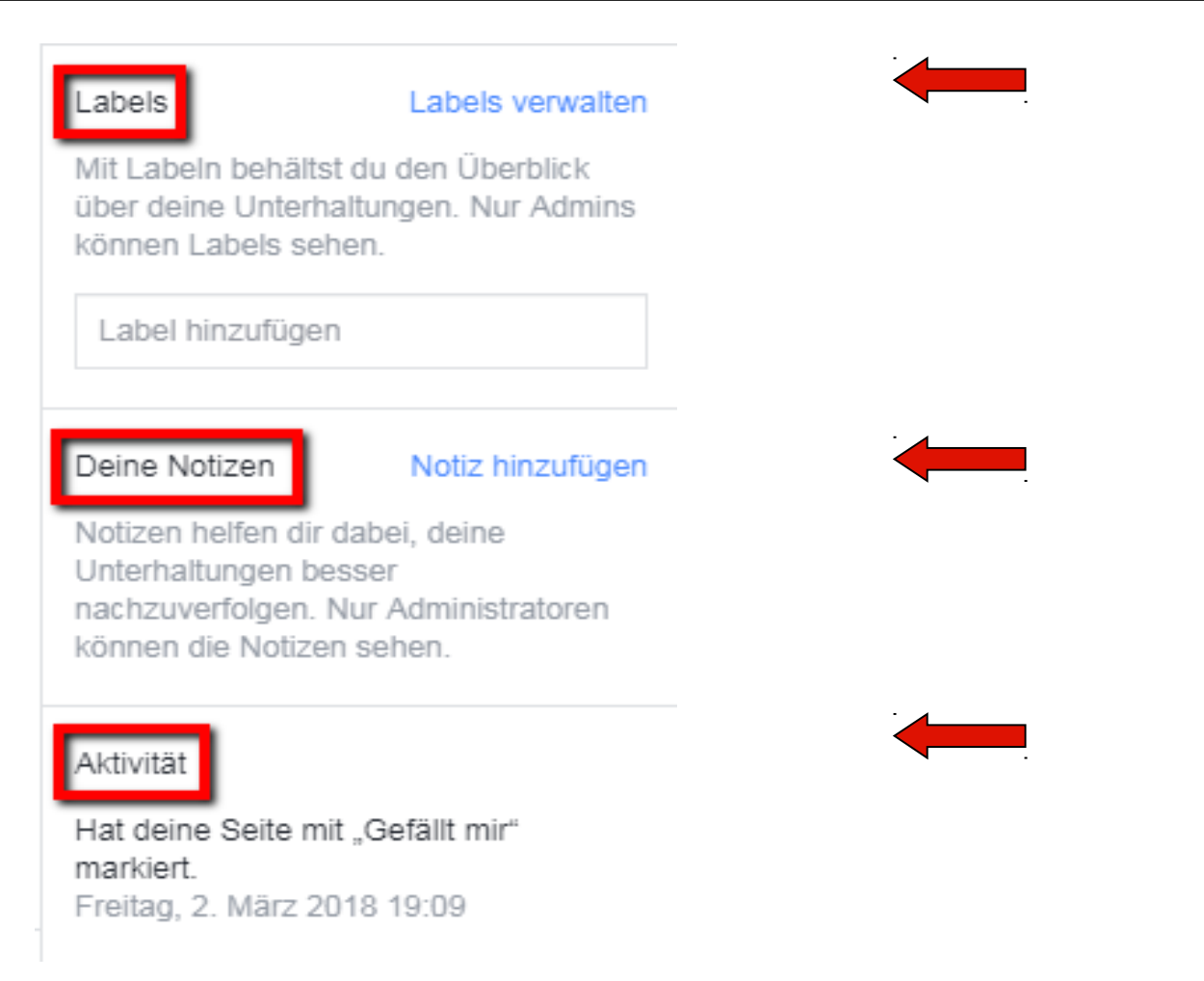

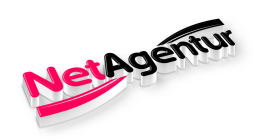

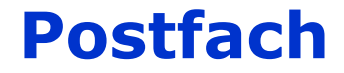

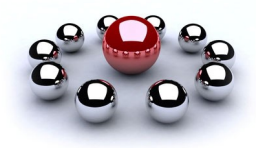

### Kommentare / Anzeige links

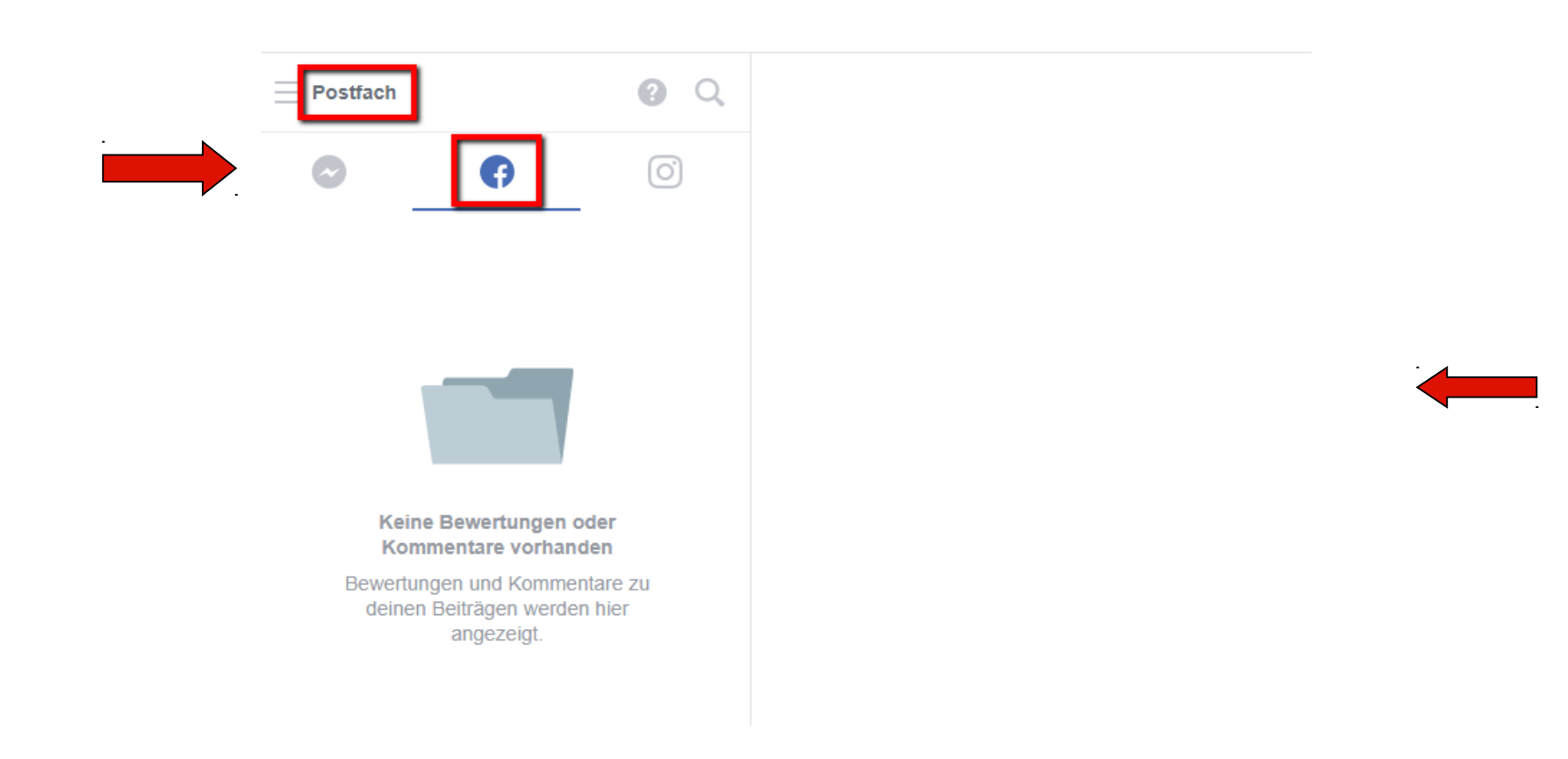

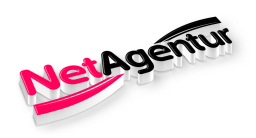

Postfach

### Kommentare / Anzeige rechts

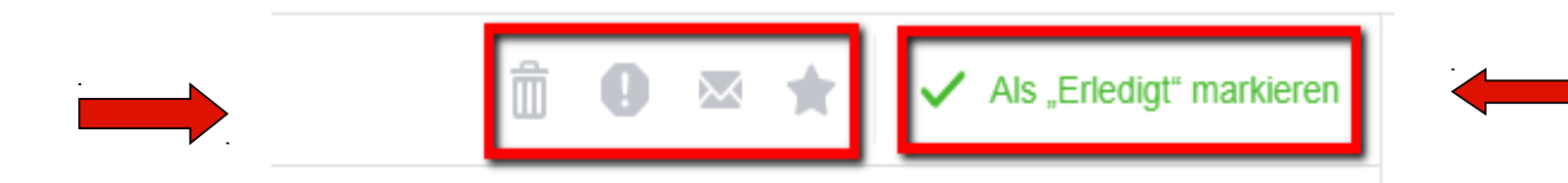

Hier wird der Beitrag angezeigt, zudem der User einen Kommentar abgegeben hat.

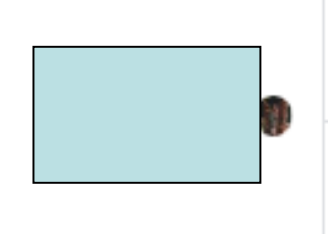

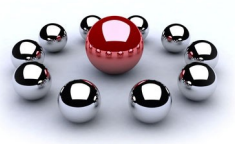

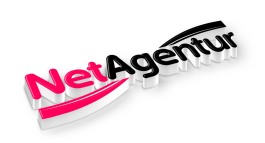

**Postfach** 

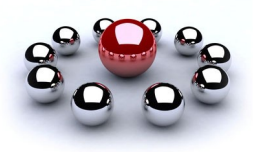

### Instagram

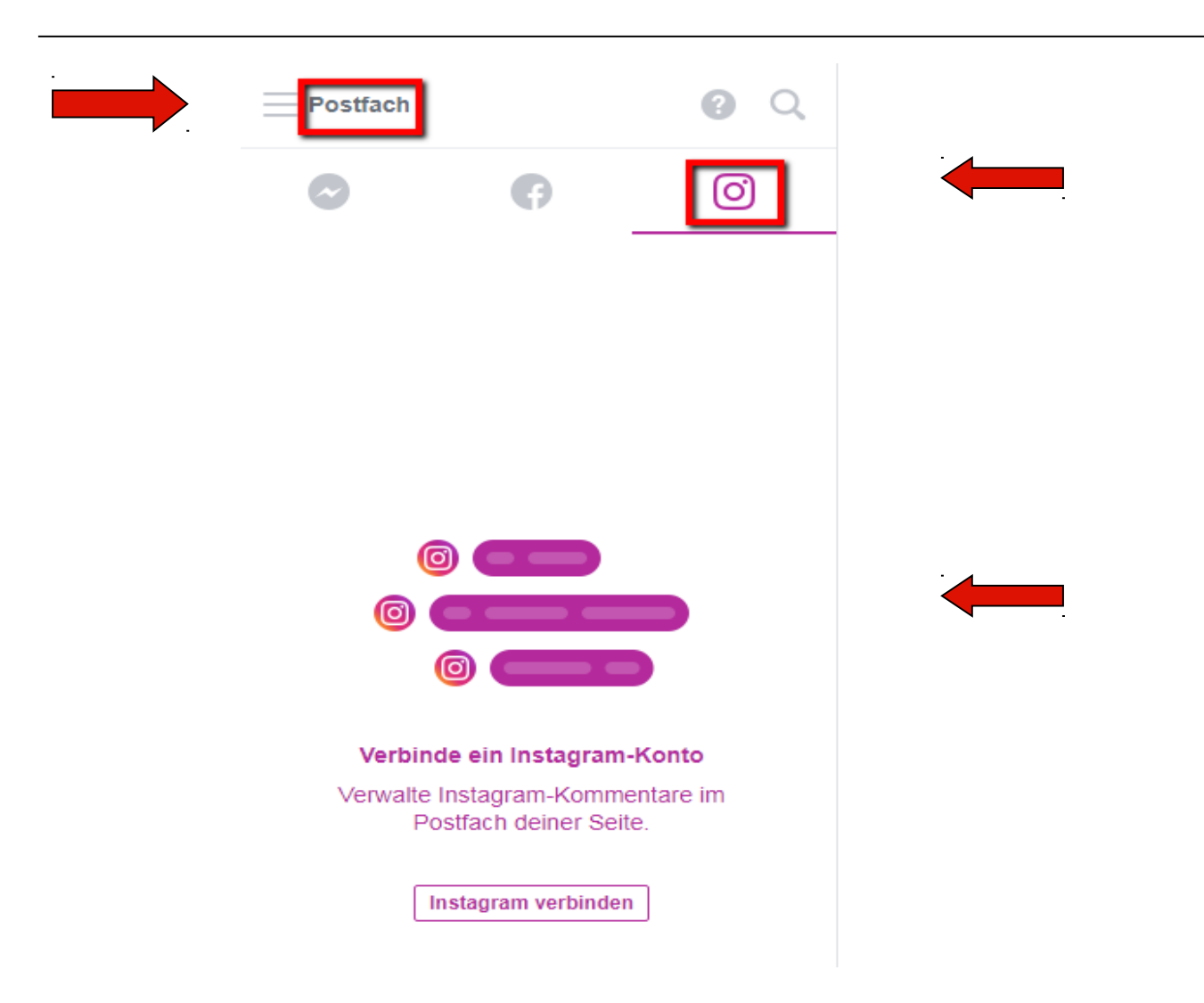

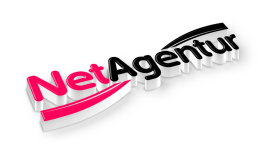

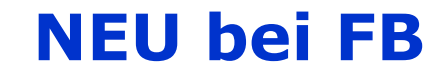

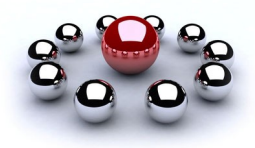

### Jobs verwalten

| • NetAgentur                                                                                                    |                     | Q                    |          | 🔮 Susanne        | e Startseite | 2 🖉           | <u>•</u> ••••••••••••••••••••••••••••••••••• |
|----------------------------------------------------------------------------------------------------|---------------------|----------------------|----------|------------------|--------------|---------------|----------------------------------------------|
| Seite Postfa                                                                                                    | ach Jobs verwalten  | Benachrichtigungen 3 | Insights | Beitragsoptionen | Mehr 🔹       | Einstellunger | n Hilfe <del>.</del>                         |
| + Jobanzeige ve                                                                                                   | Bewerbung           | gen                  |          |                  |              |               | • •                                          |
| Bewerbungen                                                                                                    |                     |                      |          | Ê                |              |               |                                              |
| Filtern nach                                                                                                    |                     |                      | Du has   | st keine Apps.   |              |               |                                              |
| Als Favorit an<br>Neu<br>Kontaktiert<br>Gespräch ver<br>Gespräch hat<br>stattgefunden<br>Eingestellt<br>Abgelehnt | igegeben<br>einbart |                      |          |                  |              |               |                                              |
| Jobanzeigen                                                                                                    |                     |                      |          |                  |              |               |                                              |

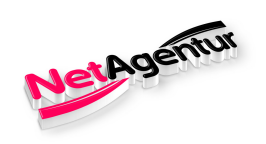

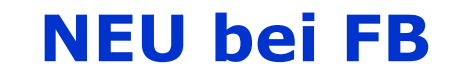

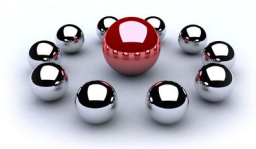

### Mehr

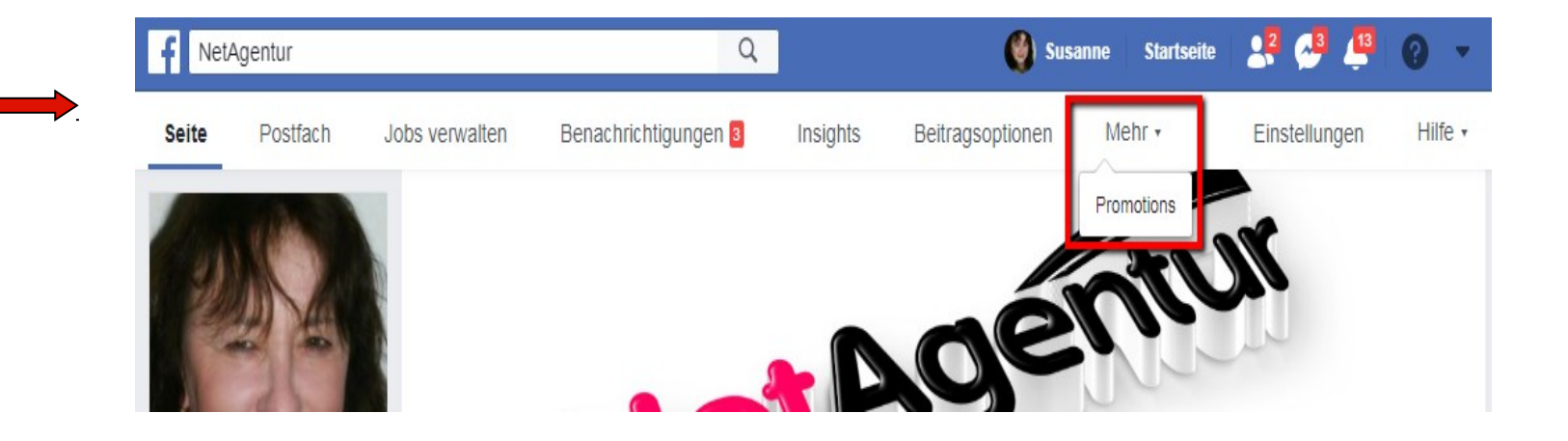

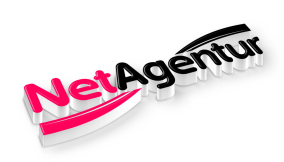

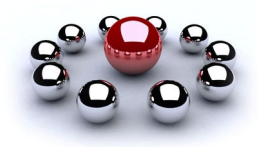

### **Das Wichtigste zum Schluss**

bitte beachten & erledigen!

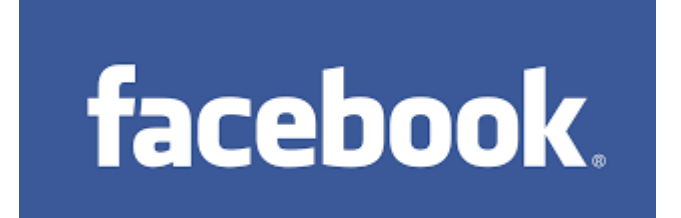

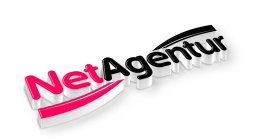

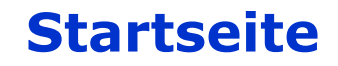

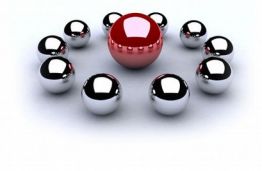

#### noch erledigen!

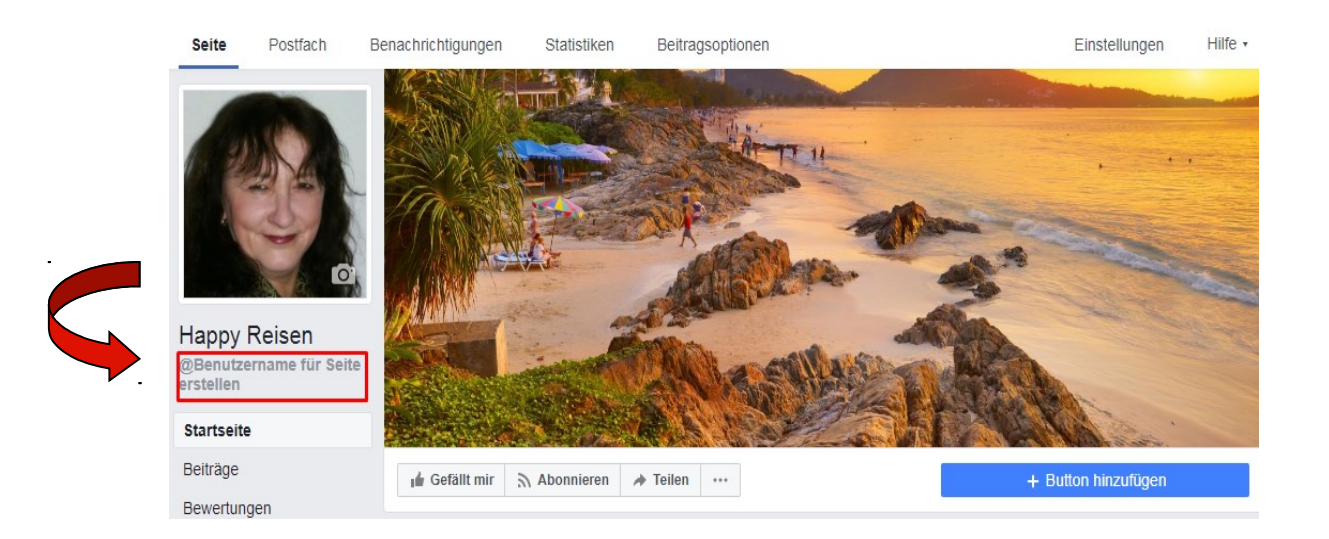

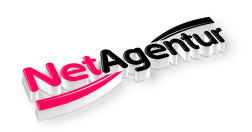

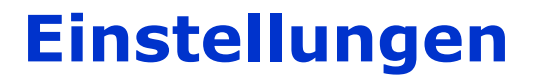

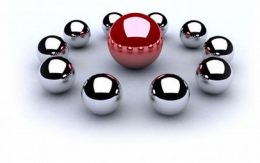

#### Allgemein – Seite verifizieren!

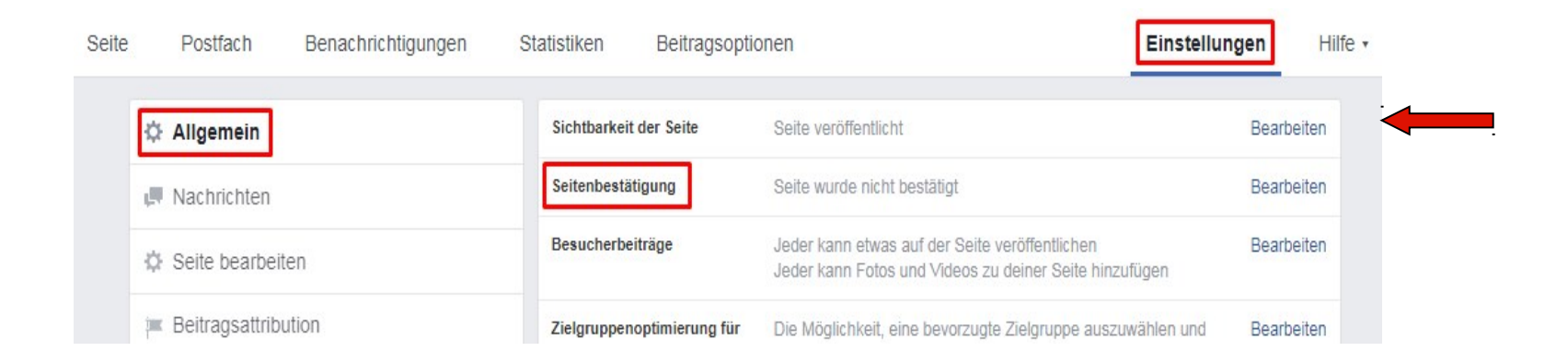

#### Entfällt bei Erstellung neuer Fanseiten in FB!

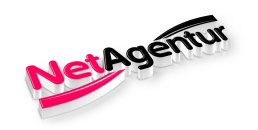

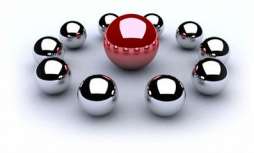

#### Seiteninfo bearbeiten

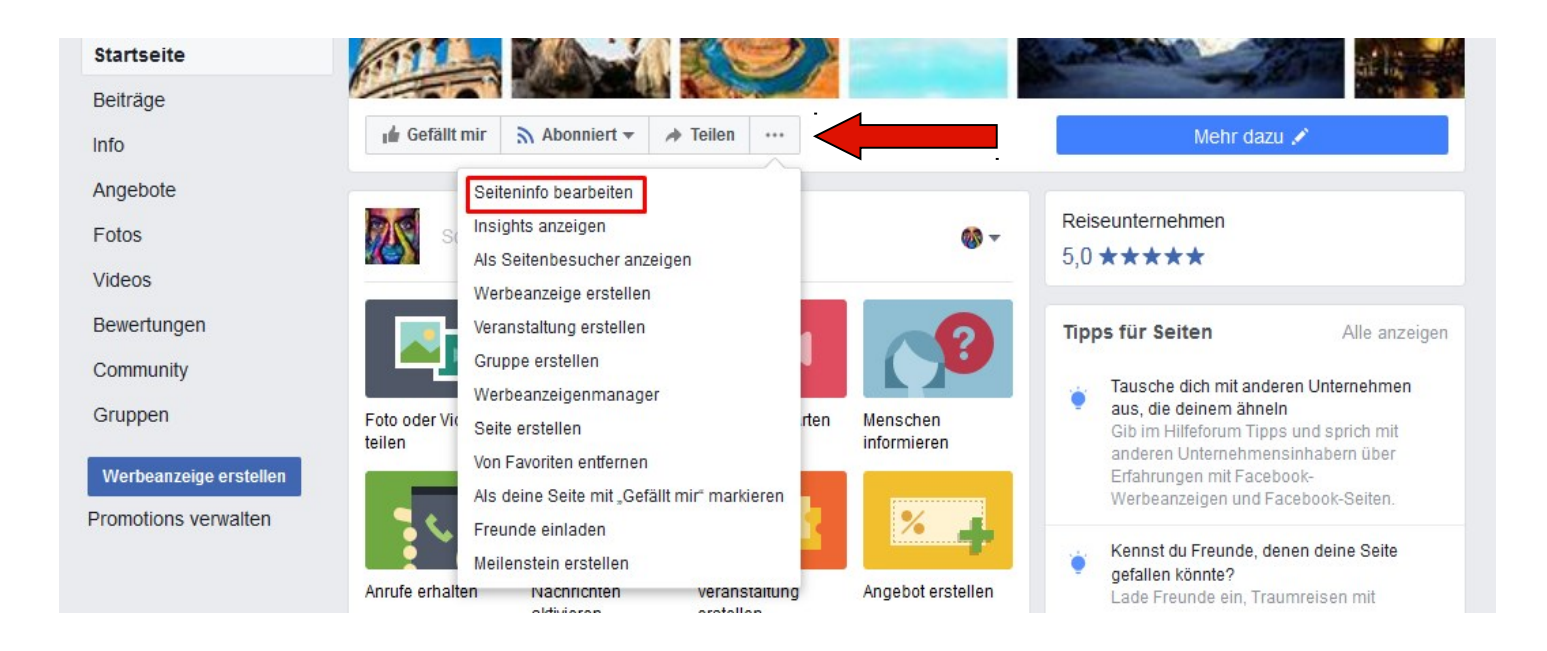

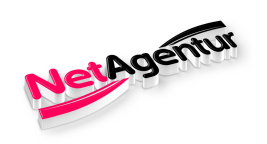

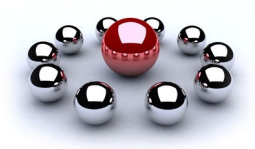

### Allgemein

| Bearbeite dein | e Details                                                                                                    |                                                                                                    | >                  |
|----------------|----------------------------------------------------------------------------------------------------|----------------------------------------------------------------------------------------------------|--------------------|
| Allgemeines    | Kontakt                                                                                                    | Standort                                                                                                    | Öffnungszeiten     |
| ALLGEMEIN      |                                                                                                    |                                                                                                    |                    |
| Kategorien     | Reiseunternehmen ×                                                                                                    |                                                                                                    |                    |
| Beschreibung   | Happy Life World - das ers<br>Kunden und Partnern teilt<br>Herzlich Willkommen zu H<br>Reiseportal mit Cashback<br>Reiseangebot auch Mietw<br>Ausflüge, Ferien- wohnung<br>Segment Reise und Lifest | ate Reiseportal, das sei<br>appy Life World, dem e<br>, dass Ihnen neben der<br>agen, Flüge, Kreuzfahrt<br>gen und andere Produk<br>yle vermittelt. Dafür dur | ne Provisionen mit |
| Impressum      | Angaben gemäß § 5 TMG:<br>Dipl Ing. Susan Weirich                                                                                                    |                                                                                                    | Ē                  |
|                | NetAgentur                                                                                                    |                                                                                                    | -                  |

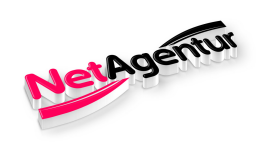

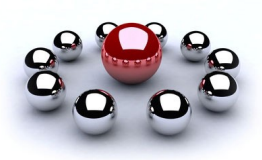

#### Kontakt

| Bearbeite dein   | e Details                   |                         | ×                  |
|------------------|-----------------------------|-------------------------|--------------------|
| Allgemeines      | Kontakt                     | Standort                | Öffnungszeiten     |
| KONTAKT          |                             |                         |                    |
| Telefonnummer    | ✓ Hat eine Telefonnumm      | er                      |                    |
|                  | +49 171/56 59 723           |                         |                    |
| Webseite         | ✓ Diese Seite hat eine W    | ebseite                 |                    |
|                  | https://happylife-world.com | n/public/partner/14791V | zbyPOCYHShdROBLb9; |
| E-Mail-Adresse   | Hat eine E-Mail-Adress      | e                       |                    |
|                  | swnetagentur@gmail.com      | 1                       |                    |
| Additional Links | Additional Links            |                         |                    |

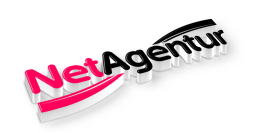

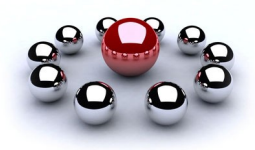

#### Standort

| Allgemeines | Kontakt                                                                                               | Standort                                       | Öffnungszeiten |
|-------------|----------------------------------------------------------------------------------------------------|------------------------------------------------|----------------|
| STANDORT    |                                                                                                    |                                                |                |
| Adresse     | ✓ Hat eine Anschrift                                                                                  |                                                |                |
|             | Straße                                                                                                | Stadt                                          | Postleitza     |
|             | + DRDAMERIKA<br>- Nordati<br>SÜDAME                                                                   | EUROPA<br>antischer<br>ean<br>AFRIKA           | ASIEN          |
|             | + DRDAMERIKA<br>- Nordati<br>Os<br>SÜDAMER<br>SÜDAMER<br>SÜDAMER<br>KARTE ZIEHEN, UM<br>POSITIONIEREN | EUROPA<br>antischer<br>ean<br>O AFRIKA<br>RIKA | ASIEN          |

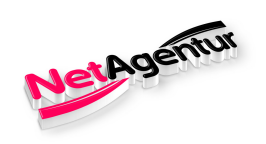

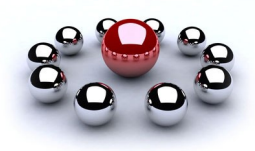

### Öffnungszeiten

| Allgemeines                                          | Kontak                                                                                                    | t                                                                                                    | Stando                                                                                                    | ort                                                                   | Öffnun                    | igszeiten                     |
|------------------------------------------------------|----------------------------------------------------------------------------------------------------|----------------------------------------------------------------------------------------------------|----------------------------------------------------------------------------------------------------|-----------------------------------------------------------------------|---------------------------|-------------------------------|
|                                                      | + DRDAMERIKA<br>- Roman                                                                                                    | et<br>ordatlantisc<br>Ozean                                                                                                    | EURO                                                                                                    | IPA<br>RIKA                                                           | , ASIEN                   |                               |
|                                                      | zifischer<br>zean<br>KARTE ZIEHE                                                                                                    | IDAMERIKA                                                                                                    |                                                                                                    | 100                                                                   | ischer Oz                 | oz                            |
|                                                      | POSITIONIER                                                                                                    | EN                                                                                                    |                                                                                                    |                                                                       |                           | Melden                        |
|                                                      | Kunden besuch<br>entfernst werd                                                                                                    | ien mich an i                                                                                                    | meinem St                                                                                                    | andort (v                                                             | venn du die<br>Besuche v  | Markierung                    |
|                                                      |                                                                                                    |                                                                                                    |                                                                                                    |                                                                       |                           | ensergen,                     |
|                                                      |                                                                                                    |                                                                                                    |                                                                                                    |                                                                       |                           |                               |
| Servicebereich                                       | Mein Unternehn<br>Dienstleistunge<br>der Karte angez                                                                                                    | nen liefert Wa<br>n in diesem<br>eigt)                                                                                                    | aren im um<br>Gebiet. (Da                                                                                          | liegende<br>is entspr                                                 | n Gebiet au<br>echende Ge | s und bietet<br>biet wird au  |
| Servicebereich<br>ÖFFNUNGSZEITEN                     | Mein Unternehm<br>Dienstleistunge<br>der Karte angez                                                                                                    | nen liefert Wa<br>n in diesem<br>æigt)                                                                                                    | aren im um<br>Gebiet. (Da                                                                                          | liegende<br>Is entspr                                                 | n Gebiet au<br>echende Ge | s und bietet<br>biet wird au  |
| Servicebereich<br>ÖFFNUNG SZEITEN<br>Öffnungszeiten  | Mein Unternehm<br>Dienstleistunge<br>der Karte angez     Su ausgewählte<br>Immer geöffnet<br>Keine Öffnungs<br>Dauerhaft gescl                                                                                                    | nen liefert Wa<br>en in diesem<br>teigt)<br>en Zeiten ged<br>zeiten verfüg!<br>hlossen                                                       | aren im um<br>Gebiet. (Da<br>öffnet<br>bar                                                                         | liegende<br>Is entspr                                                 | n Gebiet au<br>echende Ge | s und bietet<br>abiet wird au |
| Servicebereich<br>ÖFFNUNGSZEITEN<br>Öffnungszeiten   | Mein Unternehm<br>Dienstleistunge<br>der Karte angez      Zu ausgewählte<br>Immer geöffnet<br>Keine Öffnungs.<br>Dauerhaft gescl<br>Montag                                                                                                    | nen liefert Wa<br>en in diesem<br>eigt)<br>en Zeiten ged<br>zeiten verfügt<br>hlossen<br>Zeit                                                | aren im um<br>Gebiet. (Da<br>Siffnet<br>bar                                                                        | liegende<br>s entspr<br>Zeit                                          | n Gebiet au<br>echende Ge | s und bietet                  |
| Servicebereich<br>ÖFFNUNG SZEITEN<br>Öffnungszeiten  | <ul> <li>Mein Unternehm<br/>Dienstleistunge<br/>der Karte angez</li> <li>Zu ausgewähltt</li> <li>Immer geöffnet</li> <li>Keine Öffnungs</li> <li>Dauerhaft gesci</li> <li>Montag</li> <li>Dienstag</li> </ul>                                                                         | nen liefert Wa<br>en in diesem<br>leigt)<br>en Zeiten ged<br>zeiten verfügt<br>hlossen<br>Zeit<br>Zeit                                       | aren im um<br>Gebiet. (Da<br>Siffnet<br>bar<br>2                                                                   | liegende<br>is entspr<br>Zeit<br>Zeit                                 | n Gebiet au<br>echende Ge | s und bietet                  |
| Servicebereich<br>ÖFFNUNG SZEITEN<br>Öffnung szeiten | <ul> <li>Mein Unternehn<br/>Dienstleistunge<br/>der Karte angez</li> <li>Zu ausgewähltd</li> <li>Immer geöffnet</li> <li>Keine Öffnungs</li> <li>Dauerhaft gescl</li> <li>Montag</li> <li>Dienstag</li> <li>Mittwoch</li> </ul>                                                       | nen liefert Wa<br>n in diesem<br>eigt)<br>en Zeiten ged<br>zeiten verfügj<br>hlossen<br>Zeit<br>Zeit<br>Zeit<br>Zeit                         | aren im um<br>Gebiet. (Da<br>Siffnet<br>bar<br>2<br>2<br>2<br>2<br>2                                               | liegende<br>is entspr<br>Zeit<br>Zeit<br>Zeit                         | n Gebiet au<br>echende Ge | s und bietet                  |
| Servicebereich<br>ÖFFNUNGSZEITEN<br>Öffnungszeiten   | <ul> <li>Mein Unternehn<br/>Dienstleistunge<br/>der Karte angez</li> <li>Zu ausgewählte<br/>Immer geöffnet<br/>Keine Öffnungs.</li> <li>Dauerhaft gescl</li> <li>Montag</li> <li>Dienstag</li> <li>Mittwoch</li> <li>Donnerstag</li> </ul>                                            | nen liefert Wa<br>n in diesem<br>ieigt)<br>an Zeiten ged<br>zeiten verfügt<br>hlossen<br>Zeit<br>Zeit<br>Zeit<br>Zeit<br>Zeit<br>Zeit        | aren im um<br>Gebiet. (Da<br>Siffnet<br>bar<br>- 2<br>- 2<br>- 2<br>- 2<br>- 2<br>- 2<br>- 2<br>- 2<br>- 2<br>- 2  | liegende<br>is entspr<br>Zeit<br>Zeit<br>Zeit<br>Zeit                 | n Gebiet au<br>echende Ge | s und bietet                  |
| Servicebereich<br>ÖFFNUNG SZEITEN<br>Öffnungszeiten  | Mein Unternehm<br>Dienstleistunge<br>der Karte angez<br>• Zu ausgewählte<br>Immer geöffnet<br>Keine Öffnungs<br>Dauerhaft gescl<br>Montag<br>Dienstag<br>Mittwoch<br>Donnerstag<br>Freitag                                                                                            | nen liefert Wa<br>n in diesem<br>ieigt)<br>an Zeiten ged<br>zeiten verfügl<br>hlossen<br>Zeit<br>Zeit<br>Zeit<br>Zeit<br>Zeit<br>Zeit        | aren im um<br>Gebiet. (Da<br>Siffnet<br>Daar<br>- 2<br>- 2<br>- 2<br>- 2<br>- 2<br>- 2<br>- 2<br>- 2<br>- 2<br>- 2 | liegende<br>is entspr<br>Zeit<br>Zeit<br>Zeit<br>Zeit<br>Zeit         | n Gebiet au<br>echende Ge | s und bietet                  |
| Servicebereich<br>ÖFFNUNG SZEITEN<br>Öffnungszeiten  | <ul> <li>Mein Unternehn<br/>Dienstleistunge<br/>der Karte angez</li> <li>Zu ausgewähltd</li> <li>Immer geöffnet</li> <li>Keine Öffnungs</li> <li>Dauerhaft gescl</li> <li>Montag</li> <li>Dienstag</li> <li>Mittwoch</li> <li>Donnerstag</li> <li>Freitag</li> <li>Samstag</li> </ul> | nen liefert Wa<br>n in diesem<br>eigt)<br>en Zeiten ged<br>zeiten verfügj<br>hlossen<br>Zeit<br>Zeit<br>Zeit<br>Zeit<br>Zeit<br>Zeit<br>Zeit | aren im um<br>Gebiet. (Da<br>Siffnet<br>bar<br>- 2<br>- 2<br>- 2<br>- 2<br>- 2<br>- 2<br>- 2<br>- 2<br>- 2<br>- 2  | liegende<br>is entspr<br>Zeit<br>Zeit<br>Zeit<br>Zeit<br>Zeit<br>Zeit | n Gebiet au<br>echende Ge | s und bietet                  |

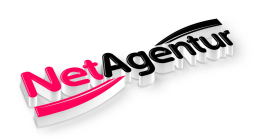

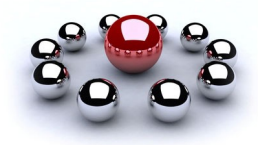

### Aussagekräftigen Beitrag fixieren

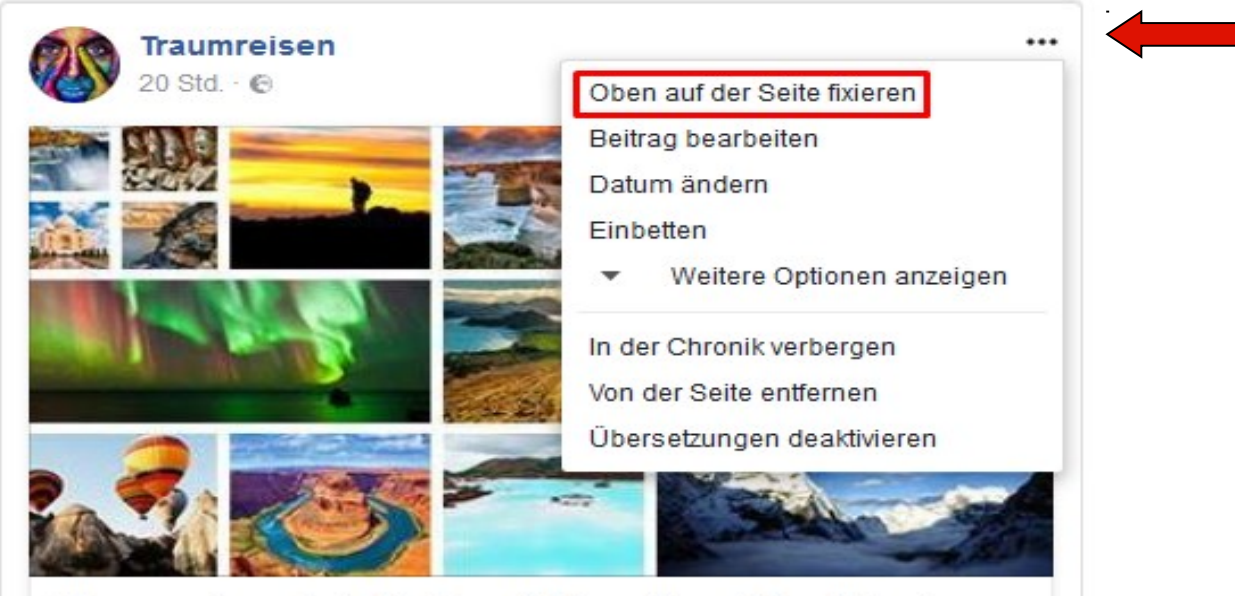

Traumraison hat die Casahäfteraiten altualisiert

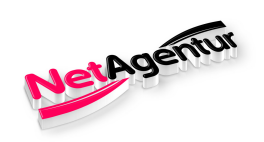

### Fanpage oben fixieren

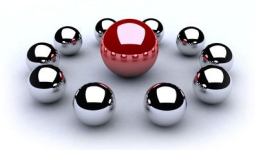

Favoriten bearbeiten

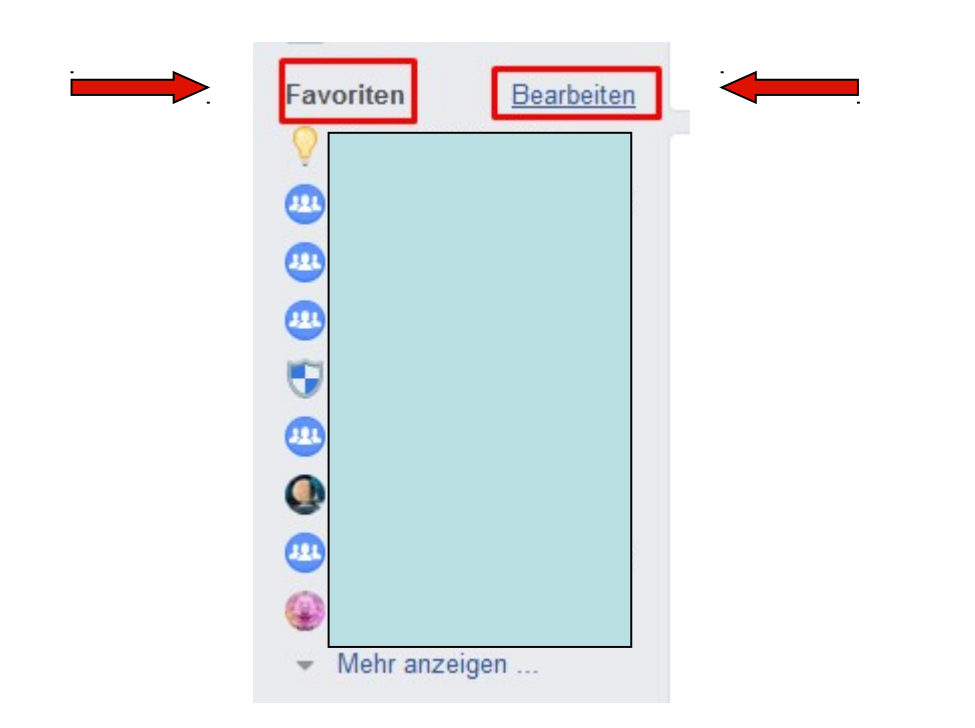

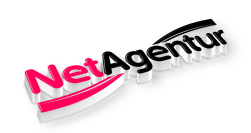

### Fanpage oben fixieren

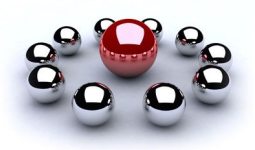

#### Oben fixieren

|              | ★ Oben fixiert                             |
|--------------|--------------------------------------------|
| Happy Reisen | * Automatisch sortiert                     |
| ۰            | ✓ ★ Automatisch sortiert ★ Oben fixiert    |
|              | <ul> <li>In Favoriten verborgen</li> </ul> |

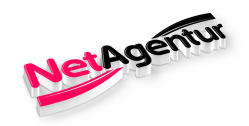

### **Facebook - Tipps**

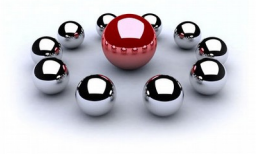

#### unbedingt beachten!

- den Link Deiner Fanpage(s) auf Deiner privaten Seite von FB unter Info -> Webseiten hinzufügen
- bei Posts und Werbung auf funktionierende Links achten
- witzige und unterhaltsame Beiträge mit tollen Bild(ern) posten
- maximal 2 Beiträge am Tag auf der Fanpage posten
- maximal 5 x über den Tag verteilt in verschiedenen Gruppen posten
- vor dem Beitreten und vor den Posten in Gruppen bitte unbedingt Gruppen-Regel durchlesen
- nicht hintereinander weg Gruppen beitreten kann auch eine Sperre nach sich ziehen
- beim Gruppen-Posten nicht immer die gleichen Gruppen und Beiträge nutzen
- Fanpage(s) möglichst aktuell halten

#### Nicht auf Button von Facebook wie "Beitrag bewerben" oder "Webseite bewerben" klicken!

Bitte auch nicht in den Benachrichtigungen auf "Gutschein" für Werbung klicken!

Für die Werbung auf Facebook gibt wie bei der Fanpage genügend Einstellungen, um mit minimalem Budget das maximale Ergebnis zu erzielen.

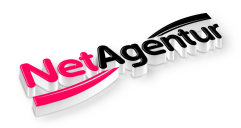

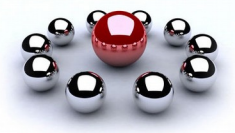

### Meine Empfehlungen für Facebook

Facebook sicher vor Hackern 101 Facebook Hacks Facebook Impressum Wissenswebinar Videokurs "Mehr Erfolg auf Facebook" Facebook Ad Traffic Der Facebook Ads Erfolgskurs Facebook Marketing Formel 3.0 Facebook Durchstarter / Fanaufbau Facebook Ads Anleitung 2.0

#### **NEU – Werberichtlinien bei Facebook**

Email-Marketing mit GetResponse Kurs zu Email-Marketing mit GetResponse

Liste mit Emoticons für Facebook

Weitere Empfehlungen auf Susan Weirich unter Angebote!

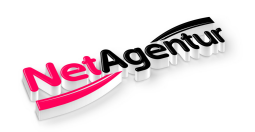

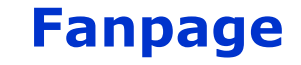

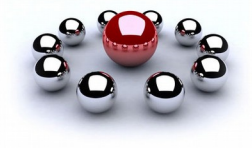

#### Beispiel

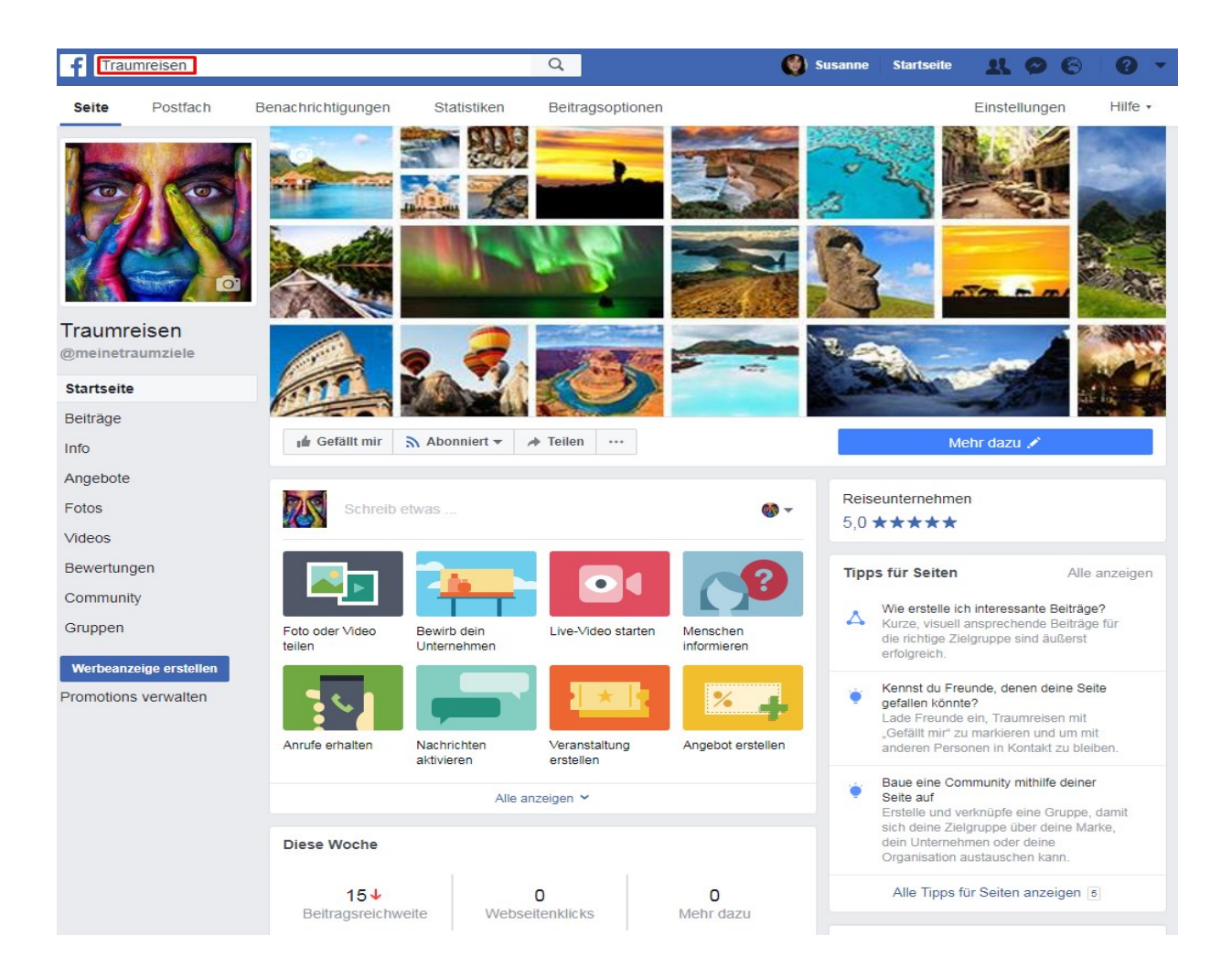

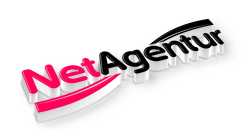

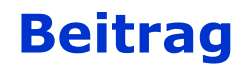

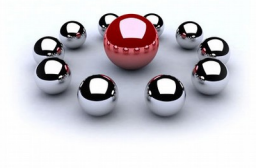

#### **Beispiel**

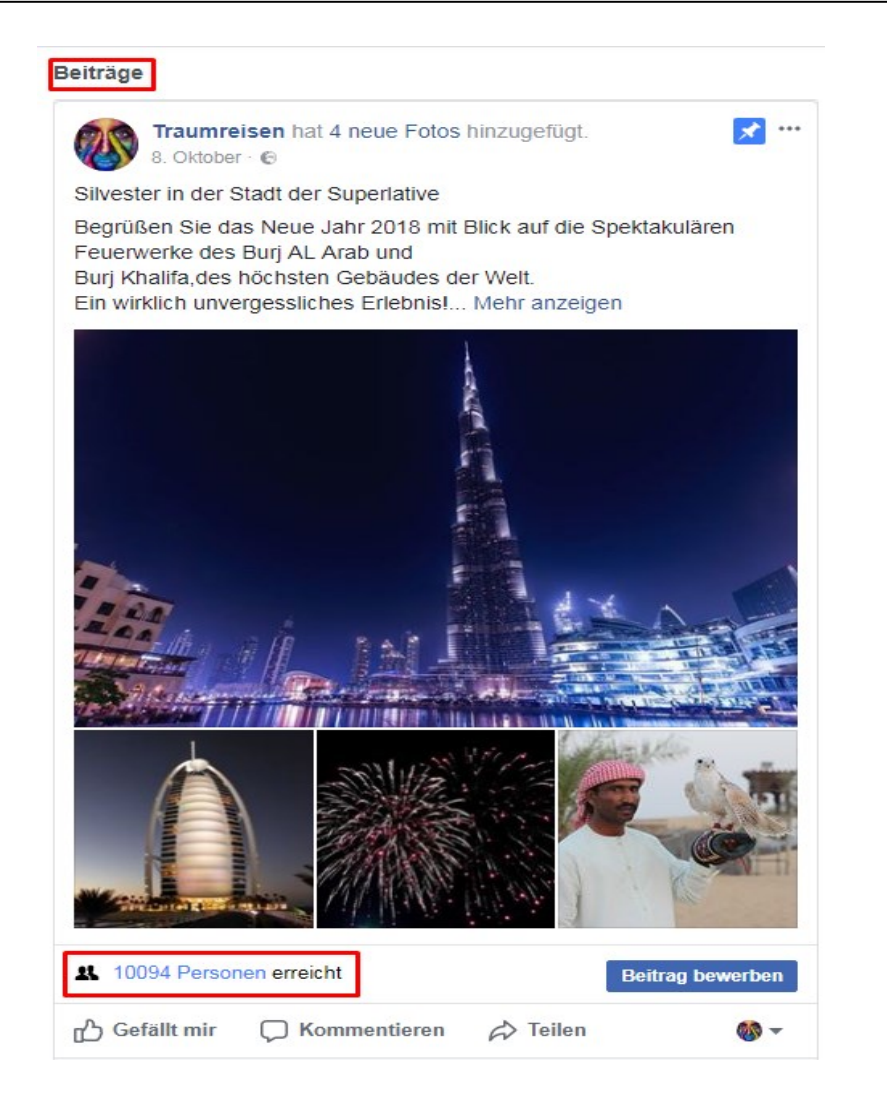

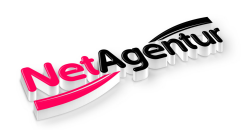

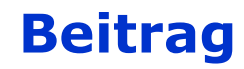

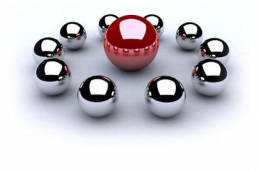

#### **Beispiel**

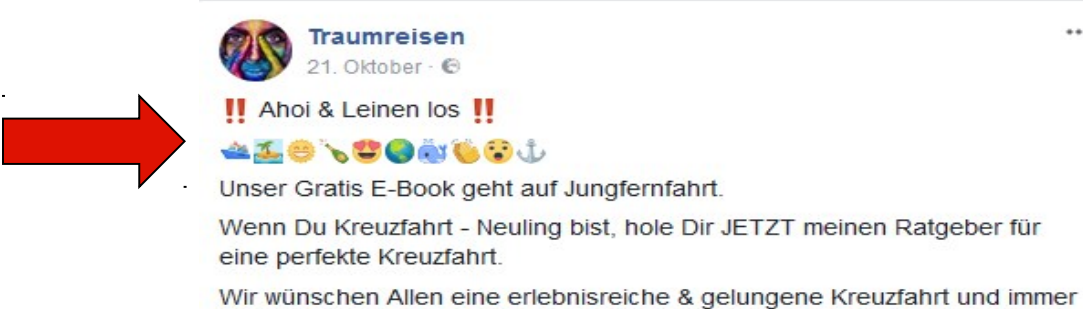

eine handbreit Wasser unterm Kiel!

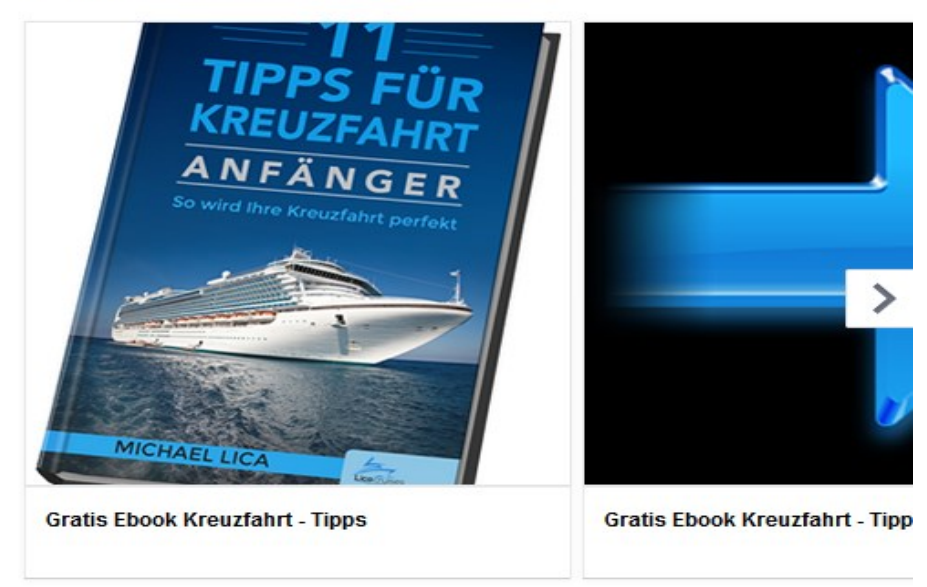

2 3589 Personen erreicht

\*\*\*

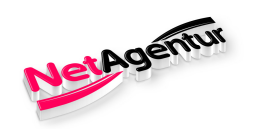

.

.

### **NEU – Privater ACCOUNT**

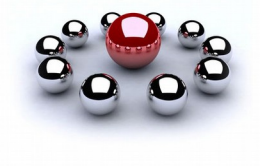

#### Einstellung / Sicherheit & Login – Teil 1

| Empfo | hlen                                                                                                    |           |
|-------|----------------------------------------------------------------------------------------------------|-----------|
| 21    | Wähle Freunde, die du kontaktieren kannst, wenn du ausgesperrt wirst<br>Ernenne 3 bis 5 Freunde, die dir helfen, solltest du jemals aus deinem Konto ausgesperrt werden. Wir<br>empfehlen das all unseren Nutzern. | Bearbeite |
| Wo du | derzeit angemeldet bist                                                                                                    |           |
|       | Windows PC · Ottersberg, Germany<br>Chrome · Jetzt aktiv                                                                                                    |           |
|       | Windows PC · Ottersberg, Germany<br>Chrome · vor 16 Stunden                                                                                                    |           |
| ▼ M   | ehr anzeigen                                                                                                    |           |
| Anmel | dung                                                                                                    |           |
| ٩     | Passwort ändern<br>Du solltest ein sicheres Passwort verwenden, das du nirgendwo sonst verwendest                                                                                                    | Bearbeite |
|       | Melde dich über dein Profilbild an                                                                                                    | Bearbeite |

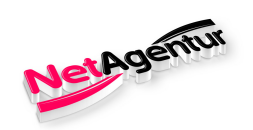

### **NEU – Privater ACCOUNT**

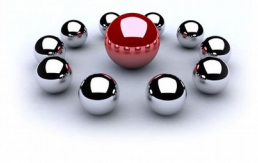

### Einstellung / Sicherheit & Login – Teil 2

| Zweist   | ufige Authentifizierung                                                                                                    |         |
|----------|----------------------------------------------------------------------------------------------------|---------|
| ۲        | Verwende die zweistufige Authentifizierung<br>Melde dich mit einem Code von deinem Telefon und einem Passwort an                                                                                         | Bearbe  |
|          | Autorisierte Logins<br>Zeige eine Liste mit Geräten an, bei denen du keinen Anmeldecode verwenden musst                                                                                                  | Anzei   |
| ٢        | App-Passwörter<br>Verwende spezielle Passwörter, um dich bei deinen Apps anzumelden. Benutze nicht dein Facebook-Passwort<br>oder Anmeldecodes.                                                          | Hinzufü |
| Erweit   | erte Sicherheitseinstellungen                                                                                                    |         |
|          | Erhalte Anmeldungswarnungen bei Logins über unbekannte Geräte<br>Wir informieren dich, wenn sich jemand über ein Gerät oder einen Browser anmeldet, das/den du normalerweise<br>nicht verwendest         | Bearbe  |
| 11       | Wähle 3 bis 5 Freunde aus, die du kontaktieren kannst, wenn du ausgesperrt wirst<br>Deine Vertrauenskontakte können einen Code und eine URL von Facebook senden, damit du dich wieder<br>anmelden kannst | Bearbe  |
| Erweit   | ert                                                                                                    |         |
|          | Verschlüsselte Benachrichtigungs-E-Mails<br>Sorge für mehr Sicherheit bei Benachrichtigungs-E-Mails von Facebook (nur du kannst diese E-Mails<br>entschlüsseln)                                          | Bearbe  |
| $\times$ | Sieh dir die neuesten E-Mails von Facebook an<br>Sieh dir eine Liste mit den E-Mails an, die wir dir in letzter Zeit gesendet haben (einschließlich E-Mails zur                                          | Anzei   |

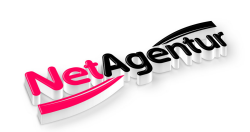

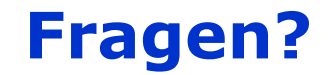

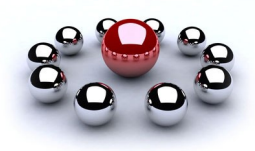

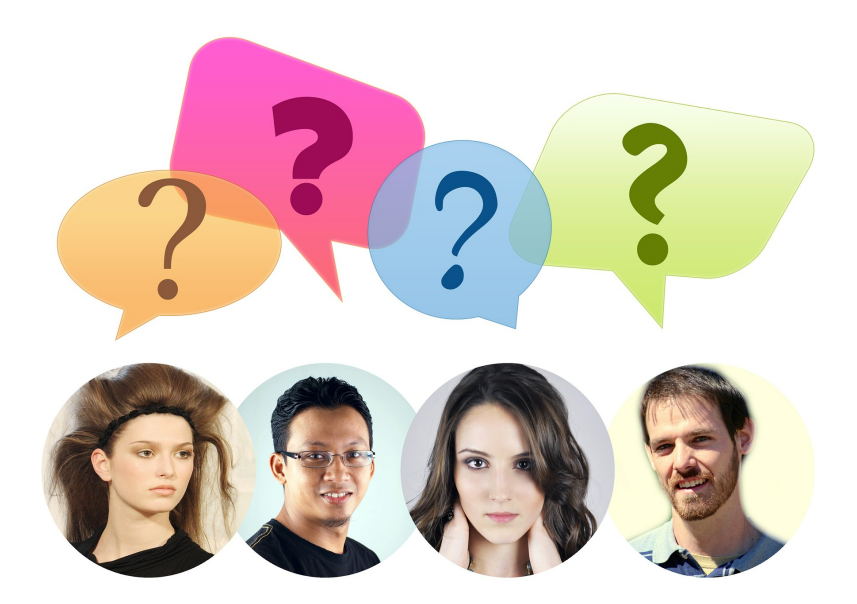

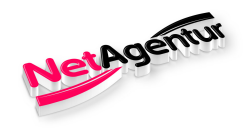

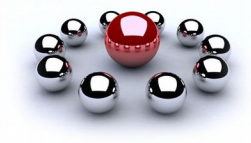

## Ich wünsche Allen viel Spaß und gutes Gelingen beim Erstellen Euer Fanpage(s).

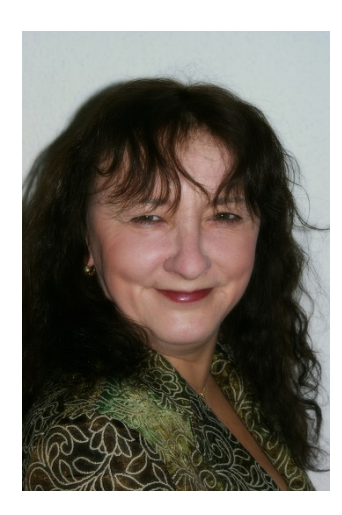

# facebook.

Susan Weirich